# NCOM SERIAL DEVICE SERVER 1XX-M SERIES USER'S MANUAL

2018 May Edition

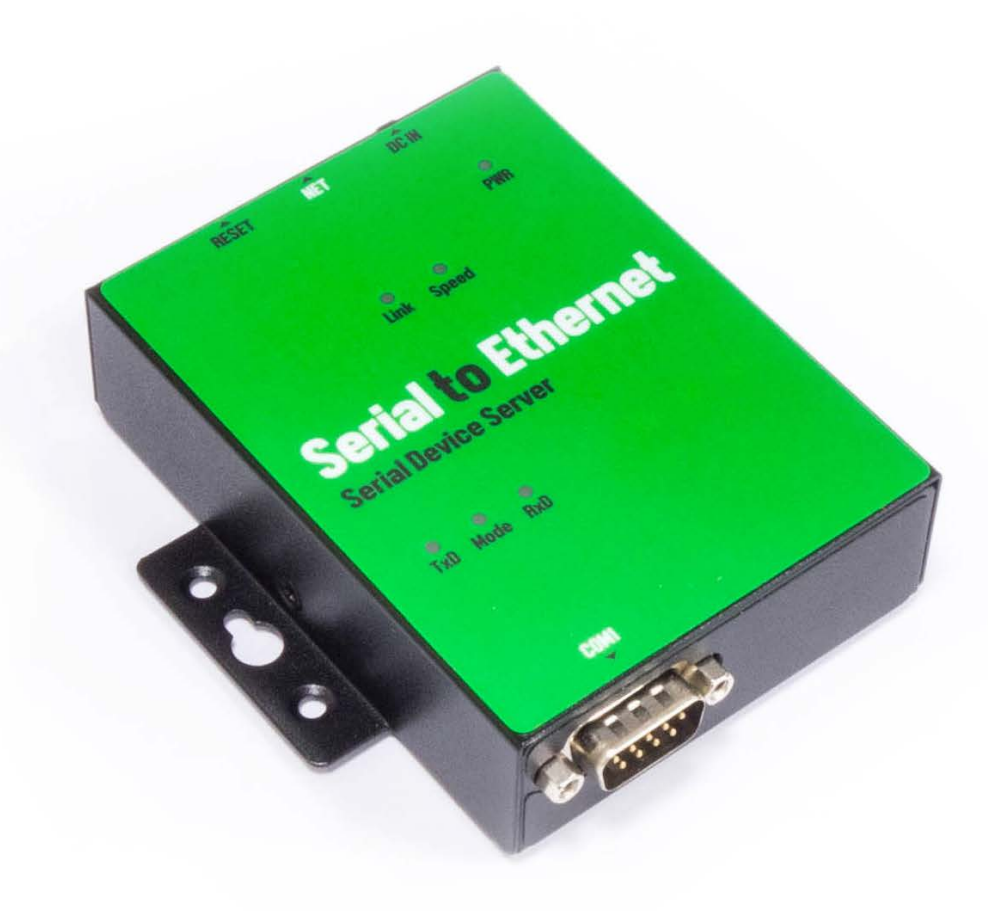

Titan Electronics Inc. Web: <u>www.titan.tw</u>

## Contents

| 1. | INTRODUCTION                                                           | 4   |
|----|------------------------------------------------------------------------|-----|
|    | 1.1 Key Features                                                       | 5   |
|    | 1.2 Specifications                                                     | 6   |
| 2. | PANEL LAYOUT OF NCOM-113-M                                             | 9   |
| 3. | CONNECTING THE HARDWARE                                                | .10 |
|    | Step 1 – Connecting to the Network                                     | .10 |
|    | Step 2 – Connecting the Power                                          | .10 |
|    | Step 3 – Connecting to a Serial Device                                 | .10 |
|    | 3.2 Hardware Reset Button                                              | .12 |
|    | 3.3 Changing Serial Port Operation Mode in NCOM-113-M/NCOM-112-M       | .13 |
|    | 3.4 LED Indicators                                                     | .15 |
|    | 3.5 RS-422/485 Termination Resistors Option for NCOM-113-M/NCOM-112-M. | .16 |
| 4. | CONFIGURING NCOM-113-M FOR THE FIRST TIME                              | .17 |
|    | 4.1 Configuring Static IP Address                                      | .17 |
|    | 4.2 Opening the Web Console Interface of NCOM-113-M                    | .18 |
|    | 4.3 Setting NCOM-113-M to Work in DHCP Networks                        | .19 |
| 5. | SETTING THE PROPER OPERATION MODE                                      | .20 |
|    | 5.1 Driver Mode                                                        | .21 |
|    | 5.2 RFC2217 Server Mode                                                | .22 |
|    | 5.3 RFC2217 Client Mode                                                | .23 |
|    | 5.4 Pair Connection Mode                                               | .24 |
|    | 5.5 TCP Raw Server Mode                                                | .25 |
|    | 5.6 TCP Raw Client Mode                                                | .26 |
|    | 5.7 UDP Mode                                                           | .27 |
| 6. | WEB CONSOLE CONFIGURATION INTERFACE                                    | .29 |
|    | 6.1 Port 1 Settings                                                    | .30 |
|    | 6.2 System Settings                                                    | .32 |
|    | 6.3 Firmware Update                                                    | .34 |
|    | 6.4 Change Password                                                    | .35 |
|    | 6.5 Accessible IP Settings                                             | .37 |
|    | 6.6 Reboot                                                             | .39 |
| 7. | NCOM VIRTUAL SERIAL PORT MANAGER AND DRIVER INSTALLATION               | .40 |
|    | 7.1 NCOM Virtual Serial Port Manager and Virtual Serial Port Driver    | .40 |
|    | 7.2 Installing NCOM Virtual Serial Port Manager                        | .41 |

| 8. RUNNING NCOM VIRTUAL SERIAL PORT MANAGER                               | 44 |
|---------------------------------------------------------------------------|----|
| 8.1 NCOM Virtual Serial Port Manager Functions                            | 45 |
| 8.2 Manually Add Virtual Serial Port for NCOM Devices                     | 46 |
| 8.3 Manually Edit Existing Virtual Serial COM ports for NCOM Devices      | 48 |
| 8.4 Manually Remove Existing Virtual Serial COM Ports for NCOM Devices    | 49 |
| 8.5 Refreshing Virtual Serial Port Information                            | 50 |
| 8.6 Automatically Search for NCOM Devices                                 | 51 |
| 8.6.1 Selecting an NCOM Device to Read Parameters                         | 53 |
| 8.6.2 Installing Virtual Serial Port Driver for NCOM Devices              | 54 |
| 8.6.3 Manually Search for NCOM Devices                                    | 56 |
| 8.6.4 Opening the Web Console Interface                                   | 57 |
| 8.6.5 Rebooting NCOM Devices                                              | 58 |
| 8.6.6 Restoring to Factory Defaults                                       | 59 |
| 8.6.7 Firmware Update Tool                                                | 60 |
| 8.7 Configuring NCOM Devices                                              | 63 |
| 8.7.1 Selecting an NCOM Device to Configure Parameters                    | 65 |
| 8.7.2 Device Status                                                       | 66 |
| 8.7.3 COM Port Status                                                     | 69 |
| 8.7.4 Device Control                                                      | 74 |
| 8.7.5 Importing/Exporting Configuration Settings                          | 83 |
| 9. NCOM VIRTUAL SERIAL PORT MANAGER AND DRIVER UNINSTALLATION             | 87 |
| Uninstalling NCOM Virtual Serial Port Manager and Virtual COM Port Driver | 87 |

The computer programs provided with the hardware are supplied under a license. The software provided should be used only with the NCOM series hardware designed and manufactured by TITAN Electronics Inc.

#### Trademarks

TITAN, NCOM and the logos are registered trademarks of TITAN Electronics Inc. in Taiwan. Microsoft, Windows, Windows XP, Windows Vista, Windows Server, Windows 7, Windows 8, Windows 10 are trademarks of Microsoft Corporation. All other trademarks and brands are property of their respective owners.

#### Copyright

Copyright © TITAN Electronics Inc. 2016. All rights are reserved. Reproduction of the manual and software without permission is prohibited.

#### Disclaimer

TITAN Electronics Inc. provides this document and computer programs "as is" without warranty of any kind, either expressed or implied, including, but not limited to, its particular purpose. TITAN Electronics Inc. reserves the right to make improvements and changes to this user manual, or to the products, or the computer programs described in this manual, at any time.

Information provided in this manual is intended to be accurate and reliable. However, TITAN Electronics Inc. assumes no responsibility for its use, or for any infringements on the rights of third parties that may result from its use.

This product might include unintentional technical or typographical errors. Changes are periodically made to the information herein to correct such errors, and these changes are incorporated into new editions of the publication.

# 1. INTRODUCTION

*References to NCOM-113-M in this document represent NCOM-113-M, NCOM-112-M and NCOM-111-M, unless stated otherwise.* 

NCOM-113-M is a network-based serial device server. It is designed to control your serial devices located virtually anywhere through a TCP/IP or UDP/IP network connection. The serial device server can map TCP/IP connections and UDP broadcasts to a virtual serial port. Applications include accessing a faraway device for functions such as remote control and data transmission. NCOM-113-M serves as a transparent virtual serial port without limitations on operating systems and distances. The virtual serial port redirection uses the protocol known as RFC2217.

NCOM-113-M supports several operation modes, including Driver mode, RFC2217 Server/Client mode, Pair Connection mode, TCP Server/Client mode and UDP mode. It also supports Windows virtual serial port driver, allowing you to add a virtual serial port in your Windows system to work over a TCP/IP network. The virtual serial port functions as a native Windows COM port and is compatible with Windows serial communication applications. It is installed in the Device Manager of the operating system. This in turn will allow communications with the connected serial device in the same manner as a device physically connected to the COM port on a PC. The serial port supports high serial speeds up to 921.6Kbps in RS-232 for NCOM-111-M, RS-422/485 for NCOM-112-M, and RS-232/422/485 for NCOM-113-M only.

NCOM-113-M serial device server supports automatic IP configuration protocol (DHCP) and fixed static IP configuration via the handy web browser console. NCOM-113-M provides a utility software for Windows, called NCOM Virtual Serial Port Manager. This program can detect, manage and configure NCOM serial device server in your network.

This manual covers three different models of one-port serial device server:

| NCOM-111-M | RS-232         |
|------------|----------------|
| NCOM-112-M | RS-422/485     |
| NCOM-113-M | RS-232/422/485 |

In general, the software installation and operation is the same on all models, except for the different software settings for the configuration of serial operation modes on NCOM-111-M and NCOM-112-M.

## 1.1 Key Features

The NCOM-113-M has the following features:

- Adds a virtual serial COM port via network connection
- NCOM-113-M fully supports the "COM Port Control" protocol known as RFC2217
- Supports network protocols such as TCP and UDP client/server
- Serial port operation mode can be easily changed via our Windows utility software or the web console interface
- Firmware upgradable for future firmware revisions
- Supports virtual serial port driver for Windows OS (Windows XP up to Windows 10)
- Supports pair connection mode for connecting two serial device servers over a network without a PC
- Easy-to-use Windows utility software for easy configuration and installation
- 10/100Mbps Ethernet with auto-detection
- Configuration via web console interface or utility software
- Windows utility software automatically finds NCOM devices on the network
- Supports "reset" button for system reset and restoring to default settings
- Data rates: 300bps to 921.6Kbps
- Auto transmit buffer control for 2-wire RS-485 half-duplex operation (NCOM-113-M and NCOM-112-M only)
- Termination resistors installed on-board (NCOM-113-M and NCOM-112-M only)
- Supported RS-232 signals: DCD, RxD, TxD, DTR, GND, DSR, RTS, CTS (NCOM-113-M and NCOM-111-M only)
- Supported RS-422, RS-485 4-wire signals: TxD-, TxD+, RxD+, RxD- (NCOM-113-M and NCOM-112-M only)
- Supported RS-485 2-wire signals: data-, data+ (NCOM-113-M and NCOM-112-M only)
- LEDs indicating Ethernet port's link and speed statuses
- LEDs indicating serial port's TxD and RxD statuses
- LEDs indicating serial port's operation mode
- Virtual serial port drivers for Windows 10, 8.1, 8, 7, Vista, 2003, XP
- Built-in 15kV ESD protection for all serial signals

# 1.2 Specifications

The tables below show the specifications of the one-port serial device server:

| LAN                          |                                                    |  |
|------------------------------|----------------------------------------------------|--|
| Ethernet                     | 10/100Mbps                                         |  |
| Connector                    | RJ-45 connector                                    |  |
| Protection                   | Built-in 1.5kV magnetic isolation                  |  |
|                              |                                                    |  |
|                              | NCOM-113-M Serial Interface                        |  |
| Interface                    | RS-232/422/485                                     |  |
| No. of Ports                 | One                                                |  |
| Connector                    | DB9 male connector                                 |  |
| Max. Speed                   | 921.6kbps for serial data transmission & reception |  |
| RS-232 Signals               | DCD, RxD, TxD, DTR, GND, DSR, RTS, CTS             |  |
| RS-422 Signals               | TxD-, TxD+, RxD+, RxD-, GND                        |  |
|                              | 4-wire TxD-, TxD+, RxD+, RxD-, GND                 |  |
| KS-485 Signals               | 2-wire Data-, Data+, GND                           |  |
| Protection                   | 15kV ESD for all signals                           |  |
| <b>RS-485</b> Data Direction | Automatic RS-485 direction control                 |  |

## NCOM-112-M Serial Interface

| Interface                    | RS-422/485                                                     |  |
|------------------------------|----------------------------------------------------------------|--|
| No. of Ports                 | One                                                            |  |
| Connector                    | DB-9 male connector                                            |  |
| Max. Speed                   | 921.6kbps for serial data transmission & reception             |  |
| RS-422 Signals               | TxD-, TxD+, RxD+, RxD-, GND                                    |  |
| RS-485 Signals               | 4-wire TxD-, TxD+, RxD+, RxD-, GND<br>2-wire Data-, Data+, GND |  |
| Protection                   | 15kV ESD for all signals                                       |  |
| <b>RS-485</b> Data Direction | Automatic RS-485 direction control                             |  |

| NCOM-111-M Serial Interface |                                                    |  |
|-----------------------------|----------------------------------------------------|--|
| Interface                   | RS-232                                             |  |
| No. of Ports One            |                                                    |  |
| Connector                   | DB-9 male connector                                |  |
| Max. Speed                  | 921.6kbps for serial data transmission & reception |  |
| RS-232 Signals              | DCD, RxD, TxD, DTR, GND, DSR, RTS, CTS             |  |
| Protection                  | 15kV ESD for all signals                           |  |

| Serial Communication Parameters |                              |  |
|---------------------------------|------------------------------|--|
| <b>Data Bits</b> 5, 6, 7, 8     |                              |  |
| Parity                          | None, Odd, Even, Mark, Space |  |
| Stop Bit                        | 1, 1.5, 2                    |  |
| Flow Control                    | Hardware (RTS, CTS)          |  |

| Software Features                              |                                           |  |
|------------------------------------------------|-------------------------------------------|--|
| Protocols UPnP, ICMP, IP, TCP, UDP, DHCP, HTTP |                                           |  |
| Utility                                        | NCOM management tool for Windows OS       |  |
| OS Driver Support                              | Virtual serial port driver for Windows OS |  |
| Configuration                                  | Web console, Windows utility              |  |

| Power Requirement |                                     |  |  |
|-------------------|-------------------------------------|--|--|
| Power Input       | 9VDC to 48VDC                       |  |  |
|                   | NCOM-113-M: 120mA@12VDC, 48mA@48VDC |  |  |
| Power Consumption | NCOM-112-M: 115mA@12VDC, 42mA@48VDC |  |  |
|                   | NCOM-111-M: 100mA@12VDC, 38mA@48VDC |  |  |

| Environment                                              |                               |  |
|----------------------------------------------------------|-------------------------------|--|
| <b>Operating Temperature</b> 0°C to 55°C (32°F to 131°F) |                               |  |
| Storage Temperature                                      | -20°C to 75°C (-4°F to 167°F) |  |
| Humidity                                                 | 5% to 95% RH                  |  |
| Safety Approvals                                         | CE, FCC                       |  |

| Mechanical |                                                                                          |  |
|------------|------------------------------------------------------------------------------------------|--|
| Casing     | Metal                                                                                    |  |
| Dimensions | 95 × 71 × 22 mm (L × W × H)<br>100 × 91 × 22 mm with DB-9 connector and ears (L × W × H) |  |
| Weight     | 205g                                                                                     |  |

# 2. PANEL LAYOUT OF NCOM-113-M

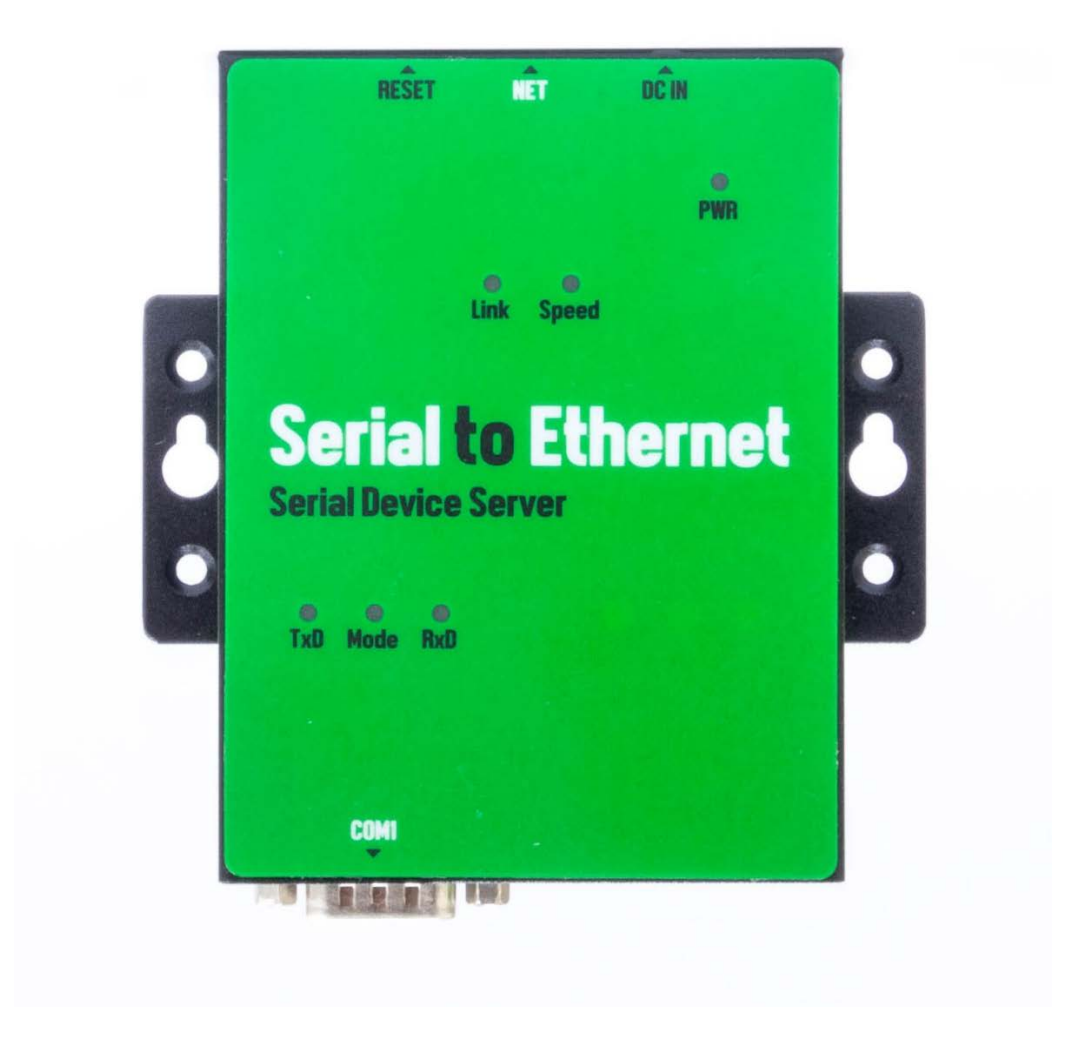

Note: The layouts of NCOM-113-M are the same as the ones for NCOM-112-M and NCOM-111-M

# **3. CONNECTING THE HARDWARE**

Before connecting the NCOM serial device server for the first time, you may want to follow these instructions for testing purposes. We will describe how to connect to the network, power, your serial devices, and also state the functions of the LED indicators.

#### Step 1 – Connecting to the Network

First, connect an Ethernet cable to NCOM's Ethernet port. Once the Ethernet cable is connected, connect the other end of the cable to your network. This can be a free Ethernet port on your DSL router, Ethernet hub/switch, or 802.11n router/base station. If you do not have a network, you can connect NCOM directly to the Ethernet port on your computer.

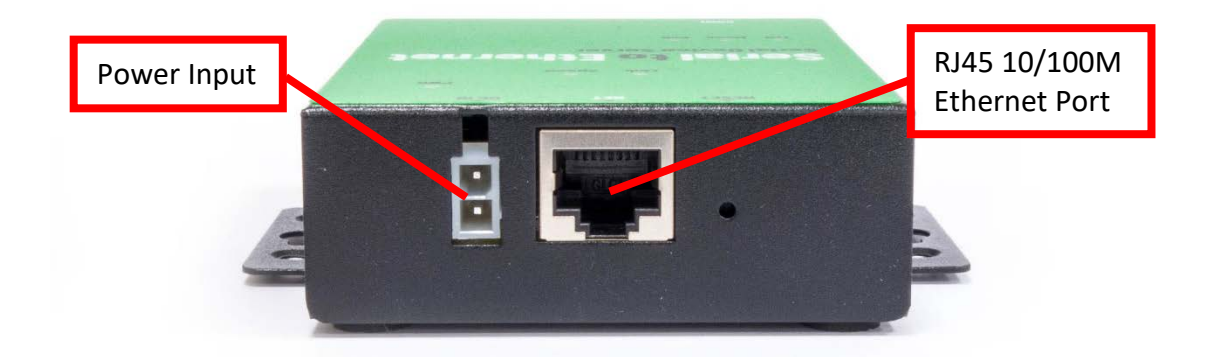

#### Step 2 – Connecting the Power

Connect the included power supply to NCOM's power input connector. Once the NCOM is powered, the "PWR" LED turns ON. After a few seconds, the "PWR" LED will flash two times to indicate that the NCOM serial device server is ready.

#### Step 3 – Connecting to a Serial Device

Connect the serial data cable between NCOM and the serial device. The NCOM-111-M's serial port provides RS-232, the NCOM-112-M provides RS-422/485 and the NCOM-113-M provides RS-232/422/485 interface for data transmission. The port uses a standard male DB9 pin assignment.

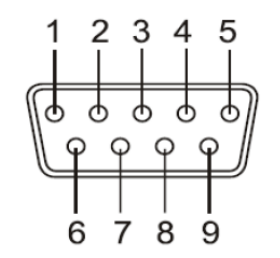

DB9 Male connector pin numbers

#### 3.1 Serial Port Pin-Out Information of DB9 Connector

| Pin Number | Pin Type | Description             |
|------------|----------|-------------------------|
| 1          | Input    | DCD Data Carrier Detect |
| 2          | Input    | RxD Receive Data        |
| 3          | Output   | TxD Transmit Data       |
| 4          | Output   | DTR Data Terminal Ready |
| 5          | Ground   | GND Signal Ground       |
| 6          | Input    | DSR Data Set Ready      |
| 7          | Output   | RTS Request To Send     |
| 8          | Input    | CTS Clear To Send       |

#### RS-232 pin-out for DB9 connector

| Pin Number | Pin Type | Description                           |
|------------|----------|---------------------------------------|
| 1          | Output   | TxD- Transmit Data, negative polarity |
| 2          | Output   | TxD+ Transmit Data, positive polarity |
| 3          | Input    | RxD+ Receive Data, positive polarity  |
| 4          | Input    | RxD- Receive Data, negative polarity  |
| 5          | Ground   | GND Signal Ground                     |

RS-422/485 full duplex pin-out for DB9 connector

| Pin Number | Pin Type     | Description                                    |
|------------|--------------|------------------------------------------------|
| 1          | Output/Input | Data- Transmit/Receive Data, negative polarity |
| 2          | Output/Input | Data+ Transmit/Receive Data, positive polarity |
| 5          | Ground       | GND Signal Ground                              |

RS-485 half duplex pin-out for DB9 connector

#### 3.2 Hardware Reset Button

NCOM-113-M has a hardware reset button for resetting the device. When the hardware reset button is pressed for a short duration, NCOM's power will be reset.

The hardware reset button can be used to restore all options to factory default states by pressing it until the "PWR" LED flashes.

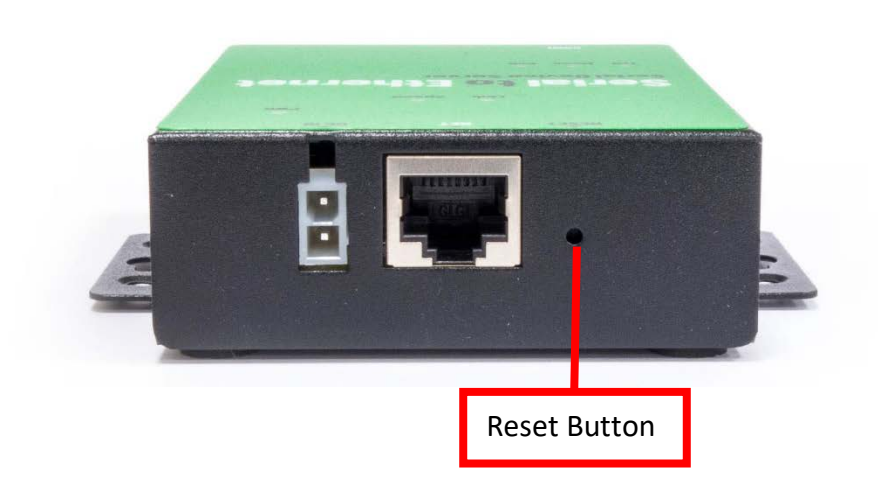

## 3.3 Changing Serial Port Operation Mode in NCOM-113-M/NCOM-112-M

Serial port operation mode of NCOM-113-M/NCOM-112-M can be easily changed via software. This can be done using our Windows utility software or the web console interface.

The web console interface is used to configure the serial device server. Open any web browser and enter the device's IP address in the address bar to access the firmware's "HOME" page.

Under the firmware's "HOME" page, select "SERIAL SETTINGS" under "Port 1 Settings". Under "Mode", select the proper serial port operation mode, check the "Make these the default settings" box and click "Submit" to set your device into the proper serial port operation mode.

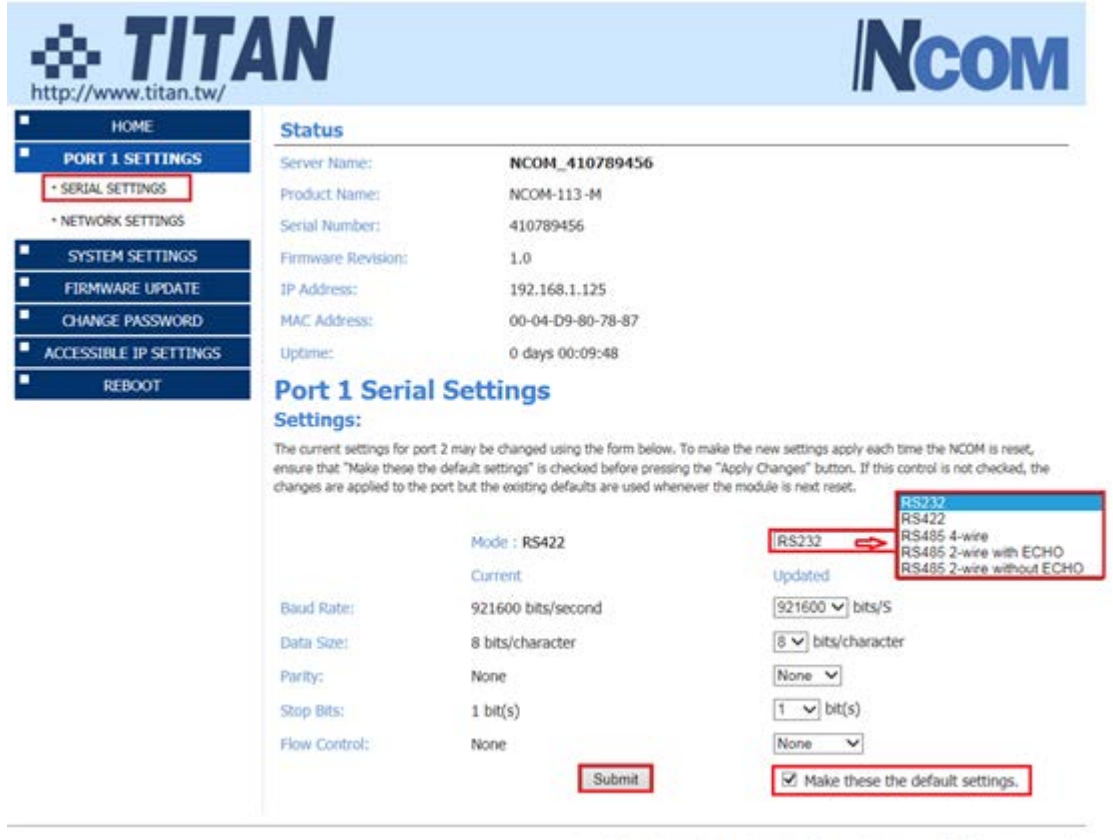

Copyright © 2015-2016 TITAN Electronics Inc. All Rights Reserved.

The serial port operation mode can also be configured with our Windows utility software, NCOM Virtual Serial Port Manager.

After running NCOM Virtual Serial Port Manager, click on "Configuration" to enter the control menu page. Select an attached device to configure the virtual serial port parameters. You will find "Device Status", "COM Port Status", "Device Control" and "Configuration Import/Export" on the main window of NCOM Configuration.

| Device List                                                                                                    | 1 Select a device to r                                                                                                    | read parameters ↓                                                                                                    |                                                                                                    | Device Status                                                                                                    |                                                                                                    |
|----------------------------------------------------------------------------------------------------|----------------------------------------------------------------------------------------------------|----------------------------------------------------------------------------------------------------|----------------------------------------------------------------------------------------------------|----------------------------------------------------------------------------------------------------|----------------------------------------------------------------------------------------------------|
| NAME<br>NCOM_410654321<br>NCOM_410011111<br>NCOM_410789456<br>NCOM_41090002<br>NCOM_41090003<br>NCOM_410012345<br>NCOM_10103452<br>NCOM_410011236 | IP<br>192.168.1.112<br>192.168.1.138<br>192.168.1.125<br>192.168.1.102<br>192.168.1.102<br>192.168.1.133<br>192.168.1.120<br>192.168.1.129                                                                                                    | MAC<br>00:04:D9:80:64:80<br>00:04:D9:80:50:50<br>00:04:D9:80:78:87<br>00:04:D9:80:80:82<br>00:04:D9:80:80:83<br>00:04:D9:80:00:12<br>00:04:D9:80:00:12<br>00:04:D9:80:05:63                                                                                                    | Version<br>0.80<br>0.80<br>0.80<br>0.80<br>0.80<br>1.0<br>0.30                                           | Server Name<br>Product<br>Serial Number<br>Firmware Revision<br>IP Address<br>MAC Address<br>Address Type<br>Static IP Address<br>Subnet Mask<br>Gateway | <ul> <li>NCOM_410789456</li> <li>NCOM-113-M</li> <li>410789456</li> <li>1.0</li> <li>192.168.1.125</li> <li>00:04:D9:80:78:87</li> <li>USE DHCP/AutoIP</li> <li>192.168.254.254</li> <li>255.255.255.0</li> <li>0.0.0.0</li> </ul> |
| COM Port Status<br>Port 1                                                                                                    | D Search                                                                                                    |                                                                                                    |                                                                                                    | Dev                                                                                                    | ice Control                                                                                                    |
| Serial Settings<br>Mode:<br>Baud Rate:                                                                                                    | RS-232 C RS-48<br>921600 RS-48                                                                                                    | 22 hgs<br>25 4W<br>25 2W with echo<br>25 2W without ech port:                                                                                                    | Driver Mode<br>2000                                                                                      | •                                                                                                    | Open WEB<br>Reboot Device                                                                                                    |
| Senal Settings<br>Mode:<br>Baud Rate:<br>Data Size:<br>Party:<br>Stop Bits:                                                                       | RS-232<br>RS-232<br>RS-48<br>921600<br>8<br>None<br>1                                                                                                    | 2<br>25 4W<br>55 4W<br>55 2W with echo<br>55 2W without echo<br>52W without echo<br>52W with | Driver Mode<br>2000<br>0.0.0.0<br>2000<br>0                                                              |                                                                                                    | Open WEB<br>Reboot Device<br>Restore Defaults                                                                                                    |
| Serial Settings<br>Mode:<br>Baud Rate:<br>Data Size:<br>Party:<br>Stop Bits:<br>Row Control:                                                      | RS-232<br>RS-232<br>RS-48<br>921600<br>8<br>None<br>1<br>None                                                                                                    | 22<br>25 4W<br>25 4W<br>25 2W with echo<br>25 2W without echo<br>25 2W without echo<br>26 0 0 0 0 0 0 0 0 0 0 0 0 0 0 0 0 0 0 0                                                                                                    | Driver Mode<br>2000<br>2000<br>2000<br>0<br>10<br>Use Unicast<br>4000<br>0.0.0.0                         | •<br>Cort                                                                                                    | Open WEB<br>Reboot Device<br>Restore Defaults<br>Firmware Update                                                                                                    |
| Senal Settings<br>Mode:<br>Baud Rate:<br>Data Size:<br>Party:<br>Stop Bits:<br>Row Control:                                                       | RS-232 - RS-42<br>921600 - RS-48<br>921600 - RS-48<br>921600 - RS-48<br>921600 - RS-48<br>- RS-48<br>- RS | 22<br>24<br>25<br>24<br>25<br>24<br>25<br>24<br>24<br>24<br>25<br>24<br>24<br>24<br>24<br>24<br>24<br>24<br>25<br>24<br>24<br>24<br>24<br>24<br>24<br>24<br>24<br>24<br>24                                                                                                    | Driver Mode<br>2000<br>0.0.0.0<br>2000<br>0<br>10<br>Use Unicast<br>4000<br>0.0.0.0<br>4000<br>224.0.0.0 | •<br>•<br>•<br>•<br>•<br>•<br>•<br>•<br>•<br>•                                                                                                    | Open WEB Reboot Device Restore Defaults Firmware Update figuration Import/Export Import                                                                                                    |

Under the "COM Port Status" window, select "Port 1". Under "Mode", select the proper serial port operation mode, then check "Set Default" and click "Update" to set your NCOM-113-M/NCOM-112-M in the proper serial port operation mode.

## 3.4 LED Indicators

The NCOM-113-M has 6 LED indicators, as described in the following table:

| LED<br>Name | LED<br>Color              | LED Function                                                                                                    |
|-------------|---------------------------|----------------------------------------------------------------------------------------------------|
| PWR         | Red                       | Steady on: Power is on and functioning normally.<br>Steady off: Power is off.<br>Flashes two times to indicate the device is ready.                                                                                              |
| Link        | Yellow                    | Steady on: The Ethernet link has established.<br>Steady off: Ethernet cable is disconnected.<br>Blinking: Ethernet data transmission is occurring.                                                                               |
| Speed       | Green                     | Steady on: The device is connected to a 100M Ethernet<br>connection.<br>Steady off: The device is connected to a 10M Ethernet<br>connection.                                                                                     |
| Тх          | Green                     | Blinking: The serial port is transmitting data.                                                                                                    |
| Rx          | Yellow                    | Blinking: The serial port is receiving data.                                                                                                    |
| Mode        | Green<br><mark>Red</mark> | Steady off: The port is working in RS-232 mode.<br>Green LED steady on: The port is working in RS-422 or RS-<br>485 full duplex (4-wire) mode.<br>Red LED Steady on: The port is working in RS-485 half<br>duplex (2-wire) mode. |

## 3.5 RS-422/485 Termination Resistors Option for NCOM-113-M/NCOM-112-M

In some critical environments, when transmitted RS-422/485 signals arrive at the end of a cable, they are reflected. This causes the signals to travel on the cable more than once, which is called ringing. This can cause false reading of transmitted data. For long cables, termination resistors are required. These increase the damping in order to reduce reflections. The value of the termination resistor must match the impedance of the cable, which is typically  $120\Omega$ . Generally, this must be done in the cabling, since this depends on the installation of connections. Before applying the option, check your cable specification for proper impedance matching.

Inside NCOM-113-M/NCOM-112-M, there are two 3-pin header blocks (JP4, JP5) for jumper caps to enable TxD+/-, RxD+/- 120 $\Omega$  termination resistors. You will need to open up the case and set the jumper settings for RS-422 mode or RS-485 mode, as per the requirements of your application.

Settings are listed as follows:

|     | Jum | per     | Function                                          |
|-----|-----|---------|---------------------------------------------------|
| JP4 | 1-2 | Enable  | Enable TxD+/- $120\Omega$ termination resistor.   |
|     | 2-3 | Disable | Disable TxD+/- 120 $\Omega$ termination resistor. |
| JP5 | 1-2 | Enable  | Enable RxD+/- $120\Omega$ termination resistor.   |
|     | 2-3 | Disable | Disable RxD+/- $120\Omega$ termination resistor.  |

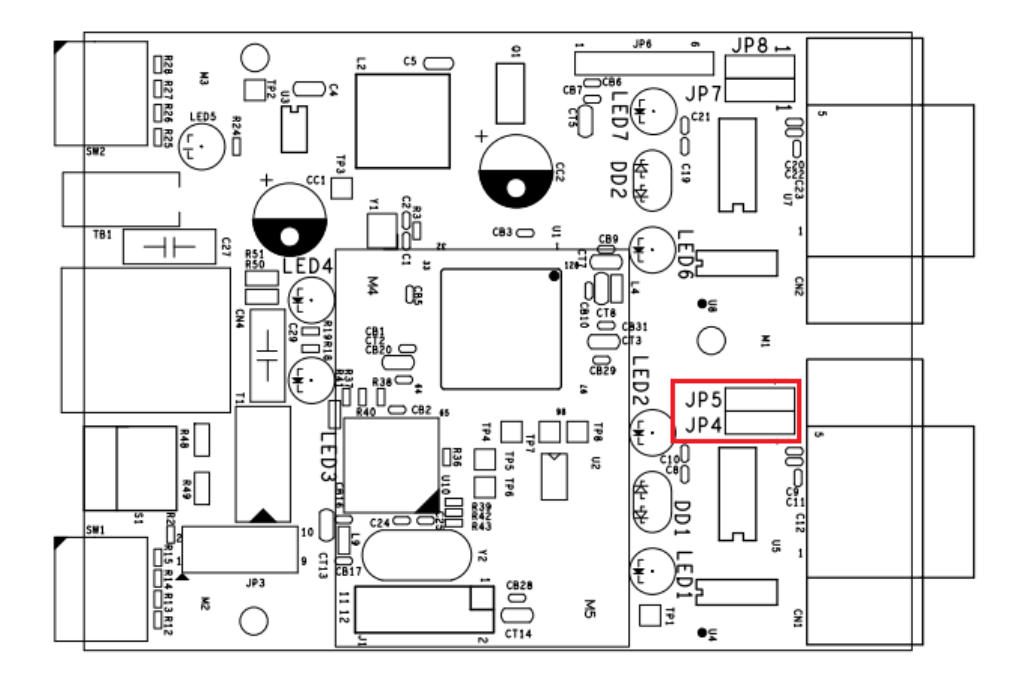

The NCOM serial device server hardware installation is now complete. Please proceed to the next step to start the first time configuration of NCOM-113-M.

# 4. CONFIGURING NCOM-113-M FOR THE FIRST TIME

#### 4.1 Configuring Static IP Address

When setting up your NCOM-113-M for the first time, it is important to configure the IP address in order to operate in your network. The NCOM-113-M products are configured with the following default private IP address:

#### Default private IP address: 192.168.254.254

You need to set up your client computer to static IP address manually. Please go to "Internet Protocol Version 4 (TCP/IPv4)" under "Local Area Connection Properties" to change the IP address to a static IP address. (This can be found from Start  $\rightarrow$ Settings  $\rightarrow$  Control Panel  $\rightarrow$  Network and Internet  $\rightarrow$  Network and Sharing Center  $\rightarrow$ Change Adapter Settings  $\rightarrow$  Local Area Connection  $\rightarrow$  Properties).

| Local Area Connection Properties                                                                                                    | Internet Protocol Version 4 (TCP/IPv4) Properties                                                                                                    |
|----------------------------------------------------------------------------------------------------|----------------------------------------------------------------------------------------------------|
| Networking                                                                                                    | General Alternate Configuration                                                                                                    |
| Connect using:<br>2 Intel(R) Ethemet Connection I217-LM                                                                                  | You can get IP settings assigned automatically if your network supports<br>this capability. Otherwise, you need to ask your network administrator<br>for the appropriate IP settings. |
| Configure This connection uses the following items:                                                                                      | Obtain an IP address automatically     Use the following IP address:                                                                                                    |
| Client for Microsoft Networks     GoS Packet Scheduler     GoS Packet Scheduler     GoS Packet Scheduler                                 | IP address:                                                                                                    |
| A Reliable Multicast Protocol     A Internet Protocol Version 6 (TCP/IPv6)                                                               | Default gateway:                                                                                                    |
| Internet Protocol Version 4 (TCP/IPv4)      Link-Layer Topology Discovery Mapper I/O Driver      Link-Layer Topology Discovery Responder | Obtain DNS server address automatically     O     Use the following DNS server addresses:                                                                                             |
| Install Uninstall Properties                                                                                                    | Preferred DNS server:                                                                                                    |
| Description<br>Transmission Control Protocol/Internet Protocol. The default                                                              | Alternate DNS server:                                                                                                    |
| wide area network protocol that provides communication<br>across diverse interconnected networks.                                        | Validate settings upon exit                                                                                                    |
| OK Cancel                                                                                                    | OK Cancel                                                                                                    |

Under "Internet Protocol Version 4 (TCP/IPv4)", select "Use the following IP address:" and enter the static IP address 192.168.254.XXX (such as 192.168.254.253) and Subnet mask (such as 255.255.255.0) then click "OK" to set your client computer to static IP address.

After setting your client computer to a static IP address and connecting to NCOM-113-M, you can configure NCOM-113-M via its web console interface.

## 4.2 Opening the Web Console Interface of NCOM-113-M

NCOM-113-M offers a web console interface to configure the serial device server. Open any web browser and enter "192.168.254.254" in the address bar to access the "HOME" page of NCOM-113-M's firmware.

| http://www.titan.tw/                 | AN                 |                   |                  | NCOM |
|--------------------------------------|--------------------|-------------------|------------------|------|
| HOME                                 | Status             |                   |                  |      |
| PORT 1 SETTINGS                      | Server Name:       | NCOM_410000002    |                  |      |
| · SERIAL SETTINGS                    | Product Name:      | NCOM              |                  |      |
| <ul> <li>NETWORK SETTINGS</li> </ul> | Serial Number:     | 41000002          |                  |      |
| SYSTEM SETTINGS                      | Firmware Revision: | 0.1               |                  |      |
| FIRMWARE UPDATE                      | IP Address:        | 192.168.1.125     |                  |      |
| CHANGE PASSWORD                      | MAC Address:       | 00-04-D9-80-00-13 |                  |      |
| ACCESSIBLE IP SETTINGS               | Uptime:            | 0 days 15:58:28   |                  |      |
| REBOOT                               |                    |                   |                  |      |
|                                      | Current Port Oper  | ating Settings:   |                  |      |
|                                      |                    |                   | PORT 1           |      |
|                                      | Mode               |                   | RFC2217 - Server |      |
|                                      | Current Serial Set | tings:            |                  |      |
|                                      | 2                  |                   | PORT 1           |      |
|                                      | Mode:              |                   | R5232            |      |
|                                      | Baud Rate:         |                   | 1200 bits/second |      |
|                                      | Data Size:         |                   | 7 bits/character |      |
|                                      | Parity:            |                   | None             |      |
|                                      | Stop Bits:         |                   | 1 bit(s)         |      |
|                                      |                    |                   |                  |      |

## 4.3 Setting NCOM-113-M to Work in DHCP Networks

Many networks are DHCP networks, which assign IP addresses for client computers and NCOM-113-M automatically, in which case you would need to set the NCOM-113-M's IP address to DHCP/AutoIP mode.

Under the "HOME" page of NCOM-113-M's firmware, select "SYSTEM SETTINGS". Under "Address Type:", select "DHCP/AutoIP" and click "Update Settings". After clicking "OK", NCOM-113-M will be set to DHCP mode.

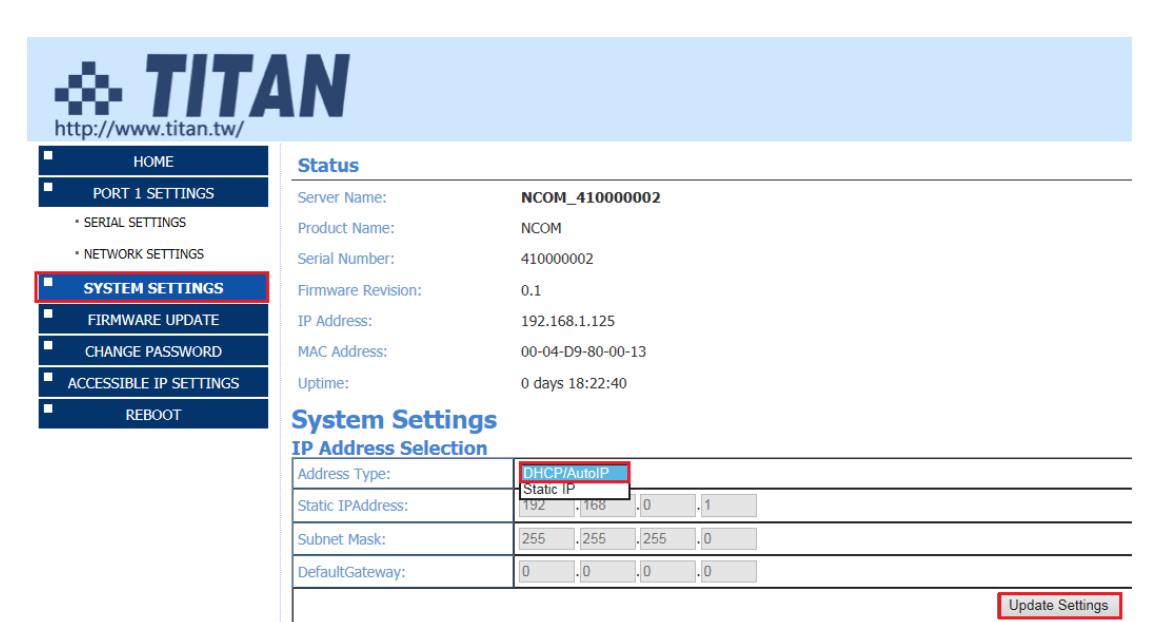

# 5. SETTING THE PROPER OPERATION MODE

The NCOM-113-M provides various operation modes, including Driver Mode, RFC2217 Server Mode, RFC2217 Client Mode, Pair Connection Master Mode, Pair Connection Slave Mode, TCP Raw Server Mode, TCP Raw Client Mode and UDP Mode. You need to choose the proper operation mode to control your serial devices located virtually anywhere through a network connection.

Under the "HOME" page of NCOM-113-M's firmware, select "NETWORK SETTINGS" to find the "Port 1 Mode Settings" window. Under "Mode", select the proper operation mode, check the "Make these the default settings" box and click "Apply Changes" to set your NCOM-113-M in the proper operation mode.

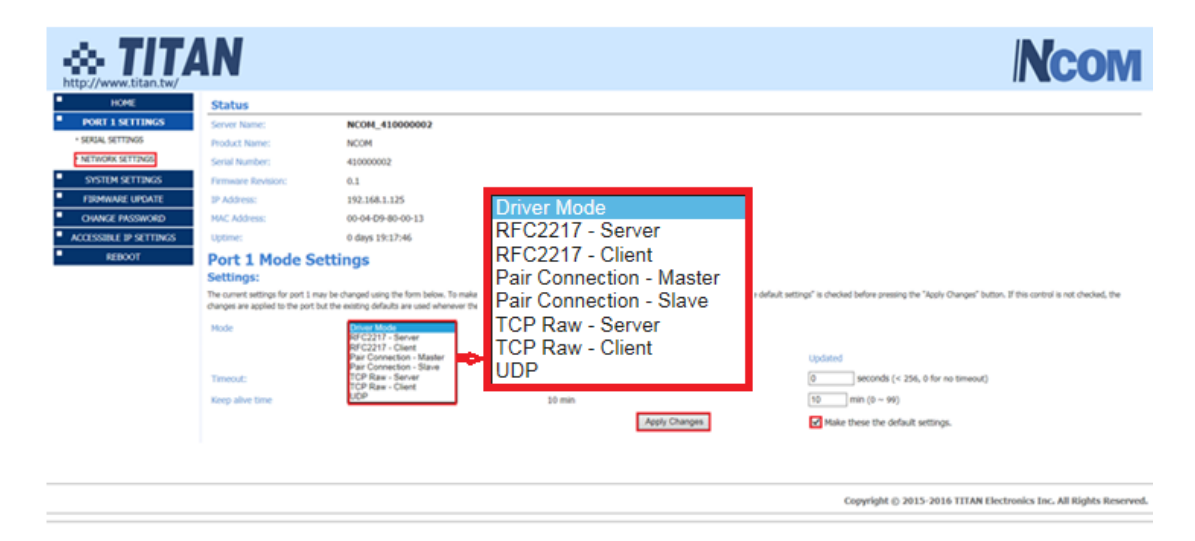

#### 5.1 Driver Mode

Driver mode uses a virtual serial redirection driver installed on Windows systems. The virtual serial redirection driver establishes a transparent connection between host computers and serial devices. This allows users to communicate using serial hardware and serial communication software, with the virtual serial port acting as a native Windows COM port compatible with Windows serial communication applications.

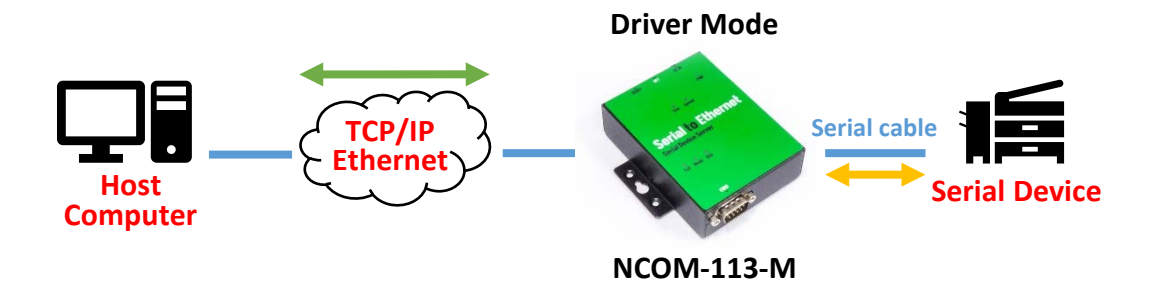

Under the "HOME" page of NCOM-113-M's firmware, select "NETWORK SETTINGS" to find the "Port 1 Mode Settings" window. Under "Mode", select "Driver Mode" and check the "Make these the default settings" box and click "Apply Changes" to set your NCOM-113-M into Driver Mode.

| Mode            | Driver Mode 🗸 |               |                                                                                                |
|-----------------|---------------|---------------|------------------------------------------------------------------------------------------------|
|                 | Current       |               | Updated                                                                                        |
| Timeout:        | 0 seconds     |               | 0 seconds (< 256, 0 for no timeout)                                                            |
| Keen alive time | 10 min        |               | 10 min (0 ~ 99)                                                                                |
| Reep alive and  |               | Apply Changes | $\ensuremath{\overline{\ensuremath{\ensuremath{\mathbb M}}}}$ Make these the default settings. |

#### 5.2 RFC2217 Server Mode

RFC2217 Server Mode is similar to Driver Mode, which also uses a virtual serial redirection driver to establish a transparent connection between host computers and serial devices. The RFC2217 Mode defines general COM port control options based on the standard Telnet protocol, which allows users to use anything that supports RFC2217 protocol's virtual serial redirection driver (such as com0com + com2tcp for Windows OS and microcom for Linux OS). The virtual serial port functions as a native COM port.

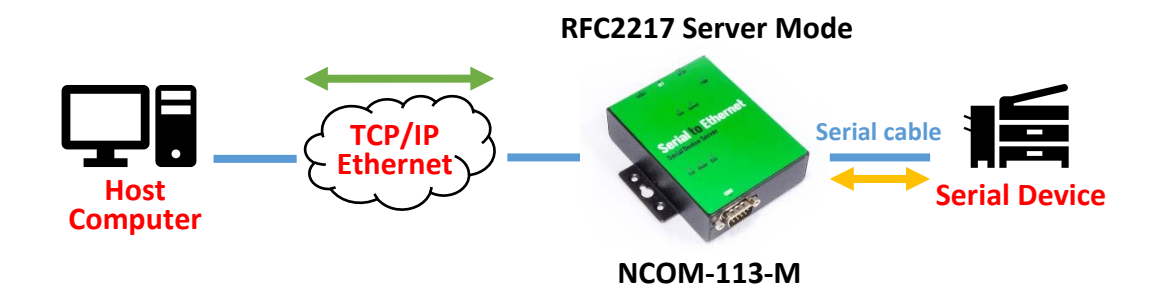

Under the "HOME" page of NCOM-113-M's firmware, select "NETWORK SETTINGS" to find the "Port 1 Mode Settings" window. Under "Mode", select "RFC2217-Server" and check the "Make these the default settings" box and click "Apply Changes" to set your NCOM-113-M into RFC2217 Server Mode.

| Mode            | RFC2217 - Server V |           |               |                                                                                     |
|-----------------|--------------------|-----------|---------------|-------------------------------------------------------------------------------------|
|                 |                    | Current   |               | Updated                                                                             |
| Timeout:        |                    | 0 seconds |               | 0 seconds (< 256, 0 for no timeout)                                                 |
| Keen alive time |                    | 10 min    |               | 10 min (0 ~ 99)                                                                     |
| Reep dive time  |                    |           | Apply Changes | $\ensuremath{\overline{\ensuremath{\mathcal{D}}}}$ Make these the default settings. |

#### 5.3 RFC2217 Client Mode

In RFC2217 Client Mode, NCOM-113-M can establish a TCP connection with a predetermined host computer or a serial device server working in RFC2217 Server Mode. You need to define the IP address (telnet server's IP) to establish a TCP connection with a pre-determined host computer or a serial device server.

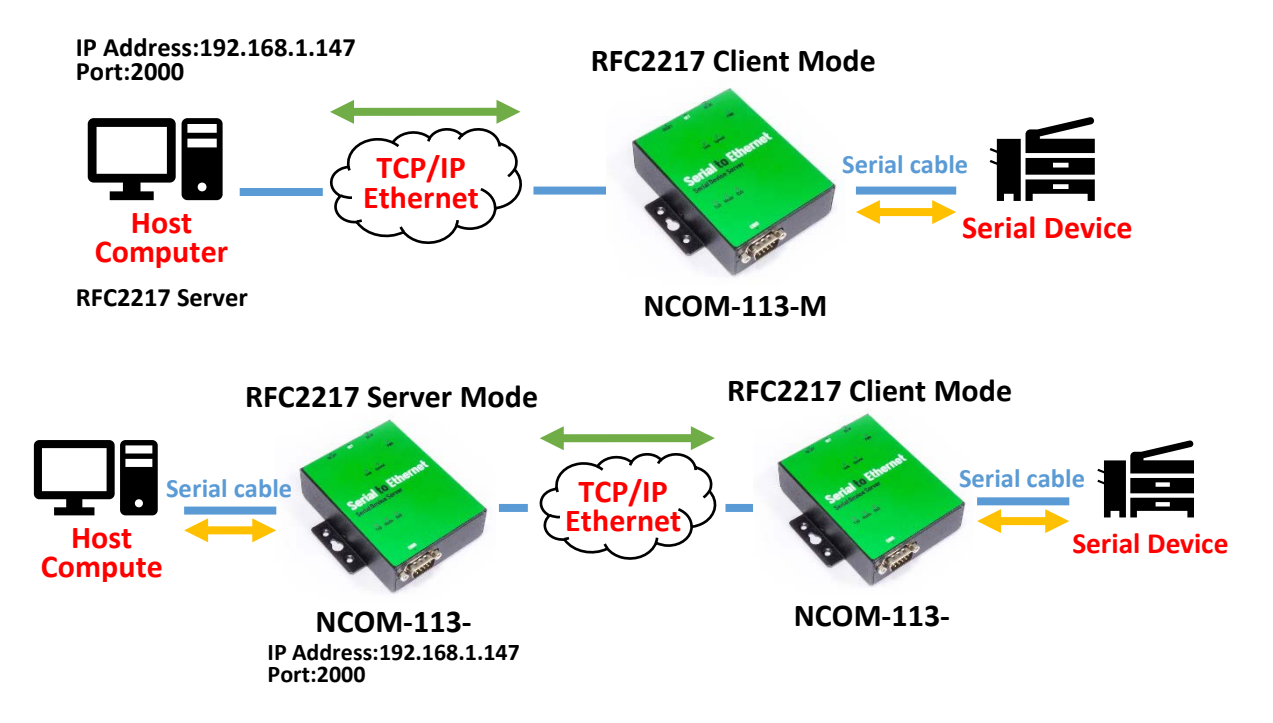

Under the "HOME" page of NCOM-113-M's firmware, select "NETWORK SETTINGS" to find the "Port 1 Mode Settings" window. Under "Mode", select "RFC2217-Client" and type "Telnet Server's IP" and "Port" respectively (e.g. 192.168.1.147 Port: 2000) to establish a TCP connection with a pre-determined host computer or a serial device server. Check the "Make these the default settings" box and click "Apply Changes" to set your NCOM-113-M into RFC2217 Client Mode.

| Mode                      | RFC2217 - Client V |              |               |                                                  |
|---------------------------|--------------------|--------------|---------------|--------------------------------------------------|
|                           |                    | Current      |               | Updated                                          |
| Local Telnet Port Number: |                    | 2000         |               | 2000                                             |
| Telnet Server IP:         |                    | N/A Port:N/A |               | 192  .  168  .  1  .  147<br>Port: 2000          |
| Keep alive time           |                    | 10 min       |               | 10 min (0 ~ 99)                                  |
|                           |                    |              | Apply Changes | $\ensuremath{}$ Make these the default settings. |

#### 5.4 Pair Connection Mode

Pair Connection Mode uses two NCOM devices in tandem, with one NCOM device in Pair Connection Master Mode and the other in Pair Connection Slave Mode. Two NCOM serial device servers are then connected to each other through Ethernet. Both may either be connected to the same LAN or over a WAN (i.e. through one or more routers). Pair Connection Mode transparently transfers both serial data and modem control signal without distance limitation.

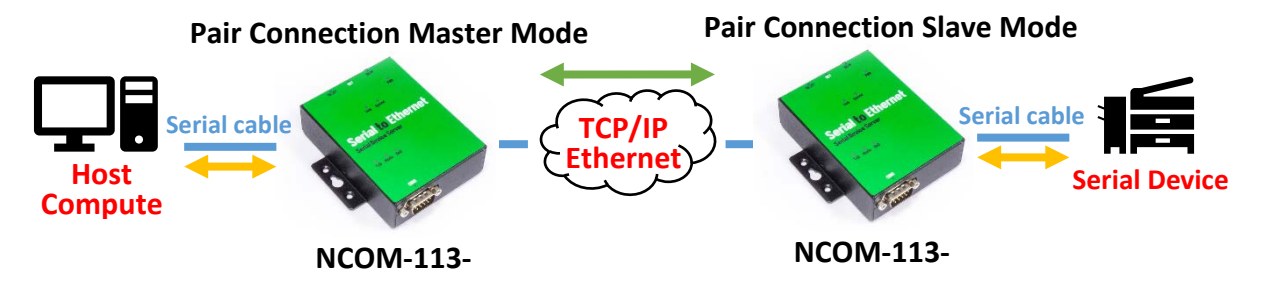

When setting two NCOM-113-M devices in Pair Connection Mode, you need to set the "Destination IP Address" of the master serial device server as the IP address of the slave serial device server.

Under the "HOME" page of NCOM-113-M's firmware, select "NETWORK SETTINGS" to find the "Port 1 Mode Settings" window. Under "Mode", select "Pair Connection - Master" and type "Destination IP address" and "Port" of the slave serial device server respectively (e.g. 192.168.254.250 Port: 2000) to connect to a serial device server in Pair Connection Slave Mode. Check the "Make these the default settings" box and click "Apply Changes" to set two NCOM-113-M devices in Pair Connection Mode.

| Mode                    | Pair Connection - Master 🗸 |                                                   |
|-------------------------|----------------------------|---------------------------------------------------|
| Local Port Number:      | Current<br>2000            | Updated<br>2000                                   |
| Destination IP Address: | N/A Port:N/A               | 192 . 168 . 254 . 250<br>Port <mark>:</mark> 2000 |
| Keep alive time         | 10 min                     | 10 min (0 ~ 99)                                   |
|                         | Apply Changes              | $\Box$ Make these the default settings.           |

#### 5.5 TCP Raw Server Mode

In TCP Raw Server Mode, NCOM-113-M is configured with a unique IP & Port combination on a TCP/IP network. It waits passively to be contacted by a host computer. After a host computer establishes a transparent connection, it then proceeds with data transmission.

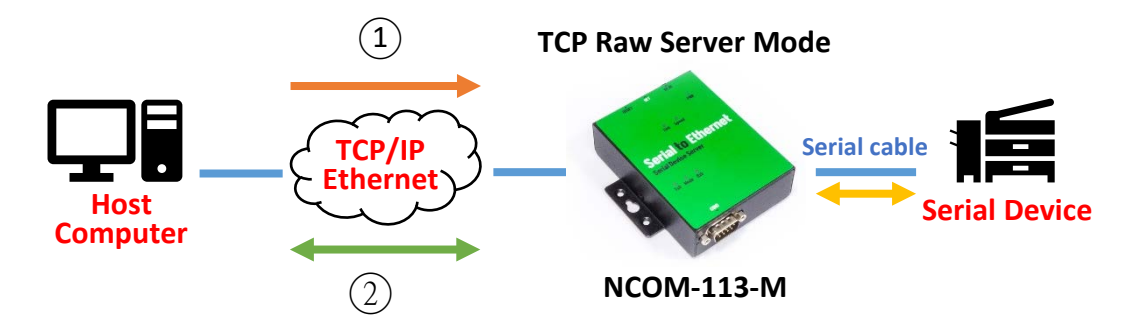

In the figure, the data transmission proceeds as follows:

- 1. The host computer requests a connection from NCOM-113-M configured for TCP Raw Server Mode.
- Once the connection is established, data can be transmitted in both directions – from the host computer to NCOM-113-M and from NCOM-113-M to the host computer.

Under the "HOME" page of NCOM-113-M's firmware, select "NETWORK SETTINGS" to find the "Port 1 Mode Settings" window. Under "Mode", select "TCP Raw - Server" and check the "Make these the default settings" box and click "Apply Changes" to set your NCOM-113-M into TCP Raw - Server Mode.

| Mode                      | TCP Raw - Server 🗸 |           |               |                                                 |
|---------------------------|--------------------|-----------|---------------|-------------------------------------------------|
|                           |                    | Current   |               | Updated                                         |
| Local Telnet Port Number: |                    | 2000      |               | 2000                                            |
| Telnet Timeout:           |                    | 0 seconds |               | 0 seconds (< 256, 0 for no timeout)             |
| Keep alive time           |                    | 10 min    |               | 10 min (0 ~ 99)                                 |
|                           |                    |           | Apply Changes | $\blacksquare$ Make these the default settings. |
|                           |                    |           |               |                                                 |

### 5.6 TCP Raw Client Mode

In TCP Raw Client Mode, NCOM-113-M can establish a TCP connection with predetermined host computers when serial data arrives.

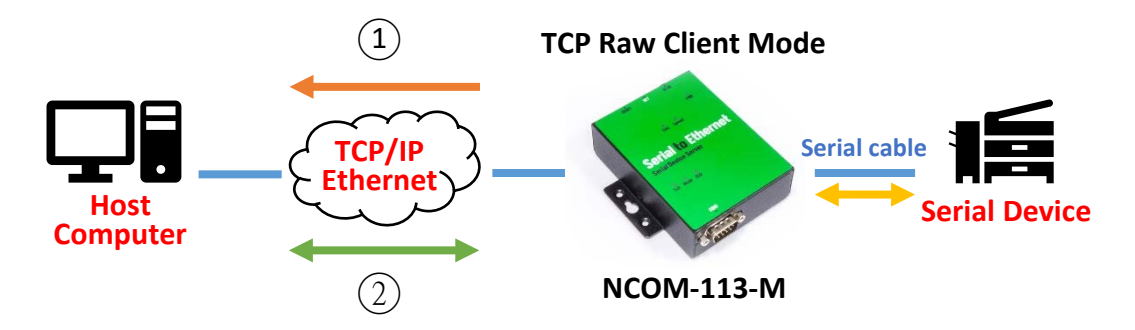

In the figure, the data transmission proceeds as follows:

- 1. NCOM-113-M configured for TCP Raw Client Mode requests a connection from the host computer.
- Once the connection is established, data can be transmitted in both directions – from the host computer to NCOM-113-M and from NCOM-113-M to the host computer.

Under the "HOME" page of NCOM-113-M's firmware, select "NETWORK SETTINGS" to find the "Port 1 Mode Settings" window. Under "Mode", select "TCP Raw - Client" and type "Telnet Server's IP" and "Port" respectively (e.g. 192.168.1.147 Port: 2000) to establish a TCP connection with a pre-determined host computer or a serial device server in TCP Raw Server Mode. Check the "Make these the default settings" box and click "Apply Changes" to set your NCOM-113-M into TCP Raw Client Mode.

| Mode                      | TCP Raw - Client 🗸 |               |               |                                                  |
|---------------------------|--------------------|---------------|---------------|--------------------------------------------------|
|                           |                    | Current       |               | Updated                                          |
| Local Telnet Port Number: |                    | 2000          |               | 2000                                             |
| Telnet Server IP:         |                    | N/A Port: N/A |               | 192 . 168 . 1 . 147<br>Port: 2000                |
| Keep alive time           |                    | 10 min        |               | 10 min (0 ~ 99)                                  |
|                           |                    |               | Apply Changes | $\ensuremath{}$ Make these the default settings. |

#### 5.7 UDP Mode

The UDP mode is a faster and more efficient mode. In UDP mode, you can unicast or multicast data from the serial device to one or multiple host computers, or receive data from one or multiple host computers. The UDP mode is ideal for applications such as message display.

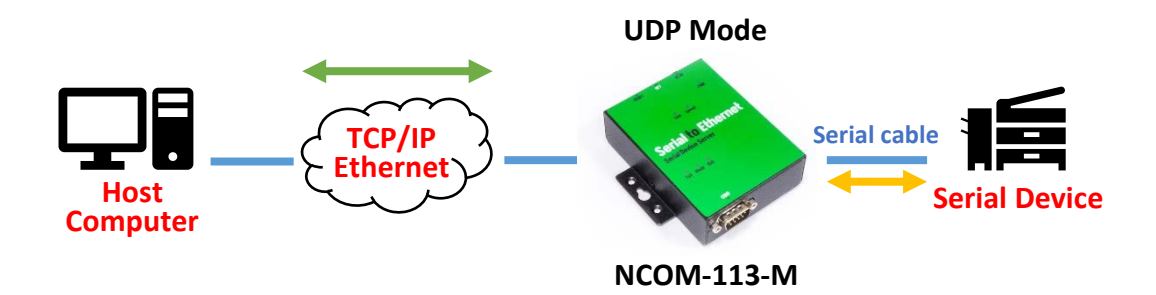

In the figure, UDP mode directly proceeds with data transmission with no connection required.

Under the "HOME" page of NCOM-113-M's firmware, select "NETWORK SETTINGS" to find the "Port 1 Mode Settings" window. Under "Mode", select "UDP" and choose "Use Unicast" or "Use Multicast" under "Multicast Setting". When selecting "Use Unicast", you need to type a "Destination IP Address" (such as 192.168.1.147) to establish a UDP connection with a pre-determined host computer or serial device in UDP unicasting mode. When selecting "Use Multicast", you need to type "Multicasting IP Address" (such as 224.0.0.0) for UDP multicasting group. Check the "Make these the default settings" box and click "Apply Changes" to set your NCOM-113-M into UDP Mode.

| Port 1 Mode Settings<br>Settings:<br>The current settings for port 1 may be changed using the form below<br>"Apply Changes" button. If this control is not checked, the changes a | r. To make the new settings apply each ti<br>re applied to the port but the existing det | me the NCOM is reset, ensure that "Make these the default settings" is checked before pressing th<br>aults are used whenever the module is next reset. |
|----------------------------------------------------------------------------------------------------|------------------------------------------------------------------------------------------|----------------------------------------------------------------------------------------------------|
| Mode UDP                                                                                                    | ~                                                                                        |                                                                                                    |
|                                                                                                    | Current                                                                                  | Updated                                                                                                    |
| Muticast Setting:                                                                                                    | • Use Unicast                                                                            | ○ Use Multicast                                                                                                    |
| Local Listen Port Number:                                                                                                    | 4000                                                                                     | 4000                                                                                                    |
| Destination Port Number:                                                                                                    | 4000                                                                                     | 4000                                                                                                    |
| Destination IP Address:                                                                                                    | 0.0.0.0                                                                                  | 192 . 168 . 1 . 147                                                                                                    |
| Multicasting IP Address:                                                                                                    | N/A                                                                                      | 224 . 0 . 0 . 0                                                                                                    |
|                                                                                                    | Apply Cha                                                                                | nges Make these the default settings.                                                                                                    |

| Mode                      | UDP 🗸 |               |                 |          |         |            |           |
|---------------------------|-------|---------------|-----------------|----------|---------|------------|-----------|
|                           |       | Current       |                 | Updated  |         |            |           |
| Muticast Setting:         |       | O Use Unicast | • Use Multicast | t        |         |            |           |
| Local Listen Port Number: |       | 4000          |                 | 4000     | ]       |            |           |
| Destination Port Number:  |       | 4000          |                 | 4000     | ]       |            |           |
| Destination IP Address:   |       | 0.0.0.0       |                 | 192 .    | 168     | . 1        | . 147     |
| Multicasting IP Address:  |       | N/A           |                 | 224 .    | 0       | . 0        | . 0       |
|                           |       | Apply Char    | nges            | ✓ Make t | nese th | ne default | settings. |

# 6. WEB CONSOLE CONFIGURATION INTERFACE

The web console interface allows configuration of NCOM-113-M. These settings include "PORT 1 SETTINGS" ("SERIAL SETTINGS" & "NETWORK SETTINGS"), "SYSTEM SETTINGS", "FIRMWARE UPDATE", "CHANGE PASSWORD", "ACCESSIBLE IP SETTINGS" and "REBOOT".

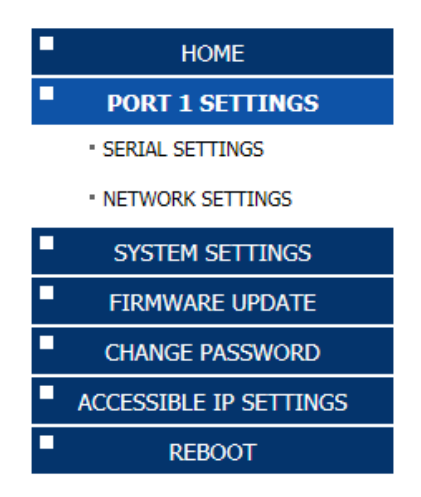

To access the web console interface to configure the device, open any web browser and enter NCOM-113-M's IP address in the address bar to access the "HOME" page of NCOM-113-M's firmware.

### 6.1 Port 1 Settings

The "PORT 1 SETTINGS" include "SERIAL SETTINGS" and "NETWORK SETTINGS".

Click "SERIAL SETTINGS" to display the current serial port settings for NCOM-113-M. To modify the serial settings for a particular port, select appropriate options located on the right side of "Port 1 Serial Settings".

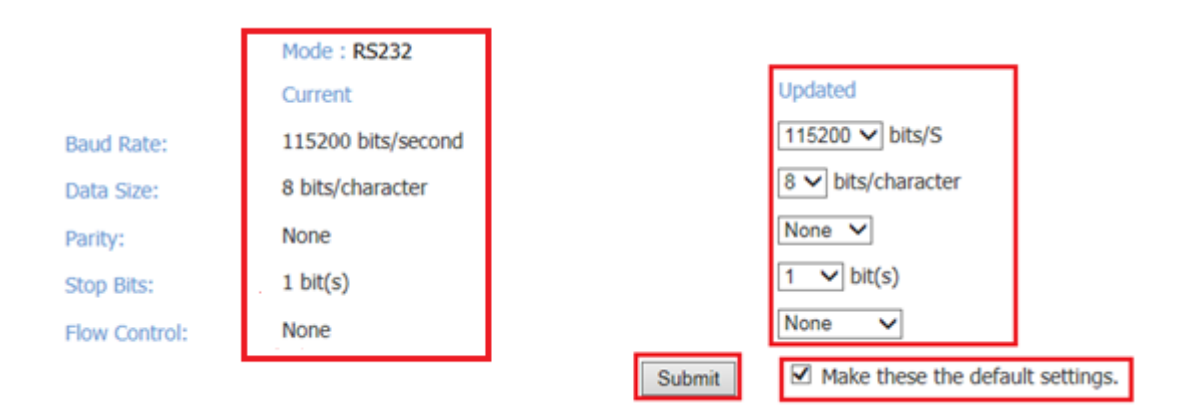

You can modify the following serial parameters for your NCOM-113-M serial device server:

| Serial Parameters | Setting                              | Default Values   |
|-------------------|--------------------------------------|------------------|
| Mode              | RS-232, RS-422, RS-485 4W, RS-485 2W | RS-232           |
| Baud Rate         | 300bps to 921600bps                  | 115200bps        |
| Data Size         | 5, 6, 7, 8 bits/character            | 8 bits/character |
| Parity Check      | None, Odd, Even, Mark, Space         | None             |
| Stop Bits         | 1, 2, 1.5 bit(s)                     | 1 bit            |
| Flow Control      | None or Hardware                     | None             |

#### Note: The default mode for NCOM-112-M is RS-422 mode.

After you modify the serial parameters for your NCOM-113-M, please check the "Make these the default settings" and click "Submit" to update the serial parameters for your device.

Click "NETWORK SETTINGS" to display the current network settings for NCOM-113-M. To modify the operation mode, refer to Chapter 5 for more detailed information. You can also modify the network parameters of NCOM-113-M. To modify the network parameter settings, select appropriate options located on the right side of "Port 1 Mode Settings". Options include "Local Telnet Port Number", "Telnet Timeout", and "Keep alive time".

| Mode                      | RFC2217 - Server V |                                                |
|---------------------------|--------------------|------------------------------------------------|
|                           | Current            | Updated                                        |
| Local Telnet Port Number: | 2000               | 2000                                           |
| Telnet Timeout:           | 0 seconds          | 0 seconds (< 256, 0 for no timeout)            |
| Keep alive time           | 10 min             | 10 min (0 ~ 99)                                |
|                           | Ар                 | ply Changes ☑ Make these the default settings. |

After you modify the network parameters for your NCOM-113-M, please check the "Make these the default settings" and click "Apply Changes" to update the network parameters for your device.

## 6.2 System Settings

The "SYSTEM SETTINGS" for NCOM-113-M includes "IP Address Selection", "General Configuration Settings" and "Restore Factory Defaults".

| System Settin                                           | 90                          |       |     |   |                 |      |  |
|---------------------------------------------------------|-----------------------------|-------|-----|---|-----------------|------|--|
| IP Address Selection                                    | on                          |       |     |   |                 |      |  |
| Address Type:                                           | DHCP/Autol                  | · •   |     |   |                 |      |  |
| Static IPAddress:                                       | 192 . 168                   | .0    | .1  |   |                 |      |  |
| Subnet Mask:                                            | 255 . 255                   | . 255 | .0  |   |                 |      |  |
| DefaultGateway:                                         | 0.0                         | . 0   | . 0 |   |                 |      |  |
|                                                         |                             |       |     | U | Jpdate Settings |      |  |
|                                                         |                             |       |     |   |                 |      |  |
| General Configurat                                      | ion Settings                |       |     |   |                 |      |  |
| General Configurat                                      | NCOM_4100                   | 00002 |     |   |                 |      |  |
| General Configurat                                      | NCOM_4100                   | 00002 |     |   |                 | <br> |  |
| General Configurat<br>Server Name:<br>UPnP port number: | ion Settings                | 00002 |     |   | Ipdate Settings |      |  |
| General Configurat                                      | ion Settings NCOM_4100 6042 | 00002 |     | U | Ipdate Settings |      |  |

Click "Address Type", located under "IP Address Selection", to select IP address type (DHCP/AutoIP or Static IP) for NCOM-113-M. When you select "Static IP", you need to enter the static IP address (such as 192.168.254.254) and Subnet Mask (such as 255.255.255.0) then click "Update Settings" to set your device to static IP address.

| System Settings      |           |            |       |       |                 |
|----------------------|-----------|------------|-------|-------|-----------------|
| IP Address Selection |           |            |       |       |                 |
| Address Type:        | Static IF | • <b>v</b> |       |       |                 |
| Static IPAddress:    | 192       | . 168      | . 254 | . 254 |                 |
| Subnet Mask:         | 255       | . 255      | . 255 | .0    |                 |
| DefaultGateway:      | 0         | .0         | .0    | .0    |                 |
|                      |           |            |       |       | Update Settings |

#### Note: The NCOM-113-M's default IP address is 192.168.254.254

If you are working in a DHCP network, you need to select "DHCP/AutoIP" and click "Update Settings" to assign IP address for the NCOM-113-M automatically.

| System Settings      |                 |
|----------------------|-----------------|
| IP Address Selection |                 |
| Address Type:        | DHCP/AutoIP 🗸   |
| Static IPAddress:    | 192 .168 .0 .1  |
| Subnet Mask:         | 255 .255 .0     |
| DefaultGateway:      | 0.0.0           |
|                      | Update Settings |

You can change NCOM serial device server's name by modifying the "Server Name" under "General Configuration Settings". You need to enter a new name (such as NCOM-113-M) and click "Update Settings" to set your serial device server to a new name.

| General Configuration Settings |            |                 |  |  |
|--------------------------------|------------|-----------------|--|--|
| Server Name:                   | NCOM-113-M |                 |  |  |
|                                |            | Update Settings |  |  |

The NCOM-113-M's firmware provides a function to restore settings to factory defaults. You can do so by clicking "Restore Defaults" under "Restore Factory Defaults". After clicking "OK", NCOM-113-M will restore all options to factory default states.

| Restore Factory Defaults                             |                      |
|------------------------------------------------------|----------------------|
| Restore all options to their factory default states: | Restore Defaults     |
|                                                      | Message from webpage |

Following are the values of default states:

| Network Parameters | Default Values  |
|--------------------|-----------------|
| Mode               | Driver Mode     |
| Timeout            | 0 seconds       |
| Keep alive time    | 10 minutes      |
| Address Type       | Static IP       |
| Static IP address  | 192.168.254.254 |
| Subnet Mask        | 255.255.255.0   |

| Serial Port Parameters | Default Values   |
|------------------------|------------------|
| Mode                   | RS-232           |
| Baud Rate              | 115200 bits/S    |
| Data Size              | 8 bits/character |
| Parity Check           | None             |
| Stop Bits              | 1 bit            |
| Flow Control           | None             |

*Note: The default mode for NCOM-112-M is RS-422.* 

## 6.3 Firmware Update

Under the web console interface, select "FIRMWARE UPDATE" and click "Update" to enable the firmware update interface to upgrade to a new firmware.

| ++++++++++++++++++++++++++++++++++++++ | <b>N</b>                                                                         |                   | NCOM   |
|----------------------------------------|----------------------------------------------------------------------------------|-------------------|--------|
| HOME                                   | Status                                                                           |                   |        |
| PORT 1 SETTINGS                        | Server Name:                                                                     | NCOM_410012345    |        |
| <ul> <li>SERIAL SETTINGS</li> </ul>    | Product Name:                                                                    | NCOM              |        |
| <ul> <li>NETWORK SETTINGS</li> </ul>   | Serial Number:                                                                   | 410012345         |        |
| SYSTEM SETTINGS                        | Firmware Revision:                                                               | 0.60              |        |
| FIRMWARE UPDATE                        | IP Address:                                                                      | 192.168.1.134     |        |
| CHANGE PASSWORD                        | MAC Address:                                                                     | 00-04-D9-80-00-12 |        |
| ACCESSIBLE IP SETTINGS                 | Uptime:                                                                          | 0 days 00:38:34   |        |
| ■ REBOOT                               | Firmware Update                                                                  |                   |        |
|                                        | Warning!! Before you update firmware.<br>You should get all connections closed!! |                   |        |
|                                        |                                                                                  |                   | Update |

When you click "Update", you will find the following message. The web console interface then waits for the firmware update tool program to launch in order to continue upgrading NCOM-113-M's firmware.

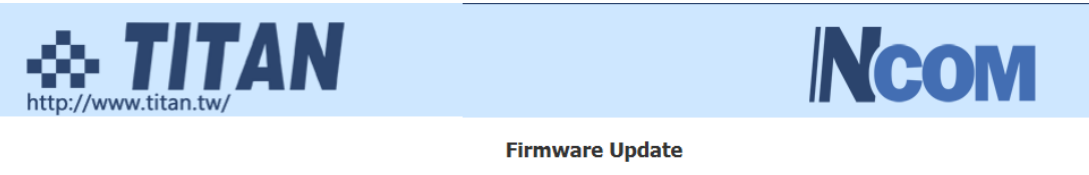

| Name:              | NCOM_410012345    |
|--------------------|-------------------|
| Firmware Revision: | 0.60              |
| MAC Address:       | 00-04-D9-80-00-12 |

Note: The configuration web server has now been disabled and will not respond until the firmware update completes or the module is reset.

After enabling firmware update from the web console, please refer to page 60~62, 80~82 for instructions on how to launch the firmware update tool program to upgrade NCOM-113-M's firmware.

## 6.4 Change Password

Input the "Old Login Password", "New Login Password" and "Confirm New Login Password" to change the login password. After clicking "Set New Password" the NCOM-113-M will have password protection.

| http://www.titan.tw/                 |                             |                  |  |  |
|--------------------------------------|-----------------------------|------------------|--|--|
| HOME                                 | Change Passwor              | d                |  |  |
| PORT 1 SETTINGS                      | Password                    |                  |  |  |
| SERIAL SETTINGS                      | Old Login Password:         |                  |  |  |
| <ul> <li>NETWORK SETTINGS</li> </ul> | New Login Password:         |                  |  |  |
| SYSTEM SETTINGS                      | Confirm New Login Password: |                  |  |  |
| FIRMWARE UPDATE                      |                             |                  |  |  |
| CHANGE PASSWORD                      |                             | Set New Password |  |  |
| ACCESSIBLE IP SETTINGS               |                             |                  |  |  |
| REBOOT                               |                             |                  |  |  |

When password protection is enabled, you need to input the "Password" then click "Login" to access NCOM-113-M's firmware to configure the device.

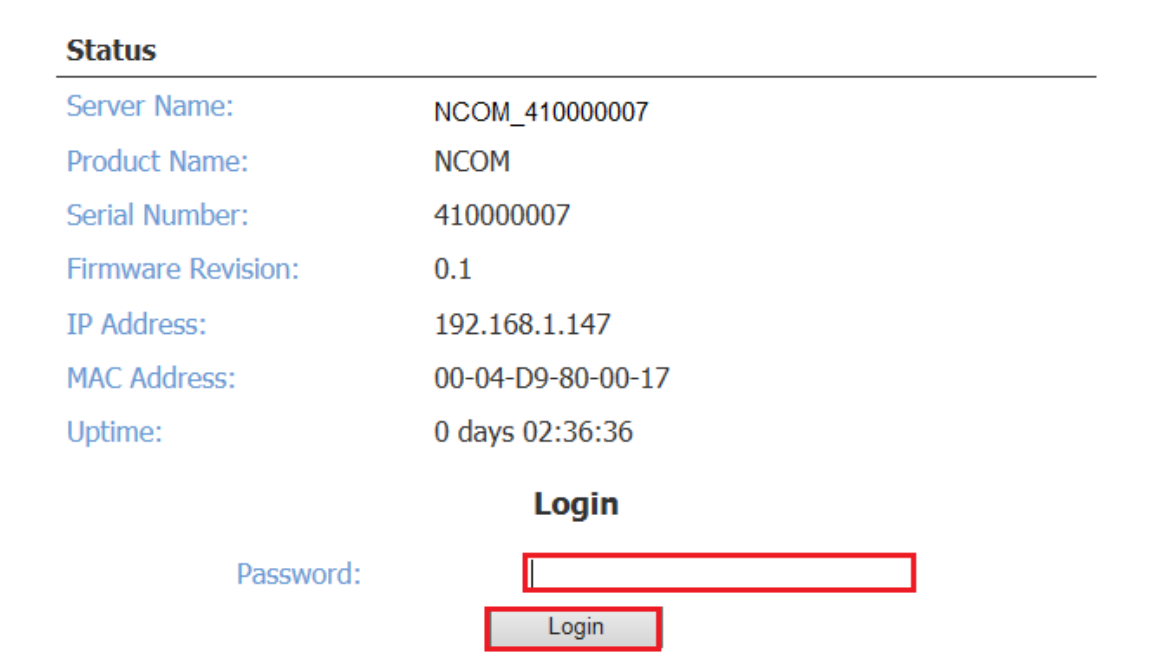
If you **forget the password**, the ONLY way to configure NCOM-113-M is by using the reset button to restore factory defaults (press the hardware reset button until the "PWR" LED flashes). The factory default settings have password protection disabled, allowing you to log in without a password.

### 6.5 Accessible IP Settings

The NCOM-113-M's firmware provides accessible IP settings. It uses an IP address based filtering method to control accessible IP addresses.

Accessible IP settings allow you to pass or block remote host IP addresses to prevent unauthorized access. Access to NCOM-113-M is controlled by IP address. If a host's IP address is in the accessible IP table, then the host will be allowed to access the device. You can allow one of the following rules by setting the accessible IP table parameter.

1. Only one host with a specific IP address can access NCOM-113-M.

Check the "Enable" checkbox then enter IP address and "255.255.255.255" for Netmask.

| IP Address List |              |               |                 |  |  |  |
|-----------------|--------------|---------------|-----------------|--|--|--|
| No              | Enable       | IPAddress     | Netmask         |  |  |  |
| 1               | $\checkmark$ | 192.168.1.122 | 255.255.255.255 |  |  |  |

In this example, only the host with an IP address of 192.168.1.122 can access the device.

2. Hosts on a specific subnet can access NCOM-113-M.

Check the "Enable" checkbox then enter IP address and "255.255.255.0" for Netmask.

| IP Address List |        |             |                 |  |  |  |
|-----------------|--------|-------------|-----------------|--|--|--|
| No              | Enable | IPAddress   | Netmask         |  |  |  |
| 1               |        | 192.168.1.0 | 255.255.255.0 × |  |  |  |

In this example, only hosts with an IP address from 192.168.1.1 to 192.168.1.254 can access the device.

| IP Address List |        |             |  |             |   |  |  |
|-----------------|--------|-------------|--|-------------|---|--|--|
| No              | Enable | IPAddress   |  | Netmask     |   |  |  |
| 1               |        | 192.168.0.0 |  | 255.255.0.0 | × |  |  |

In this example, only hosts with an IP address from 192.168.0.1 to 192.168.255.254 can access the device.

3. Any host can access NCOM-113-M.

Disable this function by unchecking "Enable".

| IP Ac | IP Address List |     |           |         |  |  |  |  |
|-------|-----------------|-----|-----------|---------|--|--|--|--|
| No    | Enab            | ole | IPAddress | Netmask |  |  |  |  |
| 1     |                 |     | 0.0.0.0   | 0.0.0.0 |  |  |  |  |
| 2     |                 |     | 0.0.0.0   | 0.0.0.0 |  |  |  |  |
| 3     |                 |     | 0.0.0.0   | 0.0.0.0 |  |  |  |  |
| 4     |                 |     | 0.0.0.0   | 0.0.0.0 |  |  |  |  |
| 5     |                 |     | 0.0.0.0   | 0.0.0.0 |  |  |  |  |
| 6     |                 |     | 0.0.0.0   | 0.0.0.0 |  |  |  |  |

After you enter "IP address" and "Netmask" to set accessible IP for your NCOM-113-M serial device server, please check the "Make these the default settings" and click "Update Settings" to update the accessible IP settings table for NCOM-113-M.

| http://www.titan.tw/                |             |             |                         |               |
|-------------------------------------|-------------|-------------|-------------------------|---------------|
| HOME                                | Ac          | cessi       | ble IP Settina          | s             |
| PORT 1 SETTINGS                     | м           | ake these   | e the default settings. | -             |
| <ul> <li>SERIAL SETTINGS</li> </ul> |             | ldroop Lie  |                         |               |
| NETWORK SETTINGS                    | IP AC<br>No | Enable      | IPAddress               | Netmask       |
| SYSTEM SETTINGS                     | 1           | ✓           | 192.168.1.0             | 255.255.255.0 |
| FIRMWARE UPDATE                     | 2           |             | 0.0.0.0                 | 0.0.0.0       |
| CHANGE PASSWORD                     | 3           |             | 0.0.0.0                 | 0.0.0.0       |
| ACCESSIBLE IP SETTINGS              | 4           |             | 0.0.0.0                 | 0.0.0.0       |
| REBOOT                              | 5           |             | 0.0.0.0                 | 0.0.0.0       |
|                                     | 6           |             | 0.0.0.0                 | 0.0.0.0       |
|                                     | Up          | date Settir | Reset                   |               |

You can click "Reset" to allow any host to access NCOM-113-M. The default accessible IP setting is to allow all hosts to access.

## 6.6 Reboot

You can click "Reboot" to reboot/reset your NCOM-113-M serial device server.

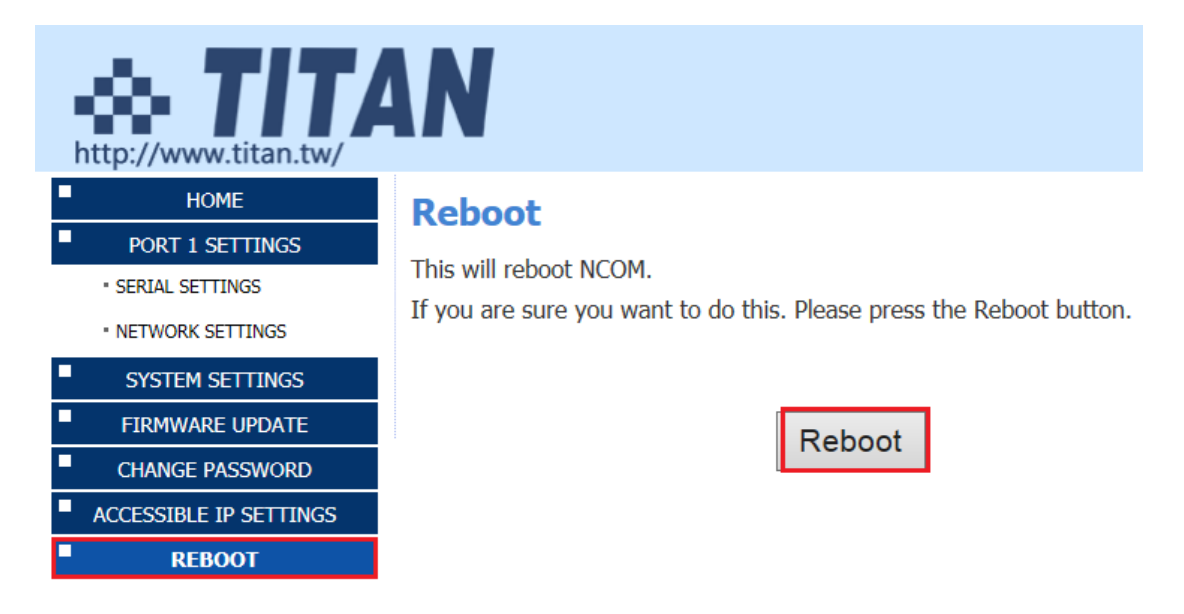

# 7. NCOM VIRTUAL SERIAL PORT MANAGER AND DRIVER INSTALLATION

## 7.1 NCOM Virtual Serial Port Manager and Virtual Serial Port Driver

Note: The virtual serial port driver is bundled with NCOM Virtual Serial Port Manager and is automatically installed when you install NCOM Virtual Serial Port Manager!

The NCOM Virtual Serial Port Manager is an advanced software-based solution that allows you to communicate with serial device servers over networks easily. Thus, any serial device connected to your NCOM serial device server could be accessed from anywhere in the world (via internet or LAN) as if it were attached directly to the remote PC.

When the attached serial port device sends communication data it is actually transmitted over TCP/IP network and back from the network to your serial device. NCOM Virtual Serial Port Manager has options to configure NCOM-113-M with the options "Add" (add virtual serial port), "Edit" (edit virtual serial port parameters), "Remove" (remove virtual serial port), "Refresh" (refresh virtual serial port), "Search" (search all attached NCOM devices), "Configuration" (configure virtual serial port parameters) and "Exit" (exit NCOM Virtual Serial Port Manager).

| NCOM Virtual Serial Port Manager |         |                      |  |
|----------------------------------|---------|----------------------|--|
| Add Edit Remove                  | Refresh | Search Configuration |  |

## 7.2 Installing NCOM Virtual Serial Port Manager

- 1. Insert the software CD into your CD-ROM or DVD-ROM drive.
- 2. Open files in the CD and double click "NCOM\_setup" to install NCOM Virtual Serial Port Manager.
- 3. When the confirmation for "User Account Control" appears, click "Yes" and the "Setup NCOM Virtual Serial Port Manager" message appears. Click "Next" to proceed with the installation of NCOM Virtual Serial Port Manager.

| - | 🌖 Use                                                                        | r Account      | Control                                              |                                               |                                 | 23           |  |  |
|---|------------------------------------------------------------------------------|----------------|------------------------------------------------------|-----------------------------------------------|---------------------------------|--------------|--|--|
|   | Do you want to allow the following program to make changes to this computer? |                |                                                      |                                               |                                 |              |  |  |
|   |                                                                              | 1 <del>2</del> | Program name:<br>Verified publisher:<br>File origin: | NCOM Virtual<br>TITAN Electro<br>CD/DVD drive | Serial Port Manage<br>nics Inc. | er Setup     |  |  |
|   | 💌 s                                                                          | how detai      | ls                                                   |                                               | Yes                             | No           |  |  |
|   |                                                                              |                |                                                      | <u>Change v</u>                               | vhen these notifica             | tions appear |  |  |

| 🔁 Setup - NCOM Virtual Serial Port Manager                                                 | - 🗆 🗙   |
|--------------------------------------------------------------------------------------------|---------|
| Select Destination Location<br>Where should NCOM Virtual Serial Port Manager be installed? | Ð       |
| Setup will install NCOM Virtual Serial Port Manager into the following                     | folder. |
| To continue, click Next. If you would like to select a different folder, click Bro         | wse.    |
| C:\Program Files (x86)\NCOM                                                                | owse    |
| At least 12.6 MB of free disk space is required.                                           |         |
| Next >                                                                                     | Cancel  |

4. After you click "Next", you will see following information. Click on "Next" and the "Ready to Install" message appears. Click "Install" to install NCOM Virtual Serial Port Manager.

| 🛃 Seti                       | up - NCOM Virtu                                                                                                    | ual Serial Port Man                                                                                                    | ager                                         |                     |              |                   |
|------------------------------|----------------------------------------------------------------------------------------------------|----------------------------------------------------------------------------------------------------|----------------------------------------------|---------------------|--------------|-------------------|
| Rea                          | ady to Install<br>Setup is now read<br>computer.                                                                                             | y to begin installing N                                                                                                    | ICOM Virtual Seri                            | al Port Manager (   | on your      | Ð                 |
| 0                            | Click Install to con<br>change any settin                                                                                                    | tinue with the installa<br>gs.                                                                                                    | ation, or click Bac                          | k if you want to r  | eview or     |                   |
|                              | Destination locat<br>C:\Program F                                                                                                    | ion:<br>Files (x86) \NCOM                                                                                                    |                                              |                     |              | *                 |
|                              | Start Menu folde<br>NCOM Virtua                                                                                                    | r:<br>I Serial Port Manager                                                                                                    |                                              |                     |              |                   |
|                              | Additional tasks:<br>Additional sh<br>Create a de                                                                                            | ortcuts:<br>esktop shortcut                                                                                                    |                                              |                     |              |                   |
|                              |                                                                                                    |                                                                                                    |                                              |                     |              | Ŧ                 |
|                              |                                                                                                    |                                                                                                    |                                              |                     |              |                   |
|                              |                                                                                                    |                                                                                                    | < Back                                       | Install             |              | ancel             |
| हिंग Set<br>Se               | up - NCOM Virt<br>lect Additional<br>Which additional t                                                                                      | ual Serial Port Man<br>Tasks<br>tasks should be perfo                                                                             | < Back<br>ager<br>rmed?                      | Install             |              | x                 |
| ا <mark>ہ</mark> ا Set<br>Se | up - NCOM Virt<br>lect Additional t<br>Which additional t<br>Select the additio<br>Serial Port Manag                                         | ual Serial Port Man<br>Tasks<br>tasks should be perfo<br>nal tasks you would li<br>er, then click Next.                           | < Back<br>ager<br>rmed?<br>ke Setup to perfo | rm while installing | NCOM Virta   | ancel<br>X<br>Jal |
| हिंग Set<br>Se               | up - NCOM Virt<br>lect Additional t<br>Which additional t<br>Select the additio<br>Serial Port Manag<br>Additional shortco                   | ual Serial Port Man<br>Tasks<br>tasks should be perfor<br>nal tasks you would li<br>er, then click Next.                          | < Back<br>ager<br>rmed?<br>ke Setup to perfo | rm while installing | a NCOM Virte | ancel<br>X<br>Jal |
| ि Set                        | up - NCOM Virt<br>lect Additional i<br>Which additional i<br>Select the additio<br>Serial Port Manag<br>Additional shortco<br>V Create a des | ual Serial Port Man<br>Tasks<br>tasks should be perfor<br>nal tasks you would li<br>er, then click Next.<br>uts:<br>ktop shortcut | ager<br>rmed?<br>ke Setup to perfo           | rm while installing | 9 NCOM Virta | ancel<br>X<br>Jal |
| ि Set                        | up - NCOM Virt<br>lect Additional t<br>Which additional t<br>Select the additio<br>Serial Port Manag<br>Additional shortcu<br>I Create a des | ual Serial Port Man<br>Tasks<br>tasks should be perfo<br>nal tasks you would li<br>er, then dick Next.<br>uts:<br>ktop shortcut   | ager<br>rmed?<br>ke Setup to perfo           | rm while installing | NCOM Virta   | ancel<br>X<br>Jal |
| Set<br>Se                    | up - NCOM Virt<br>lect Additional i<br>Which additional i<br>Select the additio<br>Serial Port Manag<br>Additional shortcu<br>I Create a des | ual Serial Port Man<br>Tasks<br>tasks should be perfor<br>nal tasks you would li<br>er, then click Next.<br>uts:<br>ktop shortcut | ager<br>rmed?<br>ke Setup to perfo           | rm while installing | g NCOM Virta | ancel<br>X<br>Jal |
| Set<br>Se                    | up - NCOM Virt<br>lect Additional 1<br>Which additional 1<br>Select the additio<br>Serial Port Manag<br>Additional shortcu<br>I Create a des | ual Serial Port Man<br>Tasks<br>tasks should be perfor<br>nal tasks you would li<br>er, then dick Next.<br>uts:<br>ktop shortcut  | < Back<br>ager<br>rmed?<br>ke Setup to perfo | rm while installing | RCOM Virtu   | ancel<br>Jal      |

5. After you click "Install" to install NCOM Virtual Serial Port Manager and virtual serial port driver for NCOM devices, you will see the following information.

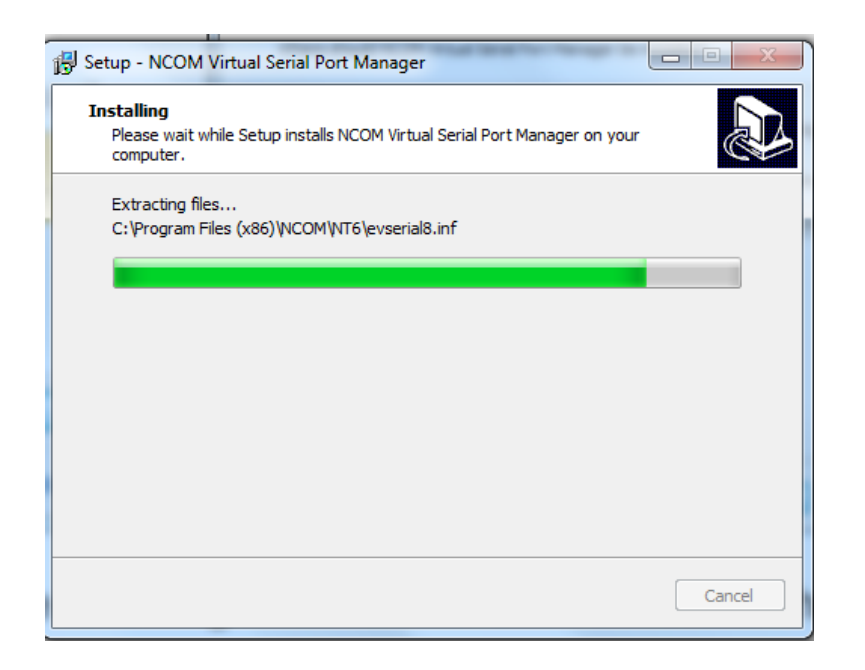

6. When the message "Completing the NCOM Virtual Serial Port Manager Setup Wizard" appears, click "Finish" to finish the installation and exit setup program.

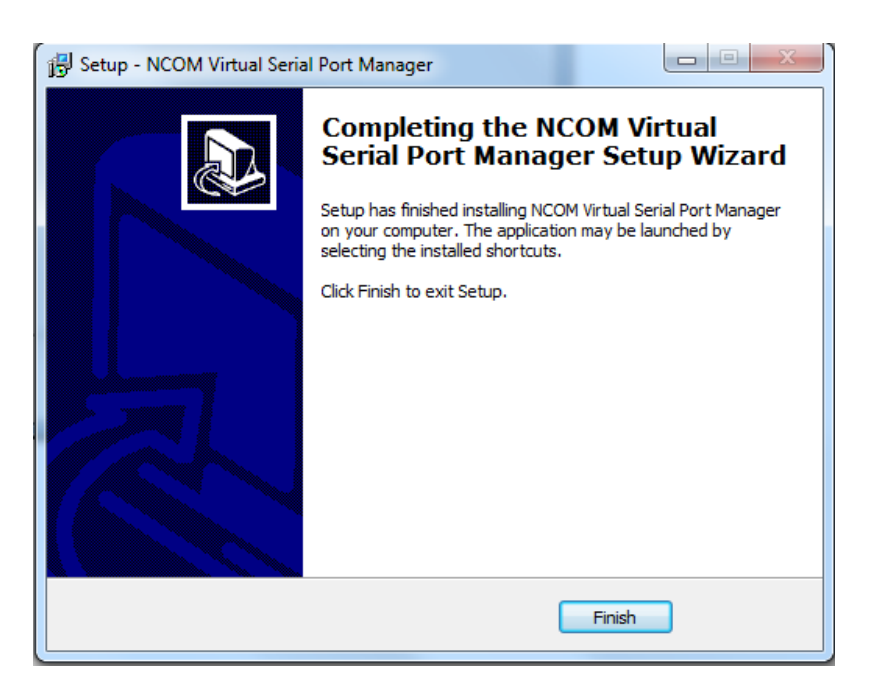

7. Double click the shortcut icon of "NCOM Virtual Serial Port Manager" on the desktop to launch NCOM Virtual Serial Port Manager.

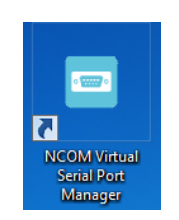

8. You will see the main window of NCOM Virtual Serial Port Manager.

## 8. RUNNING NCOM VIRTUAL SERIAL PORT MANAGER

After installing NCOM-113-M hardware and NCOM Virtual Serial Port Manager, double click the shortcut icon of "NCOM Virtual Serial Port Manager" on the Desktop to start NCOM Virtual Serial Port Manager.

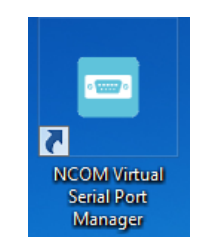

## 8.1 NCOM Virtual Serial Port Manager Functions

NCOM Virtual Serial Port Manager has options to configure NCOM-113-M with the options "Add" (add virtual serial port), "Edit" (edit virtual serial port parameters), "Remove" (remove virtual serial port), "Refresh" (refresh virtual serial port), "Search" (search all attached NCOM devices), "Configuration" (configure virtual serial port parameters) and "Exit" (exit NCOM Virtual Serial Port Manager).

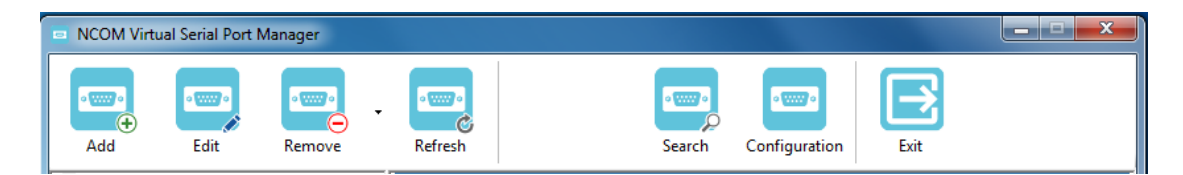

## 8.2 Manually Add Virtual Serial Port for NCOM Devices

After opening NCOM Virtual Serial Port Manager, click "Add" to open the "Add connection" window.

| NCOM Virtu | al Serial Port | Manager |         |                           | × |
|------------|----------------|---------|---------|---------------------------|---|
|            |                |         | . 💼     |                           |   |
| Add        | Edit           | Remove  | Refresh | Search Configuration Exit |   |

Under "Add connection", select an available COM port (e.g. COM2. Note that NCOM Virtual Serial Port Manager will show your next available COM port) and type your NCOM device's IP address and port in "IP Address" and "Remote Port" respectively (e.g. IP Address: 192.168.254.254 Port: 2000). After setting the COM port, IP address and remote port, click "OK" to add a new virtual serial port.

| NAME:        | NCOM_COM2            |
|--------------|----------------------|
| COM Port:    | COM2                 |
|              | Baudrate emulation ? |
| IP Address:  | 192.168.254.254      |
| Remote Port: | 2000                 |

After adding a new virtual serial port for NCOM devices, you will find information about the virtual serial port in the main window of NCOM Virtual Serial Port Manager.

| NCOM Virtual Serial Port Manager                                   |                            |                | -                 |          |
|--------------------------------------------------------------------|----------------------------|----------------|-------------------|----------|
| Add Edit Remove                                                    | Refresh                    | Search Configu | ration Exit       |          |
| ■ NCOM_COM2<br>一体 COM2 Virtual Created<br>一体 Connected to 0 from 1 | Information                |                |                   |          |
| 🏧 🎄 Sent: 0.0 KB / Received: 0.0 KB                                | COM port information       |                |                   |          |
|                                                                    | Port Name: C               | OM2            | Port Type:        | Virtual  |
|                                                                    | Port Status: Ca            | reated         | Current Settings: | -        |
|                                                                    | Bytes Sent: 0.             | .0 KB          | Bytes Received:   | 0.0 KB   |
|                                                                    | Baudrate Emulation: No     | 0              |                   |          |
|                                                                    | Network information        |                |                   |          |
|                                                                    | Protocol: <b>TI</b>        | ELNET          |                   |          |
|                                                                    | Remote host Statu:         | is Sent        | Received /        | Active   |
|                                                                    | 192.168.254.254:2000 Disco | onnected 0     | 0 (               | 00:00:00 |
|                                                                    |                            |                |                   |          |

## 8.3 Manually Edit Existing Virtual Serial COM ports for NCOM Devices

To edit existing virtual serial COM port for NCOM devices, select the existing virtual serial COM port and click "Edit" to open the "Add connection" window.

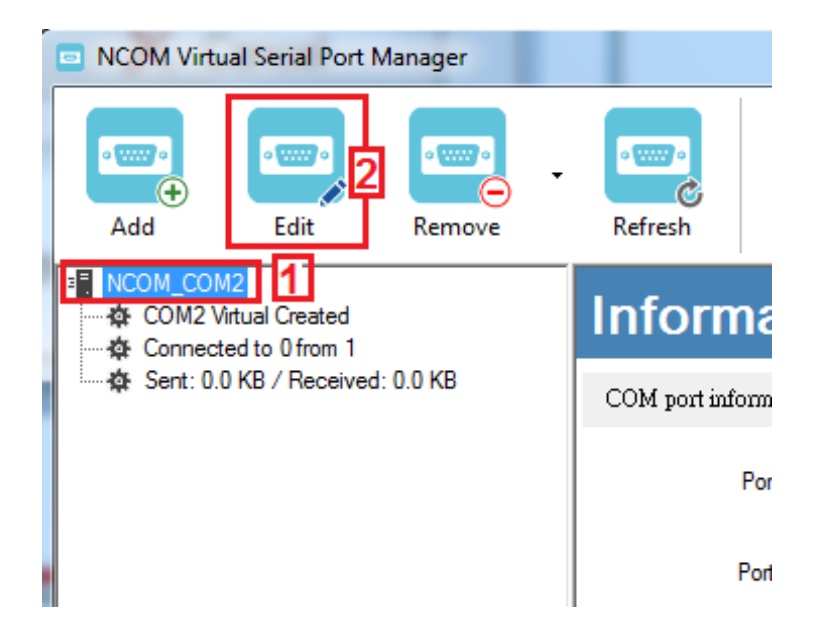

Under "Add connection", you can change the COM port number with the "COM Port" option (e.g. changing from COM2 to COM3) or change the IP address and remote port with the "IP Address" and "Remote Port" options respectively. After you change the settings, click "OK" to confirm the changes of the virtual serial port for NCOM devices.

| NAME:        | NCOM_COM2          |
|--------------|--------------------|
| COM Port:    | COM2               |
|              | Baudrate emulation |
| IP Address:  | 192.168.254.254    |
| Remote Port: | 2000               |

## 8.4 Manually Remove Existing Virtual Serial COM Ports for NCOM Devices

To remove an existing virtual serial port for NCOM devices, select an existing virtual serial port and click "Remove".

| NCOM Virtual Serial Port Manager |                      |                  |        |                   |          |
|----------------------------------|----------------------|------------------|--------|-------------------|----------|
| Add Edit                         | Refresh              |                  | Search | Configuration     |          |
| NCOM_410012345_COM2              | Information          | on               |        |                   |          |
| Sent: 0.0 KB / Received: 0.0 KB  | COM port information |                  |        |                   |          |
|                                  | Port Nam             | e: COM2          |        | Port Type:        | Virtual  |
|                                  | Port Statu           | s: Created       |        | Current Settings: | -        |
|                                  | Bytes Ser            | nt: 0.0 KB       |        | Bytes Received:   | 0.0 KB   |
|                                  | Baudrate Emulatio    | n: Yes           |        |                   |          |
|                                  | Network information  |                  |        |                   |          |
|                                  | Protoco              | d: <b>TELNET</b> |        |                   |          |
|                                  | Remote host          | Status           | Sent   | Received          | Active   |
|                                  | 192.168.1.134:2000   | Disconnected     | 0      | 0                 | 00:00:00 |

After clicking "Remove", a confirmation message will appear asking "Are you sure you want to delete NCOM\_XXXXXXX\_COMX connection?". Confirm by clicking on "Yes".

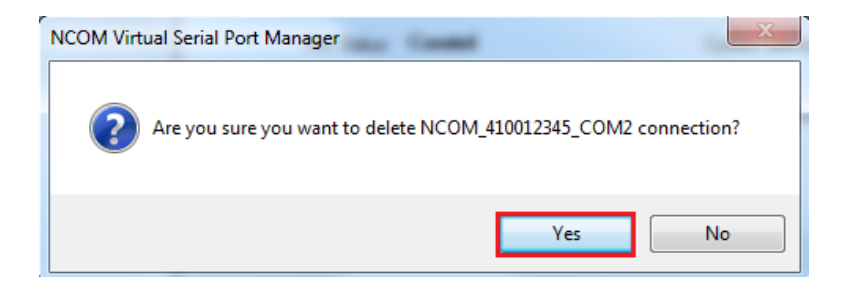

## 8.5 Refreshing Virtual Serial Port Information

The virtual serial port information on the main window of NCOM Virtual Serial Port Manager may be incorrect or absent in some cases. In case this happens, you can click "Refresh" to recover the virtual serial port information.

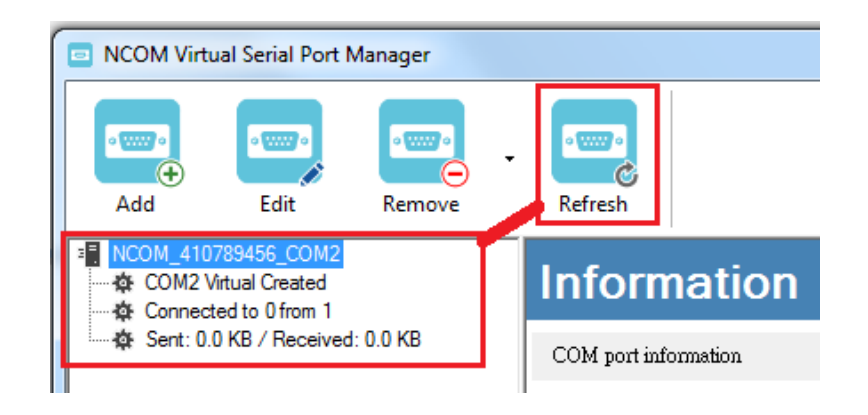

### 8.6 Automatically Search for NCOM Devices

NCOM Virtual Serial Port Manager provides a search function, which can search all attached NCOM devices and can also automatically install virtual serial port driver for NCOM devices. You may also open the web console interface to configure NCOM, reboot NCOM devices, restore factory defaults and execute firmware update from here.

"Search" (search all attached NCOM devices automatically).

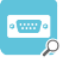

Clicking on "Search "rakes you to the control menu page shown below:

| NAME               | IP | MAC                          | Version |                   |
|--------------------|----|------------------------------|---------|-------------------|
|                    |    |                              |         | 🕀 Open Web        |
|                    |    |                              |         | S Reboot Device   |
|                    |    |                              |         | Restore Defaults  |
|                    |    |                              |         | ↑ Firmware Update |
| itatus             |    |                              |         |                   |
| Server Name:       | Se | arching Device. Please wait. |         | Add All           |
| Product:           |    |                              |         | 7.007.1           |
| Serial Number:     |    |                              |         | Add Select        |
| Firmware Revision: |    |                              |         |                   |
| IP Address:        |    |                              |         |                   |
| MAC Address:       |    |                              |         |                   |
| Address Type:      |    |                              |         |                   |
| Statio IP Address: |    |                              |         |                   |
| Static In Address. |    |                              |         |                   |
| Subnet Mask:       |    |                              |         |                   |
| <u> </u>           |    |                              |         |                   |

After a few seconds the NCOM Virtual Serial Port Manager will search and display all attached NCOM devices automatically.

| Seach list         | ↓ Select a device to read p | arameters J          |         |                   |
|--------------------|-----------------------------|----------------------|---------|-------------------|
| NAME               | IP                          | MAC                  | Version | P Search Device   |
| NCOM_410654321     | 192.168.1.117               | 00:04:D9:80:64:80    | 0.80    |                   |
| NCOM_410135790     | 192.168.1.146               | 00:04:D9:88:00:50    | 0.80    | (fft Open Web     |
| NCOM_410789456     | 192.168.1.125               | 00:04:D9:80:78:87    | 0.70    | G Open Web        |
| NCOM_410900002     | 192.168.1.105               | 00:04:D9:80:80:82    | 0.60    |                   |
| NCOM_410987654     | 192.168.1.148               | 00:04:D9:80:11:80    | 0.80    | Reboot Device     |
| NCOM_410900004     | 192.168.1.147               | 00:04:D9:80:80:84    | 0.60    |                   |
| NCOM_410900001     | 192.168.1.112               | 00:04:D9:80:80:81    | 0.60    | Restore Defaults  |
| NCOM_410012345     | 192.168.1.134               | 00:04:D9:80:00:12    | 0.60    |                   |
| NCOM_410011111     | 192.168.1.140               | 00:04:D9:80:50:50    | 0.80    | ♠ Firmware Update |
| NCOM_410900003     | 192.168.1.149               | 00:04:D9:80:80:83    | 0.60    |                   |
| Status             |                             | COM Port Information |         |                   |
| Server Name:       |                             | # Port State         |         | Add All           |
| Product:           |                             |                      |         |                   |
| Serial Number:     |                             |                      |         | Add Select        |
| Firmware Revision: |                             |                      |         |                   |
| IP Address:        |                             |                      |         |                   |
| MAC Address:       |                             |                      |         |                   |
| Address Type       |                             |                      |         |                   |
|                    |                             |                      |         |                   |
| Static IP Address: |                             |                      |         |                   |
| Subnet Mask:       |                             |                      |         |                   |
| Gateway:           |                             |                      |         |                   |
|                    |                             | Close                |         |                   |

#### 8.6.1 Selecting an NCOM Device to Read Parameters

After you select an attached NCOM device to configure the virtual serial port parameters, you will find the NCOM device information on the main window of NCOM Virtual Serial Port Manager. The information includes "Server Name", "Product", "Serial Number", "Firmware Revision", "IP Address", "MAC Address", "Address Type", "Static IP Address", "Subnet Mask" and "Gateway".

| ME                 | IP                |     | MAC            |                | Version |   | Q Search Device                      |
|--------------------|-------------------|-----|----------------|----------------|---------|---|--------------------------------------|
| COM_410654321      | 192.168.1.1       | 117 | 00:04:D9:80:6  | 54:80          | 0.80    |   |                                      |
| COM_410135790      | 192.168.1.1       | 146 | 00:04:D9:88:0  | 00:50          | 0.80    |   | A Open Web                           |
| COM_410789456      | 192.168.1.1       | 125 | 00:04:D9:80:7  | 78:87          | 0.70    |   | () open neb                          |
| COM_410900002      | 192.168.1.1       | 105 | 00:04:D9:80:8  | 30:82          | 0.60    |   | B Dobast Daviss                      |
| COM_41098/654      | 192.168.1.1       | 148 | 00:04:D9:80:1  | 11:80          | 0.80    |   | J Nebuoi Device                      |
| CM_410500004       | 192.100.1.        | 147 | 00.04.09.80.8  | 20.04<br>20.21 | 0.00    |   |                                      |
| COM 410012345      | 192.168.1.1       | 134 | 00:04:D9:80:0  | 00:12          | 0.60    | e | <ul> <li>Restore Defaults</li> </ul> |
| COM_410011111      | 192.168.1.1       | 140 | 00:04:D9:80:5  | 50:50          | 0.80    |   |                                      |
| COM_410900003      | 192.168.1.1       | 149 | 00:04:D9:80:8  | 80:83          | 0.60    | Т | Firmware Update                      |
| itus               |                   |     | COM Port Infor | mation         |         |   |                                      |
| Server Name:       | NCOM_410012345    |     | # Port         | State          |         |   |                                      |
| Product:           | NCOM 1 Port       |     | Port 1         | RS-23          | 32 MODE |   |                                      |
| 0.111.1            | 410010045         |     |                |                |         |   | Add Select                           |
| Senal Number:      | 410012345         |     |                |                |         |   | 7.00 00000                           |
| Firmware Revision: | 0.60              |     |                |                |         |   |                                      |
| IP Address:        | 192.168.1.134     |     |                |                |         |   |                                      |
| MAC Address:       | 00:04:D9:80:00:12 |     |                |                |         |   |                                      |
|                    |                   |     |                |                |         |   |                                      |
| Address Type.      | USE DHCF/Autoir   |     |                |                |         |   |                                      |
| Static IP Address: | 192.168.0.1       |     |                |                |         |   |                                      |
| Subnet Mask:       | 255.255.255.0     |     |                |                |         |   |                                      |
|                    | 0.0.0.0           |     |                |                |         |   |                                      |
| Gateway            |                   |     |                |                |         |   |                                      |

#### 8.6.2 Installing Virtual Serial Port Driver for NCOM Devices

The search function can also create virtual COM ports and install virtual serial port drivers automatically. After selecting an attached NCOM device from the control menu click "**Add All**" button to install virtual serial port drivers automatically. After installation you will find the "Create NCOM\_XXXXXXXX\_COMX" message and the virtual serial port created for the attached NCOM device.

| NAME               | IP                | MAC                  | Version     | Q Search Device         |
|--------------------|-------------------|----------------------|-------------|-------------------------|
| NCOM_410654321     | 192.168.1.117     | 00:04:D9:80:64:80    | 0.80        | ,                       |
| NCOM_410135790     | 192.168.1.146     | 00:04:D9:88:00:50    | 0.80        | ( Open Web              |
| NCOM_410987654     | 192.168.1.148     | 00:04:D9:80:11:80    | 0.80        | ( Oben Men              |
| NCOM_410789456     | 192.168.1.125     | 00:04:D9:80:78:87    | 0.70        | <b>6 D</b> 1 <b>D</b> 1 |
| NCOM_410900002     | 192.168.1.105     | 00:04:D9:80:80:82    | 0.60        | O Reboot Device         |
| NCOM 410012345     | 192.168.1.134     | 00:04:D9:80:00:12    | 0.60        |                         |
| NCOM_410900004     | 192.168.1.147     | 00:04:D9:80:80:84    | 0.60        | Restore Defaults        |
| NCOM_410011111     | 192.168.1.140     | 00:04:D9:80:50:50    | 0.80        |                         |
| NCOM_410900003     | 192.108.1.149     | 00:04:03:80:80:83    | 0.60        | ↑ Firmware Update       |
|                    | 102.100.1.112     | 00.04.00.00.00.01    | 0.00        |                         |
| Status             |                   | COM Port Information |             |                         |
| Server Name:       | NCOM_410012345    | # Port State         |             | Add All                 |
| Product:           | NCOM 1 Port       | Port 1 RS-23         | 2 MODE      |                         |
| Carial Mumban      | 410012245         |                      |             | Add Select              |
| Senai Number.      | 410012345         | Add Virtual COM Po   | et X        |                         |
| Firmware Revision: | 0.60              |                      |             |                         |
| IP Address:        | 192.168.1.134     |                      |             |                         |
| MAC Address        | 00.04.00.00.00.12 | Create NCOM_410      | 012345_COM2 |                         |
| MAC Address:       | 00:04:09:80:00:12 |                      |             |                         |
| Address Type:      | USE DHCP/AutoIP   |                      |             |                         |
| Static IP Address: | 192.168.0.1       |                      | ОК          |                         |
| Subpet Maek:       | 255 255 255 0     |                      |             |                         |
|                    | 233.233.233.0     | -                    |             |                         |
| JUDHEL MIDSK.      |                   |                      |             |                         |

Click "OK" to finish creating the virtual serial port for your NCOM device.

In the "Search" window, there are five control buttons: "Search Device", "Open Web", "Reboot Device", "Restore Defaults" and "Firmware Update".

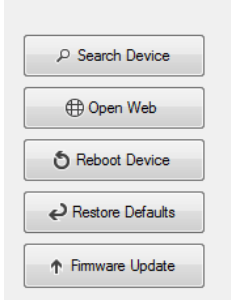

#### 8.6.3 Manually Search for NCOM Devices

The "**Search Device**" button searches for all attached NCOM devices. If a new NCOM device is attached to the network system, you can click "Search Device" to find new NCOM devices.

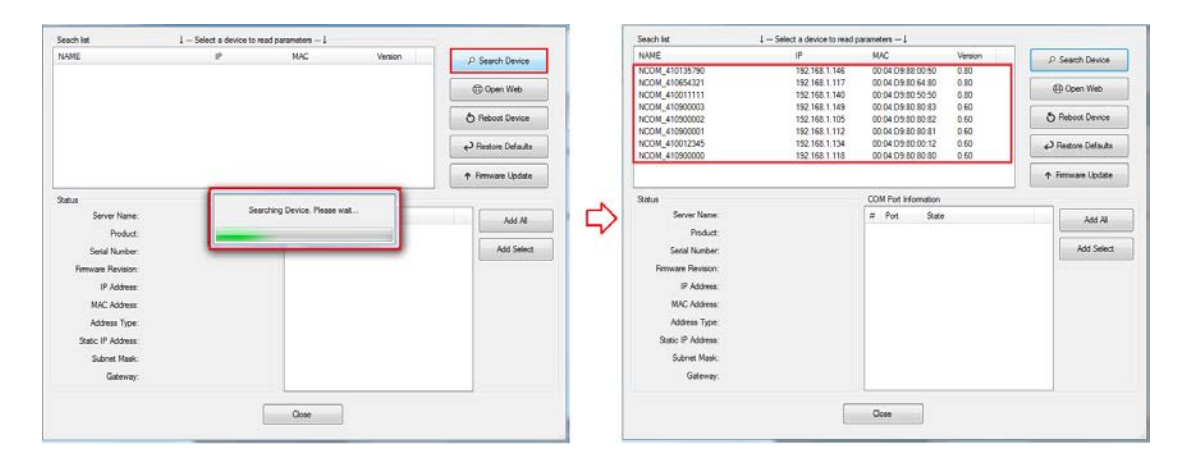

#### 8.6.4 Opening the Web Console Interface

The "**Open Web**" button opens the web console interface to configure NCOM. After selecting an attached NCOM device, click "Open Web" to open the web console interface for that particular NCOM device.

| AME                |                   | IP            | MAC            |        | Version |     | Search Device    |
|--------------------|-------------------|---------------|----------------|--------|---------|-----|------------------|
| ICOM 410654321     |                   | 192.168.1.117 | 00:04:D9:80:6  | 64:80  | 0.80    |     | Jearch Device    |
| NCOM_410135790     |                   | 192.168.1.146 | 00:04:D9:88:0  | 00:50  | 0.80    | A   | One Web          |
| NCOM_410987654     |                   | 192.168.1.148 | 00:04:D9:80:1  | 1:80   | 0.80    | 0   | Open Web         |
| NCOM_410900002     |                   | 192.168.1.105 | 00:04:D9:80:8  | 30:82  | 0.60    |     |                  |
| NCOM 410789456     |                   | 192 168 1 125 | 00:04:D9:80:7  | 78·87  | 0.70    | 0   | Reboot Device    |
| NCOM_410012345     |                   | 192.168.1.134 | 00:04:D9:80:0  | )0:12  | 0.60    |     |                  |
| NCOM_410900004     |                   | 192.168.1.147 | 00:04:D9:80:8  | 30:84  | 0.60    | ę۲  | Restore Defaults |
| NCOM_410900003     |                   | 192.168.1.149 | 00:04:D9:80:8  | 30:83  | 0.60    |     |                  |
| NCOM_410011111     |                   | 192.168.1.140 | 00:04:D9:80:5  | 0:50   | 0.80    | ↑ F | irmware Update   |
| 410300001          |                   | 132.100.1.112 | 00.04.00.00.0  |        | 0.00    |     |                  |
| Status             |                   |               | COM Port Infor | mation |         |     |                  |
| Server Name:       | NCOM_4100123      | 45            | # Port         | State  |         |     | Add All          |
| Product:           | NCOM 1 Port       |               | Port 1         | RS-23  | 2 MODE  |     | 10071            |
| Serial Number:     | 410012345         |               |                |        |         |     | Add Select       |
| Firmware Revision: | 0.60              |               |                |        |         |     |                  |
| IP Address:        | 192.168.1.134     |               |                |        |         |     |                  |
| MAC Address:       | 00:04:D9:80:00:12 |               |                |        |         |     |                  |
| Address Type:      | USE DHCP/AutoIP   |               |                |        |         |     |                  |
| Static IP Address: | 192.168.0.1       |               |                |        |         |     |                  |
| Subnet Mask:       | 255.255.255.0     |               |                |        |         |     |                  |
| Gateway:           | 0.0.0.0           |               |                |        |         |     |                  |
|                    |                   | _             |                | ٦.     |         |     |                  |
|                    |                   |               | Close          |        |         |     |                  |

#### 8.6.5 Rebooting NCOM Devices

The "**Reboot Device**" button reboots/resets your NCOM device. After selecting an attached NCOM device, click "Reboot Device" and a message will ask "Are you sure you want to reboot device?". Click "Yes" to reboot/reset your NCOM device.

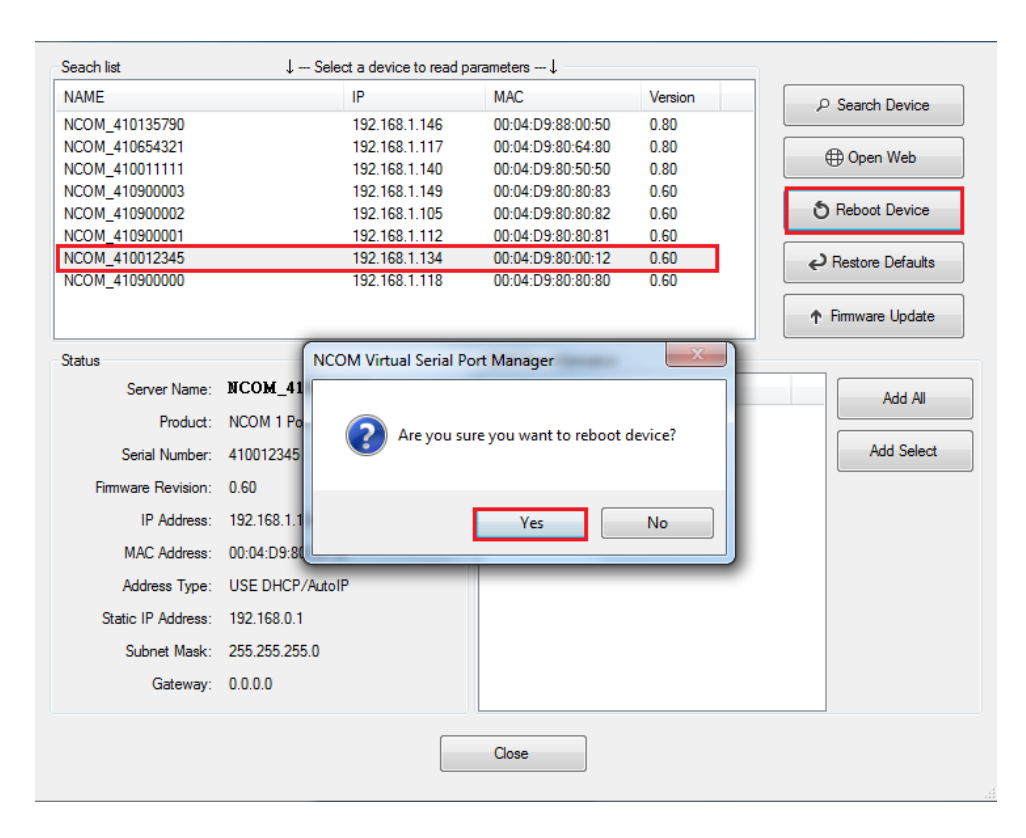

#### 8.6.6 Restoring to Factory Defaults

The "**Restore Defaults**" button restores the firmware to factory defaults. When you select an attached NCOM device, you can restore all options to factory default states by clicking the "Restore Defaults" button; After clicking "Restore Defaults", a message will ask "Are you sure you want to restore device to default?". Confirm by clicking "Yes" and the NCOM device will restore all options to factory defaults.

|                    | 115             |                  | MAC                   | Version       | O Search Device   |
|--------------------|-----------------|------------------|-----------------------|---------------|-------------------|
| VCOM 410135790     | 192             | 2.168.1.146      | 00:04:D9:88:00:50     | 0.80          |                   |
| VCOM 410012345     | 192             | 2.168.1.134      | 00:04:D9:80:00:12     | 0.60          | (Dense Web        |
| VCOM_410900001     | 192             | 2.168.1.112      | 00:04:D9:80:80:81     | 0.60          | Open web          |
| VCOM_410900002     | 192             | 2.168.1.105      | 00:04:D9:80:80:82     | 0.60          | 6.0               |
| VCOM_410900003     | 192             | 2.168.1.149      | 00:04:D9:80:80:83     | 0.60          | O Reboot Device   |
| VCOM_410900000     | 192             | 2.168.1.118      | 00:04:D9:80:80:80     | 0.60          |                   |
|                    |                 |                  |                       |               | Restore Defaults  |
|                    |                 |                  |                       |               | ↑ Firmware Update |
| itatus             | NCOM Virtual    | l Serial Port Ma | anager                | X             |                   |
| Server Name:       | NCOL            |                  |                       |               | Add All           |
| Product:           |                 | re you sure you  | want to restore devic | e to default? |                   |
| Serial Number:     | 41001           |                  |                       |               | Add Select        |
|                    |                 |                  |                       |               |                   |
| Firmware Revision: | 0.60            |                  | Mar                   |               |                   |
| IP Address:        | 192.1           |                  | Yes                   | INO           |                   |
| MAC Address:       | 00:04:00.00.12  |                  |                       |               | <b>_</b>          |
| Address Type:      | USE DHCP/AutoIP |                  |                       |               |                   |
| Static IP Address: | 192.168.0.1     |                  |                       |               |                   |
| Subnet Mask:       | 255.255.255.0   |                  |                       |               |                   |
| Gateway:           | 0.0.0.0         |                  |                       |               |                   |

#### 8.6.7 Firmware Update Tool

The "**Firmware Update**" button opens the firmware update tool to upgrade NCOM-113 firmware contents via Ethernet port. Before you click "Firmware Update", please go to the web console interface of NCOM device firmware. Enable firmware update interface via Ethernet port in order to upgrade NCOM-113-M.

Under the web console interface, select "FIRMWARE UPDATE" and click "Update" to enable the firmware update interface to upgrade to a new firmware.

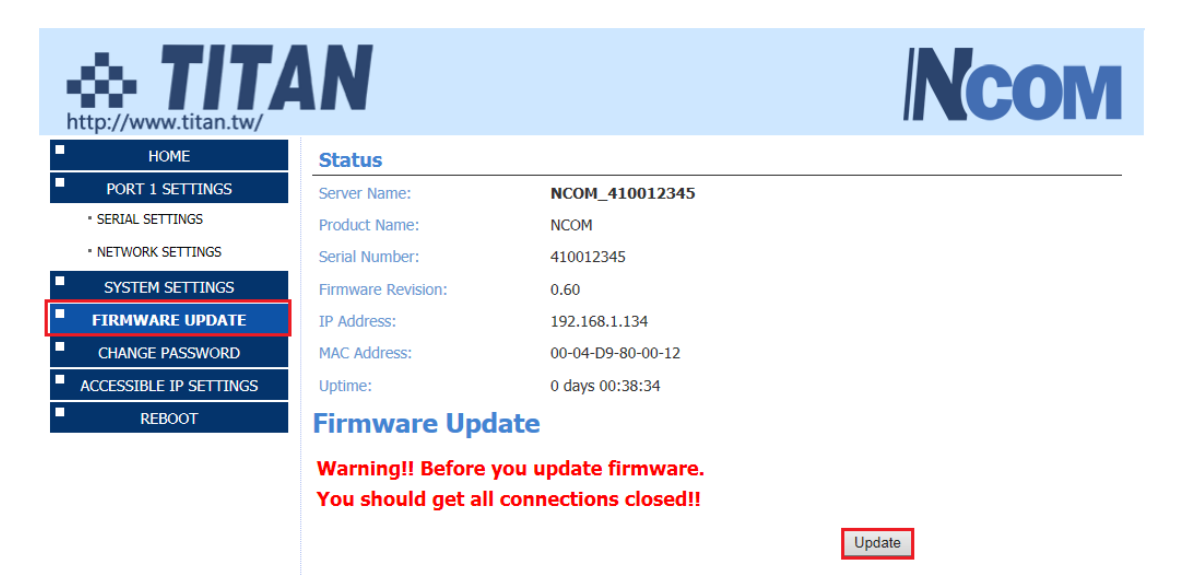

When you click "Update", you will find the following message. The web console interface then waits for the firmware update tool program to launch in order to continue upgrading NCOM-113-M's firmware.

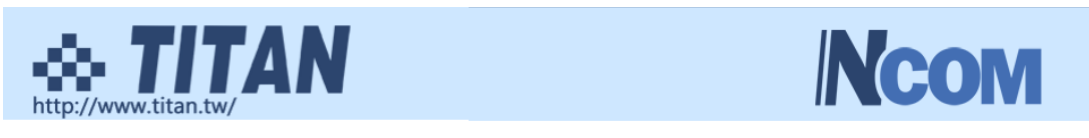

Firmware Update

| Name:              | NCOM_410012345    |
|--------------------|-------------------|
| Firmware Revision: | 0.60              |
| MAC Address:       | 00-04-D9-80-00-12 |

Note: The configuration web server has now been disabled and will not respond until the firmware update completes or the module is reset.

After enabling the firmware update interface, please select this NCOM device then click the "Firmware Update" button.

| IAME               |                 | IP                 | MAC                    | Version   | P Search Device                      |
|--------------------|-----------------|--------------------|------------------------|-----------|--------------------------------------|
| NCOM_410135790     |                 | 192.168.1.146      | 00:04:D9:88:00:50      | 0.80      |                                      |
| NCOM_410900002     |                 | 192.168.1.105      | 00:04:D9:80:80:82      | 0.60      | (Th Open Web                         |
| NCOM_410900001     |                 | 192.168.1.112      | 00:04:D9:80:80:81      | 0.60      | ( Oben Men                           |
| NCOM_410900003     |                 | 192.168.1.149      | 00:04:D9:80:80:83      | 0.60      | 6 Debast Device                      |
| NCOM_410900000     |                 | 192.168.1.118      | 00:04:D9:80:80:80      | 0.60      | O Reboot Device                      |
|                    |                 |                    |                        | 0.00      | ✔ Restore Defaults ↑ Firmware Update |
| Status             | 6               |                    | COM Part Information   | Y         |                                      |
| Server Name:       | NCOM_41         | COM Virtual Serial | Port Manager           |           | Add All                              |
| Product:           | NCOM 1 Por      |                    |                        |           |                                      |
| Serial Number:     | 410012345       |                    | ure you want to Undate | Firmware? | Add Select                           |
|                    |                 |                    |                        |           |                                      |
| Firmware Revision: | 0.60            |                    |                        |           |                                      |
| IP Address:        | 192.168.1.13    |                    |                        |           |                                      |
| MAC Address:       | 00:04:D9:80     |                    | Yes                    | No        |                                      |
| Address Type:      | USE DHCP/Hat    | IF                 |                        |           |                                      |
| Static IP Address: | 192 168 254 254 |                    |                        |           |                                      |
|                    | 055 055 0 0     |                    |                        |           |                                      |
| Subnet Mask:       | 255.255.0.0     |                    |                        |           |                                      |
| Gateway:           | 0.0.00          |                    |                        |           |                                      |
|                    |                 |                    |                        |           |                                      |
|                    |                 |                    |                        |           |                                      |

When you click "Firmware Update", a message will ask "Are you sure you want to update firmware?". Confirm by clicking "Yes" and the message "Input new firmware file" will appear.

|              | File |
|--------------|------|
|              |      |
| Update Close |      |

Use the "File" button to browse to the new firmware file and click on "Update" to start upgrading NCOM-113-M's device firmware.

| F:\xxxxxxxx.bin | File |
|-----------------|------|
|                 |      |
| Update Close    |      |

While upgrading, you will find the following message.

.

| \\\TITAN-HP\Users\Public\send file\NOCM_472_one.bin | File |
|-----------------------------------------------------|------|
| Update Close                                        |      |

After successfully upgrading the firmware contents, there will be a message stating "Update Success!!".

| \\TITAN-HP\Users\Public\send file | File             |  |
|-----------------------------------|------------------|--|
| Upo                               | date Close       |  |
|                                   | Update Success!! |  |
|                                   | ОК               |  |

Click on "OK" to finish the firmware update procedure.

## 8.7 Configuring NCOM Devices

NCOM Virtual Serial Port Manager has a configuration function which can configure all attached NCOM devices. It can also import/export configuration files for NCOM devices, open web console interface to configure NCOM device, reboot NCOM devices, restore factory defaults and execute firmware update.

"Configuration" (configure all attached NCOM devices).

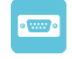

Clicking on "Configuration Configuration" takes you to the control menu page shown below:

| NCOM Configuration             |                             |                             |
|--------------------------------|-----------------------------|-----------------------------|
| ⊂Device List ↓ Select a device | e to read parameters ↓      | Device Status               |
| NAME MAC                       | Firmware Version            | Server Name:                |
|                                |                             | Product:                    |
|                                |                             | Serial Number:              |
|                                |                             | Firmware Revision:          |
|                                |                             | IP Address:                 |
|                                |                             | MAC Address:                |
|                                |                             | Address Type:               |
|                                |                             | Static IP Address:          |
|                                |                             | Subnet Mask:                |
|                                |                             | Gateway:                    |
| ے<br>Se                        | arc Searching Device. Pleas | ise wait                    |
|                                |                             |                             |
| COM Port Status                |                             | Device Control              |
|                                | Network Settings            | Open WEB                    |
| Mode:                          | Mode:                       |                             |
| Baud Bate:                     | ▼ Local Port:               |                             |
| Data Size:                     | Dect IP:                    | Reboot Device               |
| Paritur                        | Dest Part:                  |                             |
|                                | Dest. Fort.                 | Restore Defaults            |
|                                | Imeout:                     |                             |
| How Control:                   | Keep alive:                 | Firmware Update             |
|                                | UDP Setting:                | ▼                           |
|                                | UDP Local Port:             | Configuration Import/Export |
|                                | UDP Dest. IP:               |                             |
|                                | UDP Dest. Port:             | Import                      |
|                                | Multicasting IP:            |                             |
|                                |                             | Export                      |
| Set Default Opdate             | Set Default                 |                             |
|                                | Close                       |                             |
|                                |                             |                             |

After a few seconds, NCOM Virtual Serial Port Manager will search all attached NCOM devices automatically, and you will find "Device List" information for all NCOM devices.

| NCOM Configuration               |                                        |                  |                    |         |
|----------------------------------|----------------------------------------|------------------|--------------------|---------|
| Device List ↓ Se                 | elect a device to read parame          | ters↓            | Device Status      |         |
| NAME                             | MAC                                    | Firmware Version | Server Name:       |         |
| NCOM_410135790                   | 00:04:D9:88:00:50                      | 0.80             | Product:           |         |
| NCOM_410900003<br>NCOM_410900002 | 00:04:D9:80:80:83<br>00:04:D9:80:80:82 | 0.60<br>0.60     | Serial Number:     |         |
| NCOM_410900001                   | 00:04:D9:80:80:81                      | 0.60             | Firmware Revision: |         |
| NCOM_410012345                   | 00:04:D9:80:00:12                      | 0.70             | IP Address:        |         |
| NCOM_410900000                   | 00:04:D9:80:80:80                      | 0.60             | MAC Address:       |         |
|                                  |                                        |                  | Address Type:      | •       |
|                                  |                                        |                  | Static IP Address: |         |
|                                  |                                        |                  | Subnet Mask:       |         |
|                                  |                                        |                  | Gateway:           |         |
| 1                                | P Search                               |                  |                    | Update  |
| COM Port Status                  |                                        |                  | Device             | Control |

#### 8.7.1 Selecting an NCOM Device to Configure Parameters

When you select an attached NCOM device to configure the virtual serial port parameters, you will find "Device Status", "COM Port Status", "Device Control" and "Configuration Import/Export" on the main window of NCOM Configuration.

| Device List     | ↓ Select a device to r | ead parameters ↓  |                      | Device Status   |                            |  |
|-----------------|------------------------|-------------------|----------------------|-----------------|----------------------------|--|
| NAME            | IP                     | MAC               | Version Server Name: |                 | me: NCOM_410789456         |  |
| NCOM_410135790  | 192.168.1.146          | 00:04:D9:88:00:50 | 0.80                 | Produ           | uct: NCOM 1 Port           |  |
| NCOM_410900002  | 192.168.1.105          | 00:04:D9:80:80:82 | 0.60                 | Serial Numb     | per: 410789456             |  |
| NCOM_410900001  | 192.168.1.112          | 00:04:D9:80:80:81 | 0.60                 | Denue Deviet    | 0.70                       |  |
| NCOM_410900003  | 192.168.1.149          | 00:04:D9:80:80:83 | 0.60                 | Firmware Revisi | on: 0.70                   |  |
| NCOM 410900000  | 192.168.1.118          | 00:04:D9:80:80:80 | 0.60                 | IP Addre        | ess: 192.168.1.125         |  |
| -               |                        |                   |                      | MAC Addre       | ess: 00:04:D9:80:78:87     |  |
|                 |                        |                   |                      | Address Ty      | pe: USE DHCP/AutoIP        |  |
|                 |                        |                   |                      | Static IP Addre | ess: 192.168.254.254       |  |
|                 |                        |                   |                      | Subnet Ma       | sk: 255.255.255.0          |  |
|                 |                        |                   |                      | Gatew           | av: 0000                   |  |
|                 |                        |                   |                      |                 |                            |  |
|                 | ₽ Search               |                   |                      |                 | Update                     |  |
|                 |                        |                   |                      |                 |                            |  |
| COM Port Status |                        |                   |                      | D               | levice Control             |  |
| Port 1          |                        |                   |                      |                 |                            |  |
| Serial Settings |                        | Network Settings  |                      |                 | Open WEB                   |  |
| Mode:           | RS-232                 | Mode:             | RFC2217 - CI         | ient 🔻          |                            |  |
| Baud Rate:      | 115200 -               | Local Port:       | 2000                 |                 | Reheat Davias              |  |
| Data Size:      | 7                      | Dest IP           | 0.0.0.0              |                 | Rebool Device              |  |
| Dette etter     |                        |                   | 2000                 |                 |                            |  |
| Panty:          | None                   | Dest. Port:       | 2000                 |                 | Restore Defaults           |  |
| Stop Bits:      | 1 •                    | Timeout:          | 0                    |                 |                            |  |
| Flow Control:   | None                   | Keep alive:       | 10                   |                 |                            |  |
|                 |                        | UDP Setting:      | Use Unicast          | -               | Firmware Update            |  |
|                 |                        | UDP Local Port:   | 4000                 |                 |                            |  |
|                 |                        | UDP Deet IP-      | 0.0.0.0              | C               | onfiguration Import/Export |  |
|                 |                        |                   | 4000                 |                 |                            |  |
|                 |                        | UDP Dest. Port:   | 4000                 |                 | Import                     |  |
|                 |                        | Multicasting IP:  | 224.0.0.0            |                 |                            |  |
| Set Default     | Update                 | Set Default       | Upda                 | ate             | Export                     |  |
|                 |                        |                   |                      |                 |                            |  |

#### 8.7.2 Device Status

The "Device Status" section indicates the following information: "Server Name", "Product", "Serial Number", "Firmware Revision", "IP Address", "MAC Address", "Address Type", "Static IP Address", "Subnet Mask" and "Gateway".

| NCOM Configuration               | n                  |                                        |         |                    |                   |
|----------------------------------|--------------------|----------------------------------------|---------|--------------------|-------------------|
| Device List ↓ -                  | Select a device to | read parameters $\downarrow$ —         |         | Device Status      |                   |
| NAME                             | IP                 | MAC                                    | Version | Server Name:       | NCOM_410789456    |
| NCOM_410135790                   | 192.168.1.146      | 00:04:D9:88:00:50                      | 0.80    | Product:           | NCOM 1 Port       |
| NCOM_410900002                   | 192.168.1.105      | 00:04:D9:80:80:82                      | 0.60    | Serial Number:     | 410789456         |
| NCOM_410900001<br>NCOM_410900003 | 192.168.1.112      | 00:04:D9:80:80:81<br>00:04:D9:80:80:83 | 0.60    | Firmware Revision: | 0.70              |
| NCOM_410789456                   | 192.168.1.125      | 00:04:D9:80:78:87                      | 0.70    | IP Address:        | 192.168.1.125     |
| NCOM_410900000                   | 192.168.1.118      | 00:04:D9:80:80:80                      | 0.60    | MAC Address:       | 00:04:D9:80:78:87 |
|                                  |                    |                                        |         | Address Type:      | USE DHCP/AutoIP   |
|                                  |                    |                                        |         | Static IP Address: | 192.168.254.254   |
|                                  |                    |                                        |         | Subnet Mask:       | 255.255.255.0     |
|                                  |                    |                                        |         | Gateway:           | 0.0.0.0           |
|                                  | P Search           | 1                                      |         |                    | Update            |
| COM Port Status                  |                    |                                        |         | Devic              | e Control         |

In "Device Status", you can modify "Server Name", "Address Type", "Static IP Address", "Subnet Mask" and "Gateway" depending on your application.

To change the serial device server name, modify the "Server Name" under "Device Status". You need to enter a new name (such as NCOM-113-M) and click "Update" to set your serial device server to a new name.

After clicking "Update" a confirmation message will ask "Are you sure you want to change server name?". Confirm by clicking "Yes".

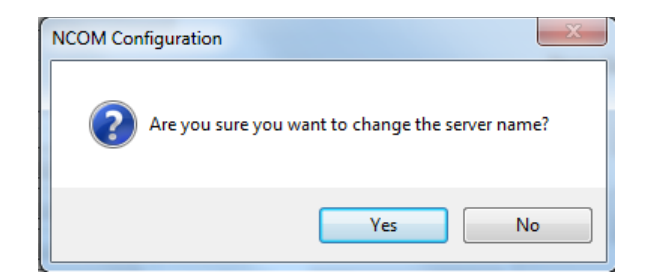

After NCOM-113-M successfully changes to a new name, a message will indicate "Success!!". Click on "OK" to finish the procedure.

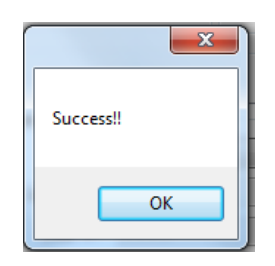

NCOM-113-M serial device server is configured with a default private IP address (static IP address): **192.168.254.254**.

| evice List ↓ - | Select a device to | read parameters $\downarrow$ — |         | Device Status      |                   |
|----------------|--------------------|--------------------------------|---------|--------------------|-------------------|
| AME            | IP                 | MAC                            | Version | Server Name:       | NCOM_410789456    |
| COM_410135790  | 192.168.1.146      | 00:04:D9:88:00:50              | 0.80    | Product:           | NCOM 1 Port       |
| COM_410900002  | 192.168.1.105      | 00:04:D9:80:80:82              | 0.60    | Serial Number:     | 410789456         |
| COM_410900001  | 192.168.1.112      | 00:04:D9:80:80:81              | 0.60    | Jenar Number.      | 410703430         |
| COM_410900003  | 192.168.1.149      | 00:04:D9:80:80:83              | 0.60    | Firmware Revision: | 0.70              |
| COM 410789456  | 192.168.1.125      | 00:04:D9:80:78:87              | 0.70    | IP Address:        | 192,168,1,125     |
| COM_410900000  | 192.168.1.118      | 00:04:D9:80:80:80              | 0.60    | MAC Address:       | 00:04:D9:80:78:87 |
|                |                    |                                |         | Address Type:      | USE Static IP     |
|                |                    |                                |         | Static IP Address: | 192.168.254.254   |
|                |                    |                                |         | Subnet Mask:       | 255.255.255.0     |
|                |                    |                                |         | Gateway:           | 0.0.0.0           |

Many networks work in a DHCP network, which assigns IP addresses for client computers and NCOM-113-M automatically. In this case, you need to set NCOM-113-M's IP address to DHCP/AutoIP mode.

Under "Device Status" of NCOM Configuration, select "USE DHCP/AutoIP" under "Address Type:" and click "Update". A message will ask "Are you sure you want to change Static IP to DHCP/AUTOIP?", confirm by clicking "Yes" and NCOM-113-M will be set to DHCP/AutoIP mode.

| Device List    | - Select a device to re | ad parametersl                 |              | Devic       | e Status         |                   |
|----------------|-------------------------|--------------------------------|--------------|-------------|------------------|-------------------|
| NAME           | IP                      | MAC                            | Version      | 1           | Server Name:     | NCOM 410789456    |
| NCOM 410135790 |                         | 00.04.D9.88.00.50              | 0.80         | -           | Product          | NCOM 1 Port       |
| NCOM 410900001 | 192,168,1,112           | 00:04:D9:80:80:81              | 0.60         |             | Floduct.         | NCOMITION         |
| NCOM_410900002 | 192.168.1.105           | 00:04:D9:80:80:82              | 0.60         |             | Serial Number:   | 410789456         |
| NCOM_410900003 | 192.168.1.149           | 00:04:D9:80:80:83              | 0.60         | Fim         | nware Revision:  | 0.70              |
| NCOM_410789456 | 192.168.254.254         | 00:04:D9:80:78:87              | 0.70         |             | IP Address       | 192 168 254 254   |
| NCOM_410900000 | 192.168.1.118           | 00:04:D9:80:80:80              | 0.60         |             |                  |                   |
|                |                         |                                |              |             | MAC Address:     | 00:04:D9:80:78:87 |
|                |                         |                                |              |             | Address Type:    | USE DHCP/AutoIP   |
|                |                         |                                |              | St          | atic IP Address: | 192.168.254.254   |
|                |                         |                                |              |             | Subnet Mask:     | 255.255.255.0     |
|                |                         |                                |              |             | Gateway:         | 0.0.0.0           |
|                |                         |                                |              |             |                  | Update            |
|                | NCOM Configu            | ration<br>you sure you want to | o change Sta | tic IP to E | DHCP/AUTOIP?     | ×                 |
|                |                         |                                |              | Yes         | No               |                   |

After successfully setting NCOM-113-M to DHCP/AutoIP mode, a message will indicate "Success!!". Click on "OK" to finish changing the IP address type.

| ×         |  |
|-----------|--|
| Success!! |  |
| ОК        |  |

When NCOM-113-M is working in a static network environment, you need to set NCOM-113-M to a fixed IP address mode.

Under "Device Status" of NCOM Configuration, select "USE Static IP" under "Address Type:" and enter a new static IP address (such as 192.168.0.1), subnet mask (such as 255.255.255.0) and gateway (such as 0.0.0.0). Afterwards, click "Update" to set NCOM to a new static IP address for static network environments.

After clicking "Update", a confirmation message saying "Are you sure you want to change new Static IP?" will appear. Confirm by clicking "Yes" and NCOM-113-M will be set to a new static IP address.

### 8.7.3 COM Port Status

The "COM Port Status" section indicates the following information: "Port X", "Serial Settings" and "Network Settings".

| evice List      | ↓ Select a device | to read paramet | ers↓        |             | Device Statu | S          |                        |
|-----------------|-------------------|-----------------|-------------|-------------|--------------|------------|------------------------|
| IAME            | MAC               |                 | Firmware    | Version     | Serve        | er Name:   | NCOM_410012345         |
| ICOM_410135790  | 00:04:0           | 09:88:00:50     | 0.80        |             |              | Product:   | NCOM 1 Port            |
| COM_410900002   | 00:04:0           | 09:80:80:82     | 0.60        |             | Serial       | Number:    | 410012345              |
| ICOM_410900003  | 00:04:1           | D9:80:80:83     | 0.60        |             | Firmware F   | Revision:  | 0.70                   |
| ICOM_410012345  | 00:04:1           | 09:80:00:12     | 0.70        |             | IP           | Address:   | 192.168.254.254        |
| ICOM_410900000  | 00:04:0           | 09:80:80:80     | 0.60        |             | MAC          | Address:   | 00:04:D9:80:00:12      |
|                 |                   |                 |             |             | Addre        | ss Type:   | USE Static IP          |
|                 |                   |                 |             |             | Static IP    | Address:   | 192.168.254.254        |
|                 |                   |                 |             |             | Subn         | et Mask:   | 255.255.255.0          |
|                 |                   |                 |             |             | 0            | iateway:   | 0.0.0.0                |
|                 |                   |                 |             |             | ]            |            |                        |
|                 | P Sea             | rch             |             |             |              |            | Update                 |
| M Port Statue   |                   |                 |             |             |              | <b>.</b> . | 0.11                   |
| off 1           |                   |                 |             |             |              | Devic      | e Control              |
| Serial Settings |                   | Networ          | k Settings  |             |              |            | Open WEB               |
| Mode:           | RS-232            | -               | Mode:       | RFC2217 - 9 | Server 🔻     |            |                        |
| Baud Bate:      | 115200            |                 | Local Port  | 2000        |              |            |                        |
| Data Circu      | 0                 |                 | Dent ID     | 0.000       |              |            | Reboot Device          |
| Data Size:      | 8                 |                 | Dest. IP:   | 0.0.0       |              |            |                        |
| Parity:         | None              | <b>•</b>        | Dest. Port: | 2000        |              |            | Restore Defaults       |
| Stop Bits:      | 1                 | •               | Timeout:    | 0           |              |            |                        |
| Flow Control:   | None              | ▼ 1             | Keep alive: | 10          |              |            |                        |
|                 |                   | UC              | DP Setting: | Use Unicast | t 👻          |            | Firmware Update        |
|                 |                   | UDP             | Local Port: | 4000        |              |            |                        |
|                 |                   | מוו             | P Dest. IP  | 0.0.0.0     |              | Config     | guration Import/Export |
|                 |                   |                 | Deet Port   | 4000        |              |            | Imaget                 |
|                 |                   | UDP             | Dest. Foft: | 224.0.0.0   |              |            | Import                 |
|                 |                   | Multi           | casting IP: | 224.0.0.0   |              |            | _                      |
|                 |                   |                 |             |             | data         |            | Export                 |
| Set Default     | Update            |                 | Set Default | Upo         | uale         |            |                        |

#### 8.7.3.1 Changing Serial Parameters

To change serial parameters under "Serial Settings" for a virtual serial port, click "Port1" under "COM Port Status". You can modify the following serial parameters:

| Serial Parameter | Setting                              | Default Values   |
|------------------|--------------------------------------|------------------|
| Mode             | RS-232, RS-422, RS-485 4W, RS-485 2W | RS-232           |
| Baud Rate        | 300 bps to 921600 bits/S             | 115200 bits/S    |
| Data Size        | 5, 6, 7, 8 bits/character            | 8 bits/character |
| Parity Check     | None, Odd, Even, Mark, Space         | None             |
| Stop Bits        | 1, 2, 1.5 bit(s)                     | 1 bit            |
| Flow Control     | None or Hardware                     | None             |

*Note: The default mode for NCOM-112-M is RS-422.* 

After changing the serial parameters, click "Update" to activate the new serial parameters. When the serial parameters are changed successfully, a message will indicate "Update Success!!".

|                 | P Search |                  |                    |
|-----------------|----------|------------------|--------------------|
| COM Port Status |          |                  |                    |
| Port 1          |          |                  |                    |
| Serial Settings |          | Network Settings |                    |
| Mode:           | RS-232 - | Mode:            | RFC2217 - Server 🔹 |
| Baud Rate:      | 115200 👻 | Local Port:      | 2000               |
| Data Size:      | 7 🔹      | Dest. IP:        | 0.0.0.0            |
| Parity:         | None 🔻   | Dest. Port:      | 2000               |
| Stop Bits:      | 1        | Timeout:         | 0                  |
| Flow Control:   | None 🔻   | l                | ×                  |
|                 |          | Update Success   | ast ▼              |
|                 |          | ОК               |                    |
| Set Default     | Update   | Set Default      | Update             |
|                 |          | Cla              | ose                |

Click on "OK" to finish changing the serial parameters.

If you want to save these serial parameters as defaults, you need to check "Set Default" and click on "Update". When the new serial parameters are saved, a

message will indicate "Update Success!!".

| COM Port Status |          |                  |                    |
|-----------------|----------|------------------|--------------------|
| Serial Settings |          | Network Settings |                    |
| Mode:           | RS-232 - | Mode:            | RFC2217 - Server 🔹 |
| Baud Rate:      | 115200 👻 | Local Port:      | 2000               |
| Data Size:      | 7        | Dest. IP:        | 0.0.0.0            |
| Parity:         | None -   | Dest. Port:      | 2000               |
| Stop Bits:      | 1        | Timeout:         | 0                  |
| Flow Control:   | None 🔻   |                  | x                  |
|                 |          | Update Success!  |                    |
| V Set Default   | Update   | Set Default      | Update             |
|                 |          | Ci               | ose                |

Click on "OK" to finish modifying serial parameters and saving new serial parameters.
#### 8.7.3.2 Changing Network Operation Mode

To change the network operation mode of a virtual serial port, click "Port 1" under "COM Port Status". Under "Network Settings", you may choose "Driver Mode", "RFC2217 - Server", "RFC2217 - Client", "TCP Raw - Server", "TCP Raw - Client", "Pair Connection Master Mode", "Pair Connection Slave Mode" and "UDP" depending on your application.

After selecting an operation mode, click "Update" to set your NCOM-113-M into the proper operation mode.

| COM Port Status |          |                  |                                                         |
|-----------------|----------|------------------|---------------------------------------------------------|
| Port 1          |          |                  |                                                         |
| Serial Settings |          | Network Settings |                                                         |
| Mode:           | RS-232 🔻 | Mode:            | Driver Mode 👻                                           |
| Baud Rate:      | 115200 💌 | Local Port:      | Driver Mode<br>RFC2217 - Server                         |
| Data Size:      | 7 🔹      | Dest. IP:        | RFC2217 - Client<br>TCP Raw - Server<br>TCP Raw: Client |
| Parity:         | None 🔻   | Dest. Port:      | Pair Connection – Master                                |
| Stop Bits:      | 1 •      | Timeout:         | UDP                                                     |
| Flow Control:   | None 👻   | Keep alive:      | 10                                                      |
|                 |          | UDP Setting:     | Use Unicast 👻                                           |
|                 |          | UDP Local Port:  | 4000                                                    |
|                 |          | UDP Dest. IP:    | 0.0.0.0                                                 |
|                 |          | UDP Dest. Port:  | 4000                                                    |
|                 |          | Multicasting IP: | 224.0.0.0                                               |
| Set Default     | Update   | Set Default      | Update                                                  |

After clicking "Update" to set your NCOM-113-M's operation mode, a message will indicate "Update Success!!".

|      | ×            |
|------|--------------|
| Upda | te Success!! |
|      | ОК           |

Click on "OK" to finish change operation mode procedure.

If you want to save the new operation mode as defaults, you need to check on "Set Default" and click on "Update". When the new operation mode is saved, a message will indicate "Update Success!!".

| COM Port Status |           |                  |                    |
|-----------------|-----------|------------------|--------------------|
| Port 1          |           |                  |                    |
| Serial Settings |           | Network Settings |                    |
| Mode:           | RS-232 -  | Mode:            | RFC2217 - Client 🔹 |
| Baud Rate:      | 115200 👻  | Local Port:      | 2000               |
| Data Size:      | 7 🔹       | Dest. IP:        | 0.0.0.0            |
| Parity:         | None 🔻    | Dest. Port:      | 2000               |
| Stop Bits:      | 1 •       | Timeout:         | 0                  |
| Flow Control:   | None 🔻    | Keep alive:      | 10                 |
|                 |           | UDP Setting:     | Use Unicast 🔹      |
|                 |           | UDP Local Port:  | 4000               |
|                 |           | UDP Dest. IP:    | 0.0.0.0            |
|                 |           | UDP Dest. Port:  | 4000               |
|                 |           | Multicasting IP: | 224.0.0.0          |
| 📄 Set Default   | Update    | 👿 Set Default    | Update             |
|                 | Update St | uccess!          |                    |

Click on "OK" to finish changing and saving a new operation mode.

To modify the network settings for a chosen operation mode please refer to Chapter 5 for detailed information. You can also modify the network parameter settings for your NCOM-113-M serial device server.

Following are the default values of network parameters:

| Network Parameters | Default Values  |
|--------------------|-----------------|
| Mode               | Driver Mode     |
| Timeout            | 0 seconds       |
| Keep alive time    | 10 minutes      |
| Address Type       | Static IP       |
| Static IP address  | 192.168.254.254 |
| Subnet Mask        | 255.255.255.0   |

## 8.7.4 Device Control

The "Device Control" section contains the "Search Device", "Open Web", "Reboot Device", "Restore Defaults" and "Firmware Update" functions.

| Device List ↓ · | - Select a device to re | ead parameters↓                        |         | Device Status     |                           |
|-----------------|-------------------------|----------------------------------------|---------|-------------------|---------------------------|
| NAME            | IP                      | MAC                                    | Version | Server Name       | e:                        |
| NCOM_410135790  | 192.168.1.146           | 00:04:D9:88:00:50                      | 0.80    | Produc            | t:                        |
| NCOM_410011111  | 192.168.1.140           | 00:04:D9:80:50:50                      | 0.80    | Serial Numbe      | r:                        |
| NCOM_410900001  | 192.168.1.112           | 00:04:D9:80:80:81<br>00:04:D9:80:80:82 | 0.60    | Firmware Revision | n <sup>.</sup>            |
| NCOM 410900003  | 192.168.1.149           | 00:04:D9:80:80:83                      | 0.60    |                   |                           |
| NCOM_410789456  | 192.168.1.125           | 00:04:D9:80:78:87                      | 0.70    | IF Address        | s.                        |
| NCOM_410900000  | 192.168.1.118           | 00:04:D9:80:80:80                      | 0.60    | MAC Address       | s:                        |
|                 |                         |                                        |         | Address Type      | e: [                      |
|                 |                         |                                        |         | Static IP Address | s:                        |
|                 |                         |                                        |         | Subnet Mask       | c                         |
|                 |                         |                                        |         | Gatewa            | v:                        |
|                 |                         | _                                      |         |                   |                           |
|                 |                         |                                        |         |                   | Update                    |
|                 |                         |                                        |         |                   |                           |
| COM Port Status |                         |                                        |         | - Der             | vice Control              |
| Port 1          |                         |                                        |         |                   |                           |
| Serial Settings |                         | Network Settings                       |         |                   | Open WEB                  |
| Mode:           | -                       | Mode:                                  |         | <b>-</b>          |                           |
| Baud Rate:      | •                       | Local Port:                            |         |                   | Reboat Davice             |
| Data Size:      | -                       | Dest. IP:                              |         |                   | TREBOOL DEVICE            |
|                 |                         |                                        |         |                   |                           |
| Panty:          | •                       | Dest. Port:                            |         |                   | Restore Defaults          |
| Stop Bits:      | -                       | Timeout:                               |         |                   |                           |
| Flow Control:   | -                       | Keep alive:                            |         |                   |                           |
|                 |                         | UDP Setting:                           |         | <b></b>           | Firmware Update           |
|                 |                         | UDD L LD L                             |         |                   |                           |
|                 |                         | UDP Local Port:                        |         | Cor               | nfiguration Import/Export |
|                 |                         | UDP Dest. IP:                          |         |                   |                           |
|                 |                         | UDP Dest. Port:                        |         |                   | Import                    |
|                 |                         | Multicasting IP:                       |         |                   |                           |
|                 |                         | Mulucasung IF.                         |         |                   |                           |
|                 |                         | 1                                      | Updat   | te                | Εχροπ                     |
| Set Default     | Update                  | Set Default                            | opual   |                   |                           |

#### 8.7.4.1 Manually Search for NCOM Devices

The "Search" button searches for all attached NCOM devices. If a new NCOM device is attached to the network system, you can click "Search Device" to find new NCOM devices.

| levice List     | ↓ Select a devi | ce to read parameters — $\downarrow$ |                    | Device Status   |                            |
|-----------------|-----------------|--------------------------------------|--------------------|-----------------|----------------------------|
| IAME            | IP              | MAC                                  | Version            | Server Nar      | me:                        |
|                 |                 |                                      |                    | Produ           | uct:                       |
|                 |                 |                                      |                    | Serial Numb     | ber:                       |
|                 |                 |                                      |                    | Firmware Revisi | on:                        |
|                 |                 |                                      |                    | IP Addre        | ess:                       |
|                 |                 |                                      |                    | MAC Addre       | SS:                        |
|                 |                 |                                      |                    | Address Ty      | pe:                        |
|                 |                 |                                      |                    | Static IP Addre |                            |
|                 |                 |                                      |                    | Subnet Ma       | isk:                       |
|                 |                 |                                      |                    | Gatew           | ay:                        |
|                 | ۶               | earc Searching                       | g Device. Please w | ait             | Update                     |
|                 |                 |                                      |                    |                 |                            |
| OM Port Status  |                 |                                      |                    |                 | levice Control             |
| Serial Settings |                 | Network Settin                       | as                 |                 | Open WEB                   |
| Mode:           |                 | - Mo                                 | de:                | •               |                            |
| Baud Rate:      |                 | Local P                              | ort:               |                 | Debast Device              |
| Data Size:      |                 | ▼ Dest.                              | IP:                |                 | Reboot Device              |
| Parity:         |                 | Dest. P                              | ort:               |                 |                            |
| Stop Bits:      |                 | ▼ Timeo                              | nut:               |                 | Restore Defaults           |
| Flow Control:   |                 | - Koon ali                           |                    |                 |                            |
| How Control.    |                 |                                      | ve.                |                 | Firmware Update            |
|                 |                 | ODF Settin                           | ng.                |                 |                            |
|                 |                 | UDP Local P                          | ort:               | C               | onfiguration Import/Export |
|                 |                 | UDP Dest.                            | IP:                |                 |                            |
|                 |                 | UDP Dest. Po                         | ort:               |                 | Import                     |
|                 |                 | Multicasting                         | IP:                |                 |                            |
| Set Default     | Update          | Set Defa                             | ut Upda            | ate             | Export                     |
|                 |                 | Jer Dela                             |                    |                 |                            |

| )evice List ↓   | Select a device to r | ead parameters \downarrow — |         | Device Status     |                           |
|-----------------|----------------------|-----------------------------|---------|-------------------|---------------------------|
| NAME            | IP                   | MAC                         | Version | Server Nam        | e:                        |
| NCOM_410135790  | 192.168.1.146        | 00:04:D9:88:00:50           | 0.80    | Produc            | ot:                       |
| NCOM_410011111  | 192.168.1.140        | 00:04:D9:80:50:50           | 0.80    | Serial Numbe      | ar:                       |
| NCOM_410900001  | 192.168.1.112        | 00:04:D9:80:80:81           | 0.60    | Schartvanist      | ul.                       |
| VCOM_410900003  | 192.168.1.149        | 00:04:D9:80:80:83           | 0.60    | Firmware Revisio  | n:                        |
| ICOM_410900002  | 192.168.1.100        | 00:04:09:80:80:82           | 0.60    | IP Addres         | 35:                       |
| COM 410900000   | 192.168.1.118        | 00:04:D9:80:80:80           | 0.60    | MAC Addres        | IS:                       |
| _               |                      |                             |         | Address Tvp       | e:                        |
|                 |                      |                             |         | Statia ID Address |                           |
|                 | Δ                    |                             |         | Static IF Addres  |                           |
|                 |                      |                             |         | Subnet Mas        | k:                        |
|                 |                      |                             |         | Gatewa            | ay:                       |
|                 |                      |                             |         |                   | Undate                    |
|                 | ₽ Search             |                             |         |                   | opulic                    |
| OM Bask Status  |                      |                             |         |                   |                           |
| OW Port Status  |                      |                             |         | De                | evice Control             |
| ort 1           |                      |                             |         |                   |                           |
| Serial Settings |                      | Network Settings            |         |                   | Open WEB                  |
| Mode:           |                      | Mode:                       |         | •                 |                           |
| Baud Rate:      |                      | Local Port:                 |         |                   |                           |
| Data Casa       |                      | Dent ID:                    |         |                   | Reboot Device             |
| Data Size:      |                      | Dest. IP:                   |         |                   |                           |
| Parity:         | •                    | Dest. Port:                 |         |                   | Pastara Dafaulta          |
| Stop Bits:      |                      | Timeout:                    |         |                   | Nestore Deraults          |
|                 |                      |                             |         |                   |                           |
| Flow Control:   | •                    | Keep alive:                 |         |                   | Firmware Undate           |
|                 |                      | UDP Setting:                |         | •                 |                           |
|                 |                      | UDP Local Port:             |         |                   |                           |
|                 |                      | UDP Dest. IP:               |         |                   | nfiguration Import/Export |
|                 |                      | LIDP Dest. Port-            |         |                   | Impat                     |
|                 |                      | obribest rolt.              |         |                   | import                    |
|                 |                      | Multicasting IP:            |         |                   |                           |
| Set Default     | Update               | Set Default                 | Upd     | ate               | Export                    |
|                 |                      |                             |         |                   |                           |

#### 8.7.4.2 Opening the Web Console Interface

The "Open Web" button can be used to open the web console interface to configure NCOM. After selecting an attached NCOM device, click "Open Web" to open web console interface for that particular NCOM device.

| Device List                                                        | ↓ Select a device to r                                                                                                    | read parameters $\downarrow$                                                                                                    |                                                                                                    | Device Status      |                                                                                              |
|--------------------------------------------------------------------|----------------------------------------------------------------------------------------------------|----------------------------------------------------------------------------------------------------|----------------------------------------------------------------------------------------------------|--------------------|----------------------------------------------------------------------------------------------|
| NAME                                                               | IP                                                                                                    | MAC                                                                                                    | Version                                                                                                    | Server Name:       | NCOM_410789456                                                                               |
| NCOM_410135790                                                     | 192.168.1.146                                                                                                    | 00:04:D9:88:00:50                                                                                                    | 0.80                                                                                                    | Product:           | NCOM 1 Port                                                                                  |
| NCOM_410900001                                                     | 192.168.1.112                                                                                                    | 00:04:D9:80:80:81                                                                                                    | 0.60                                                                                                    | Serial Number:     | 410789456                                                                                    |
| NCOM_410900002                                                     | 192.168.1.105                                                                                                    | 00:04:D9:80:80:82                                                                                                    | 0.60                                                                                                    | Dimunea Devision   | 0.70                                                                                         |
| NCOM_410900003                                                     | 192.168.1.149                                                                                                    | 00:04:D9:80:80:83                                                                                                    | 0.60                                                                                                    | Firmware Revision: | 0.70                                                                                         |
| NCOM_410789456                                                     | 192.168.1.125                                                                                                    | 00:04:D9:80:78:87                                                                                                    | 0.70                                                                                                    | IP Address:        | 192.168.1.125                                                                                |
| NCOM_410900000                                                     | 192.168.1.118                                                                                                    | 00:04:D9:80:80:80                                                                                                    | 0.60                                                                                                    | MAC Address:       | 00:04:D9:80:78:87                                                                            |
|                                                                    |                                                                                                    |                                                                                                    |                                                                                                    | Address Type:      | USE DHCP/AutoIP                                                                              |
|                                                                    |                                                                                                    |                                                                                                    |                                                                                                    | Static IP Address: | 192.168.254.254                                                                              |
|                                                                    |                                                                                                    |                                                                                                    |                                                                                                    | Subnet Mask:       | 255.255.255.0                                                                                |
|                                                                    |                                                                                                    |                                                                                                    |                                                                                                    | Gateway            | 0000                                                                                         |
|                                                                    |                                                                                                    |                                                                                                    |                                                                                                    | ddichidy.          |                                                                                              |
|                                                                    | ₽ Search                                                                                                    |                                                                                                    |                                                                                                    |                    | Update                                                                                       |
|                                                                    |                                                                                                    |                                                                                                    |                                                                                                    |                    |                                                                                              |
| COM Port Status                                                    |                                                                                                    |                                                                                                    |                                                                                                    | Devic              | e Control                                                                                    |
| Port 1                                                             |                                                                                                    |                                                                                                    |                                                                                                    |                    |                                                                                              |
| Serial Settings                                                    |                                                                                                    | Network Settings                                                                                                    |                                                                                                    |                    |                                                                                              |
| Mode:                                                              |                                                                                                    |                                                                                                    |                                                                                                    |                    | Open WEB                                                                                     |
|                                                                    | RS-232                                                                                                    | Mode:                                                                                                    | Driver Mode                                                                                                    | -                  | Open WEB                                                                                     |
| Baud Rate:                                                         | RS-232                                                                                                    | Mode:     Local Port:                                                                                                    | Driver Mode<br>2000                                                                                                    | -                  | Open WEB                                                                                     |
| Baud Rate:<br>Data Size:                                           | RS-232                                                                                                    | Mode:<br>Local Port:<br>Dest. IP:                                                                                                    | Driver Mode<br>2000<br>0.0.0.0                                                                                                    | <b></b>            | Open WEB<br>Reboot Device                                                                    |
| Baud Rate:<br>Data Size:<br>Parity:                                | RS-232                                                                                                    | Mode:<br>Local Port:<br>Dest. IP:<br>Dest. Port:                                                                                                    | Driver Mode<br>2000<br>0.0.0.0<br>2000                                                                                                    |                    | Open WEB                                                                                     |
| Baud Rate:<br>Data Size:<br>Parity:<br>Stop Bits:                  | RS-232                                                                                                    | Mode:     Local Port:     Dest. IP:     Dest. Port:     Timeout:                                                                                                    | Driver Mode<br>2000<br>0.0.0.0<br>2000<br>0                                                                                                    | <b>-</b>           | Open WEB<br>Reboot Device<br>Restore Defaults                                                |
| Baud Rate:<br>Data Size:<br>Parity:<br>Stop Bits:<br>Flow Control: | RS-232<br>115200<br>7<br>None<br>1<br>None                                                                                                 | Mode:<br>Local Port:<br>Dest. IP:<br>Dest. Port:<br>Timeout:<br>Keep alive:                                                                                            | Driver Mode 2000 0.0.0.0 2000 0 10 10                                                                                                    |                    | Open WEB<br>Reboot Device<br>Restore Defaults                                                |
| Baud Rate:<br>Data Size:<br>Parity:<br>Stop Bits:<br>Flow Control: | RS-232           115200           7           None           1           None                                                              | Mode:<br>Local Port:<br>Dest. IP:<br>Dest. Port:<br>Timeout:<br>Keep alive:<br>UDP Settina:                                                                            | Driver Mode           2000         0.0.0.0           2000         0           0         10           Use Unicast         0                                                     |                    | Open WEB<br>Reboot Device<br>Restore Defaults<br>Firmware Update                             |
| Baud Rate:<br>Data Size:<br>Parity:<br>Stop Bits:<br>Row Control:  | RS-232           115200           7           None           1           None                                                              | Mode:<br>Local Port:<br>Dest. IP:<br>Dest. Port:<br>Timeout:<br>UDP Setting:<br>UDP Local Port:                                                                        | Driver Mode           2000           0.0.0.0           2000           0           10           Use Unicast           4000                                                      |                    | Open WEB<br>Reboot Device<br>Restore Defaults<br>Firmware Update                             |
| Baud Rate:<br>Data Size:<br>Parity:<br>Stop Bits:<br>Flow Control: | RS-232           115200           7           None           1           None                                                              | Mode:<br>Local Port:<br>Dest. IP:<br>Dest. Port:<br>Timeout:<br>Keep alive:<br>UDP Setting:<br>UDP Local Port:<br>UDP Dest IP:                                         | Driver Mode 2000 0.0.0.0 2000 0 10 Use Unicast 4000 0.0.0                                                                                                    | ▼<br>Config        | Open WEB Reboot Device Restore Defaults Firmware Update guration Import/Export               |
| Baud Rate:<br>Data Size:<br>Parity:<br>Stop Bits:<br>Flow Control: | RS-232         •           [115200         •           7         •           None         •           1         •           None         • | Mode:<br>Local Port:<br>Dest. IP:<br>Dest. Port:<br>Timeout:<br>Keep alive:<br>UDP Setting:<br>UDP Local Port:<br>UDP Dest. IP:<br>UDP Dest. Port:                     | Driver Mode           2000           0.0.0.0           2000           0           10           Use Unicast           4000           0.0.0.0                                    | Config             | Open WEB Reboot Device Restore Defaults Firmware Update guration Import/Export               |
| Baud Rate:<br>Data Size:<br>Parity:<br>Stop Bits:<br>Row Control:  | RS-232                                                                                                    | Mode:<br>Local Port:<br>Dest. IP:<br>Dest. Port:<br>Timeout:<br>Keep alive:<br>UDP Setting:<br>UDP Local Port:<br>UDP Dest. IP:<br>UDP Dest. Port:<br>Multicasting IP: | Driver Mode           2000           0.0.0.0           2000           0           10           Use Unicast           4000           0.0.0.0           4000           224.0.0.0 | Config             | Open WEB Reboot Device Restore Defaults Firmware Update guration Import/Export Import        |
| Baud Rate:<br>Data Size:<br>Parity:<br>Stop Bits:<br>Row Control:  | RS-232                                                                                                    | Mode:<br>Local Port:<br>Dest. IP:<br>Dest. Port:<br>Timeout:<br>UDP Setting:<br>UDP Local Port:<br>UDP Dest. IP:<br>UDP Dest. Port:<br>Multicasting IP:                | Driver Mode           2000         0.0.0.0           2000         0           10         Use Unicast           4000         0.0.0.0           4000         224.0.0.0           | Corfig             | Open WEB Reboot Device Restore Defaults Firmware Update guration Import/Export Import Export |

#### 8.7.4.3 Rebooting NCOM Devices

The "Reboot Device" button reboots/resets your NCOM device when you need to. After selecting an attached NCOM device, click "Reboot Device" and a message will ask "Are you sure you want to reboot device?". Click "Yes" to reboot/reset your NCOM device.

|                             | ↓ Select a device to | read parameters $\downarrow$                                                                                                    |                                                                                              | Device Status      |                                                      |
|-----------------------------|----------------------|----------------------------------------------------------------------------------------------------|----------------------------------------------------------------------------------------------|--------------------|------------------------------------------------------|
| NAME                        | IP                   | MAC                                                                                                    | Version                                                                                      | Server Name:       | NCOM_410789456                                       |
| NCOM_410135790              | 192.168.1.146        | 00:04:D9:88:00:50                                                                                                    | 0.80                                                                                         | Product:           | NCOM 1 Port                                          |
| NCOM_410900001              | 192.168.1.112        | 00:04:D9:80:80:81                                                                                                    | 0.60                                                                                         | Social Number:     | 410700456                                            |
| NCOM_410900002              | 192.168.1.105        | 00:04:D9:80:80:82                                                                                                    | 0.60                                                                                         | Senar Number.      | 410/03430                                            |
| NCOM_410900003              | 192.168.1.149        | 00:04:D9:80:80:83                                                                                                    | 0.60                                                                                         | Firmware Revision: | 0.70                                                 |
| NCOM_410011111              | 192.168.1.140        | 00:04:D9:80:50:50                                                                                                    | 0.80                                                                                         | IP Address:        | 192.168.1.125                                        |
| NCOM 410900000              | 192.168.1.118        | 00:04:D9:80:80:80                                                                                                    | 0.60                                                                                         | MAC Address:       | 00:04:D9:80:78:87                                    |
|                             |                      |                                                                                                    |                                                                                              | Address Type:      | USE DHCP/AutoIP                                      |
|                             |                      |                                                                                                    |                                                                                              | Static IP Address: | 192.168.254.254                                      |
|                             |                      |                                                                                                    |                                                                                              | Subnet Mask:       | 255 255 255 0                                        |
|                             |                      |                                                                                                    |                                                                                              | Gataway            | 0.0.0.0                                              |
|                             |                      |                                                                                                    |                                                                                              | Galeway.           | 0.0.0.0                                              |
|                             | 0 Search             |                                                                                                    |                                                                                              |                    | Update                                               |
|                             |                      |                                                                                                    |                                                                                              |                    |                                                      |
| COM Port Status             | NCOM Vie             | tual Social Port Manag                                                                                                    | ar.                                                                                          | Devic              | e Control                                            |
| Port 1                      |                      | tual senal Port Manag                                                                                                    | lei                                                                                          |                    |                                                      |
| - Serial Settings           |                      |                                                                                                    |                                                                                              |                    | Open WEB                                             |
| Mode:                       | RS-232               | Are you sure you wa                                                                                                    | nt to reboot                                                                                 | device?            |                                                      |
| Mode.                       |                      | ,,,,                                                                                                    |                                                                                              |                    |                                                      |
| Baud Rate:                  | 115200               |                                                                                                    |                                                                                              |                    | Reboot Device                                        |
| Data Size:                  | 7                    | N N                                                                                                    |                                                                                              |                    |                                                      |
| Parity                      | None                 | Ye                                                                                                    | s                                                                                            | NO                 |                                                      |
| r unity.                    |                      |                                                                                                    | -                                                                                            |                    | Restore Defaults                                     |
|                             | 1                    | Timeout:                                                                                                    | 0                                                                                            |                    |                                                      |
| Stop Bits:                  |                      | - Inneour.                                                                                                    | •                                                                                            |                    |                                                      |
| Stop Bits:<br>Flow Control: | None                 | Keep alive:                                                                                                    | 10                                                                                           |                    |                                                      |
| Stop Bits:<br>Flow Control: | None                 | Keep alive:     UDP Setting:                                                                                                    | 10<br>Use Unicast                                                                            |                    | Firmware Update                                      |
| Stop Bits:<br>Flow Control: | None                 | Keep alive:     UDP Setting:     UDP Least Rat:                                                                                                    | 10<br>Use Unicast                                                                            | -                  | Firmware Update                                      |
| Stop Bits:<br>Flow Control: | None                 | <ul> <li>Keep alive:</li> <li>UDP Setting:</li> <li>UDP Local Port:</li> </ul>                                                                           | 10<br>Use Unicast<br>4000                                                                    | -Config            | Firmware Update                                      |
| Stop Bits:<br>Flow Control: | None                 | <ul> <li>Keep alive:</li> <li>UDP Setting:</li> <li>UDP Local Port:</li> <li>UDP Dest. IP:</li> </ul>                                                    | 10<br>Use Unicast<br>4000<br>0.0.0.0                                                         | Config             | Firmware Update                                      |
| Stop Bits:<br>Flow Control: | None                 | <ul> <li>Keep alive:</li> <li>UDP Setting:</li> <li>UDP Local Port:</li> <li>UDP Dest. IP:</li> <li>UDP Dest. Port:</li> </ul>                           | 10           Use Unicast           4000           0.0.0.0           4000                     |                    | Firmware Update                                      |
| Stop Bits:<br>Flow Control: | None                 | <ul> <li>Keep alive:</li> <li>UDP Setting:</li> <li>UDP Local Port:</li> <li>UDP Dest. IP:</li> <li>UDP Dest. Port:</li> <li>Multicasting IP:</li> </ul> | 10           Use Unicast           4000           0.0.0.0           4000           224.0.0.0 | Config             | Firmware Update                                      |
| Stop Bits:<br>Flow Control: | None                 | <ul> <li>Keep alive:</li> <li>UDP Setting:</li> <li>UDP Local Port:</li> <li>UDP Dest. IP:</li> <li>UDP Dest. Port:</li> <li>Multicasting IP:</li> </ul> | 10<br>Use Unicast<br>4000<br>0.0.0.0<br>4000<br>224.0.0.0                                    | Config             | Firmware Update guration Import/Export Import Export |

#### *8.7.4.4 Restoring to Factory Defaults*

The "Restore Defaults" button restores the firmware to factory defaults. When you select an attached NCOM device, you can restore all options to factory default states by clicking the "Restore Defaults" button; After clicking "Restore Defaults", a message will ask "Are you sure you want to restore device to default?". Confirm by clicking "Yes" and the NCOM device will restore all options to factory defaults.

|                                                                    | ↓ Select a device to | read parameters $\downarrow$                                                                           |                                                               | Device Status      |                                                                                            |
|--------------------------------------------------------------------|----------------------|----------------------------------------------------------------------------------------------------|---------------------------------------------------------------|--------------------|--------------------------------------------------------------------------------------------|
| NAME                                                               | IP                   | MAC                                                                                                    | Version                                                       | Server Name:       | NCOM_410789456                                                                             |
| VCOM_410135790                                                     | 192.168.1.146        | 00:04:D9:88:00:50                                                                                      | 0.80                                                          | Product:           | NCOM 1 Port                                                                                |
| VCOM_410900001                                                     | 192.168.1.112        | 00:04:D9:80:80:81                                                                                      | 0.60                                                          | Serial Number:     | 410789456                                                                                  |
| VCOM_410900002                                                     | 192.168.1.105        | 00:04:D9:80:80:82                                                                                      | 0.60                                                          | Senar Namber.      | 410/03450                                                                                  |
| VCOM_410900003                                                     | 192.168.1.149        | 00:04:D9:80:80:83                                                                                      | 0.60                                                          | Firmware Revision: | 0.70                                                                                       |
| VCOM_410011111                                                     | 192.168.1.140        | 00:04:D9:80:50:50                                                                                      | 0.80                                                          | IP Address:        | 192.168.1.125                                                                              |
| VCOM_410900000                                                     | 192.168.1.118        | 00:04:D9:80:80:80                                                                                      | 0.60                                                          | MAC Address:       | 00:04:D9:80:78:87                                                                          |
|                                                                    |                      |                                                                                                    |                                                               | Address Type:      | USE DHCP/AutoIP                                                                            |
|                                                                    |                      |                                                                                                    |                                                               | Static IP Address: | 192.168.254.254                                                                            |
|                                                                    |                      |                                                                                                    |                                                               | Subnet Mask:       | 255.255.255.0                                                                              |
|                                                                    |                      |                                                                                                    |                                                               | Gateway:           | 0.0.0.0                                                                                    |
|                                                                    |                      |                                                                                                    |                                                               |                    |                                                                                            |
|                                                                    | ₽ Search             |                                                                                                    |                                                               |                    | Update                                                                                     |
| mode:                                                              |                      | ou sure you want to r                                                                                  | estore device                                                 | e to default?      | Open WEB                                                                                   |
| Baud Rate:<br>Data Size:<br>Parity:                                | F P Ares             | rou sure you want to r                                                                                 | estore device<br>Yes                                          | e to default?      | Open WEB                                                                                   |
| Baud Rate:<br>Data Size:<br>Parity:<br>Stop Bits:                  | F Arey               | rou sure you want to r                                                                                 | Yes                                                           | e to default?      | Reboot Device                                                                              |
| Baud Rate:<br>Data Size:<br>Parity:<br>Stop Bits:<br>Flow Control: | Arey                 | You sure you want to re                                                                                | Yes                                                           | e to default?      | Reboot Device                                                                              |
| Baud Rate:<br>Data Size:<br>Parity:<br>Stop Bits:<br>Flow Control: | Are y                | You sure you want to re<br>Keep alive:<br>UDP Settina:                                                 | Yes<br>10<br>Use Unicas                                       | e to default?      | Open WEB<br>Reboot Device<br>Restore Defaults<br>Firmware Update                           |
| Baud Rate:<br>Data Size:<br>Parity:<br>Stop Bits:<br>Flow Control: | Are y                | Keep alive:<br>UDP Setting:                                                                            | Yes<br>10<br>Use Unicas                                       | e to default?      | Open WEB<br>Reboot Device<br>Restore Defaults<br>Firmware Update                           |
| Baud Rate:<br>Data Size:<br>Parity:<br>Stop Bits:<br>Flow Control: | Arey                 | Keep alive:<br>UDP Setting:<br>UDP Local Port:                                                         | Yes<br>10<br>Use Unicass<br>4000                              | e to default?      | Open WEB<br>Reboot Device<br>Restore Defaults<br>Firmware Update                           |
| Baud Rate:<br>Data Size:<br>Parity:<br>Stop Bits:<br>Flow Control: | Arey                 | Keep alive:<br>UDP Setting:<br>UDP Local Port:<br>UDP Dest. IP:                                        | Yes<br>10<br>Use Unicast<br>4000<br>0.0.00                    | e to default?      | Open WEB<br>Reboot Device<br>Restore Defaults<br>Firmware Update                           |
| Baud Rate:<br>Data Size:<br>Parity:<br>Stop Bits:<br>Flow Control: | Arey<br>None         | Keep alive:<br>UDP Setting:<br>UDP Local Port:<br>UDP Dest. IP:<br>UDP Dest. Port:                     | Yes<br>10<br>Use Unicast<br>4000<br>0.0.0<br>4000             | e to default?      | Open WEB<br>Reboot Device<br>Restore Defaults<br>Firmware Update<br>guration Import/Export |
| Baud Rate:<br>Data Size:<br>Parity:<br>Stop Bits:<br>Flow Control: | Are y                | Keep alive:<br>UDP Setting:<br>UDP Local Port:<br>UDP Dest. IP:<br>UDP Dest. Port:<br>Multicasting IP: | Yes<br>10<br>Use Unicas<br>4000<br>0.0.00<br>4000<br>224.0.00 | e to default?      | Open WEB Reboot Device Restore Defaults Firmware Update guration Import/Export Import      |

After the NCOM device restores all options to factory default states, a message will indicate "Please refresh device list to read updated parameters!". Click on "OK" to finish restoring device to factory defaults.

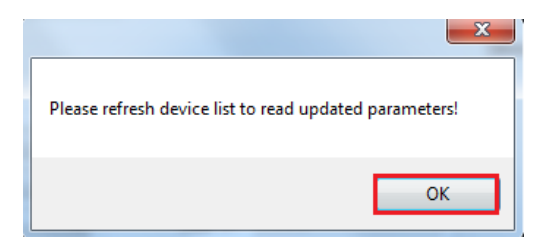

#### 8.7.4.5 Firmware Update Tool

The "Firmware Update" button opens the firmware update tool to upgrade NCOM-113-M firmware contents via Ethernet port. Before you click "Firmware Update", please go to the web console interface of NCOM device firmware. Enable firmware update interface via Ethernet port in order to upgrade NCOM-113-M.

Under the web console interface, select "FIRMWARE UPDATE" and click "Update" to enable the firmware update interface to upgrade to a new firmware.

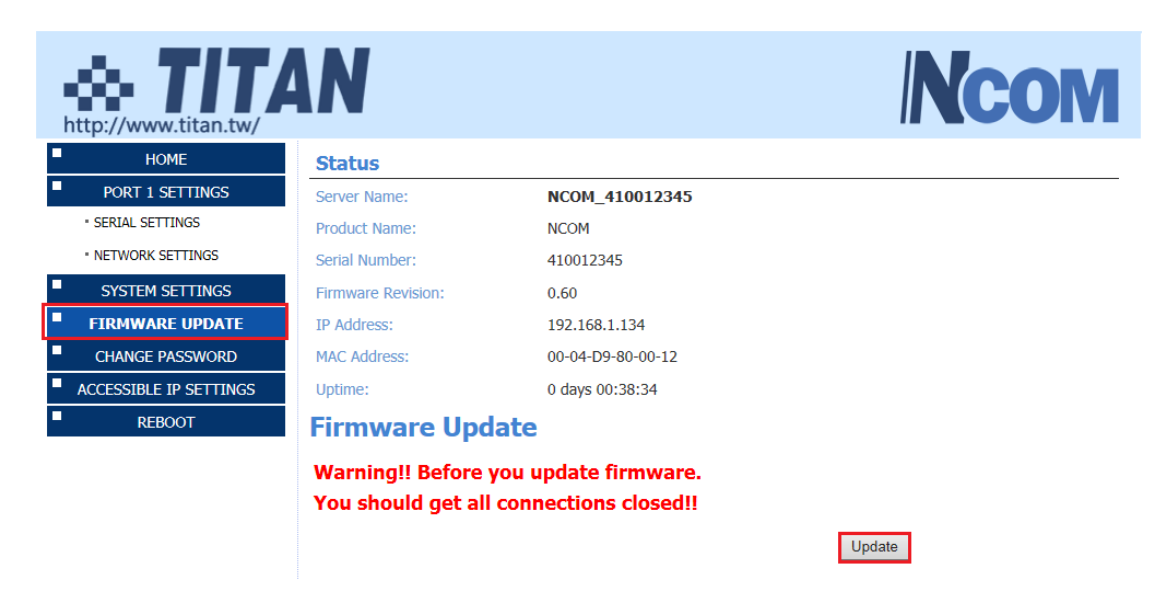

When you click "Update", you will find the following message. The web console interface then waits for the firmware update tool program to launch in order to continue upgrading NCOM-113-M's firmware.

| Http://www.titan.tw/ | NCOM            |
|----------------------|-----------------|
|                      | Firmware Update |
| Name:                | NCOM_410012345  |
| Firmware Revision:   | 0.60            |

| Firmware Revision: | 0.60              |
|--------------------|-------------------|
| MAC Address:       | 00-04-D9-80-00-12 |

Note: The configuration web server has now been disabled and will not respond until the firmware update completes or the module is reset.

After enabling the firmware update interface, please select this NCOM device then click the "Firmware Update" button.

| IAME               |                 | IP                 | MAC                    | Version   | P Search Device                      |
|--------------------|-----------------|--------------------|------------------------|-----------|--------------------------------------|
| NCOM_410135790     |                 | 192.168.1.146      | 00:04:D9:88:00:50      | 0.80      |                                      |
| NCOM_410900002     |                 | 192.168.1.105      | 00:04:D9:80:80:82      | 0.60      | (Th Open Web                         |
| NCOM_410900001     |                 | 192.168.1.112      | 00:04:D9:80:80:81      | 0.60      | ( Oben Men                           |
| NCOM_410900003     |                 | 192.168.1.149      | 00:04:D9:80:80:83      | 0.60      | 6 Debast Device                      |
| NCOM_410900000     |                 | 192.168.1.118      | 00:04:D9:80:80:80      | 0.60      | O Reboot Device                      |
|                    |                 |                    |                        | 0.00      | ✔ Restore Defaults ↑ Firmware Update |
| Status             | _               |                    | COM Part Information   | Y         |                                      |
| Server Name:       | NCOM_41         | COM Virtual Serial | Port Manager           |           | Add All                              |
| Product:           | NCOM 1 Por      |                    |                        |           |                                      |
| Serial Number:     | 410012345       |                    | ure you want to Undate | Firmware? | Add Select                           |
|                    |                 |                    |                        |           |                                      |
| Firmware Revision: | 0.60            |                    |                        |           |                                      |
| IP Address:        | 192.168.1.13    |                    |                        |           |                                      |
| MAC Address:       | 00:04:D9:80     |                    | Yes                    | No        |                                      |
| Address Type:      | USE DHCP/Hat    | IF                 |                        |           |                                      |
| Static IP Address: | 192 168 254 254 |                    |                        |           |                                      |
|                    | 055 055 0 0     |                    |                        |           |                                      |
| Subnet Mask:       | 255.255.0.0     |                    |                        |           |                                      |
| Gateway:           | 0.0.0.0         |                    |                        |           |                                      |
|                    |                 |                    |                        |           |                                      |
|                    |                 |                    |                        |           |                                      |

When you click "Firmware Update", a message will ask "Are you sure you want to update firmware?". Confirm by clicking "Yes" and the message "Input new firmware file" will appear.

|              | File |
|--------------|------|
|              |      |
| Update Close |      |

Use the "File" button to browse to the new firmware file and click on "Update" to start upgrading NCOM-113-M's device firmware.

| F:\xxxxxxxx.bin | File |
|-----------------|------|
|                 |      |
| Update Close    |      |

While upgrading, you will find the following message.

.

| \\\TITAN-HP\Users\Public\send file\NOCM_472_one.bin | File |
|-----------------------------------------------------|------|
| Update Close                                        |      |

After successfully upgrading the firmware contents, there will be a message stating "Update Success!!".

| \\TITAN-HP\Users\Public\send file | File             |  |  |  |  |  |
|-----------------------------------|------------------|--|--|--|--|--|
| Update Close                      |                  |  |  |  |  |  |
|                                   | Update Success!! |  |  |  |  |  |
|                                   | ОК               |  |  |  |  |  |

Click on "OK" to finish the firmware update procedure.

### 8.7.5 Importing/Exporting Configuration Settings

The "Configuration Import/Export" function allows you to back up and recover your NCOM device configuration settings.

#### 8.7.5.1 Exporting Configuration Settings

Select an attached NCOM device then click the "Export" button.

| evice List                                                         | $\downarrow$ Select a device to re                                                                                                    | ead parameters $\downarrow$                                                                                                    |                                                                                                    | Device Status       |                                                                                             |
|--------------------------------------------------------------------|----------------------------------------------------------------------------------------------------|----------------------------------------------------------------------------------------------------|----------------------------------------------------------------------------------------------------|---------------------|---------------------------------------------------------------------------------------------|
| IAME                                                               | IP                                                                                                    | MAC                                                                                                    | Version                                                                                                    | Server Name:        | NCOM_410789456                                                                              |
| ICOM_410135790                                                     | ) 192.168.1.146                                                                                                    | 00:04:D9:88:00:50                                                                                                    | 0.80                                                                                                    | Product:            | NCOM 1 Port                                                                                 |
| NCOM_410011111                                                     | 192.168.1.140                                                                                                    | 00:04:D9:80:50:50                                                                                                    | 0.80                                                                                                    | Serial Number:      | 410789456                                                                                   |
| VCOM_410900002                                                     | 2 192.168.1.105                                                                                                    | 00:04:D9:80:80:82                                                                                                    | 0.60                                                                                                    | Eimwore Povision:   | 0.70                                                                                        |
| COM_410900003                                                      | 192.168.1.143                                                                                                    | 00:04:D9:80:80:83                                                                                                    | 0.60                                                                                                    | Filliwale Revision. | 0.70                                                                                        |
| NCOM 410789456                                                     | 192.168.1.125                                                                                                    | 00:04:D9:80:78:87                                                                                                    | 0.70                                                                                                    | IP Address:         | 192.168.1.125                                                                               |
| VCOM_41090000                                                      | ) 192.168.1.118                                                                                                    | 00:04:D9:80:80:80                                                                                                    | 0.60                                                                                                    | MAC Address:        | 00:04:D9:80:78:87                                                                           |
|                                                                    |                                                                                                    |                                                                                                    |                                                                                                    | Address Type:       | USE DHCP/AutoIP                                                                             |
|                                                                    |                                                                                                    |                                                                                                    |                                                                                                    | Static IP Address:  | 192.168.254.254                                                                             |
|                                                                    |                                                                                                    |                                                                                                    |                                                                                                    | Subnet Mask:        | 255.255.255.0                                                                               |
|                                                                    |                                                                                                    |                                                                                                    |                                                                                                    | Gateway:            | 0.0.0.0                                                                                     |
|                                                                    |                                                                                                    |                                                                                                    |                                                                                                    | -                   |                                                                                             |
|                                                                    | ₽ Search                                                                                                    |                                                                                                    |                                                                                                    |                     | Update                                                                                      |
| Serial Settings<br>Mode:                                           |                                                                                                    | Network Settings                                                                                                    |                                                                                                    |                     |                                                                                             |
| Mode:                                                              |                                                                                                    |                                                                                                    |                                                                                                    |                     | Open WEB                                                                                    |
|                                                                    | RS-232 -                                                                                                    | ] Mode:                                                                                                    | RFC2217 - 9                                                                                                    | Server 🔻            | Open WEB                                                                                    |
| Baud Rate:                                                         | RS-232 -                                                                                                    | Mode:                                                                                                    | RFC2217 - S                                                                                                    | Gerver 🔻            | Behoot Device                                                                               |
| Baud Rate:<br>Data Size:                                           | RS-232<br>115200<br>8                                                                                                    | Mode:<br>Local Port:<br>Dest. IP:                                                                                                    | RFC2217 - S<br>2000<br>0.0.0.0                                                                                                    | Server              | Reboot Device                                                                               |
| Baud Rate:<br>Data Size:<br>Parity:                                | RS-232         ▼           115200         ▼           8         ▼           None         ▼                                                | Mode:<br>Local Port:<br>Dest. IP:<br>Dest. Port:                                                                                                    | RFC2217 - S<br>2000<br>0.0.0.0<br>2000                                                                                                    | Server              | Reboot Device                                                                               |
| Baud Rate:<br>Data Size:<br>Parity:<br>Stop Bits:                  | RS-232         •           115200         •           8         •           None         •           1         •                          | Mode:<br>Local Port:<br>Dest. IP:<br>Dest. Port:<br>Timeout:                                                                                                    | RFC2217 - S<br>2000<br>0.0.0.0<br>2000<br>0                                                                                                    | ierver              | Reboot Device                                                                               |
| Baud Rate:<br>Data Size:<br>Parity:<br>Stop Bits:<br>Flow Control: | RS-232         •           115200         •           8         •           None         •           1         •           None         • | Mode:       Local Port:       Dest. IP:       Dest. Port:       Timeout:       Keep alive:                                                                                                    | RFC2217 - S           2000           0.0.0.0           2000           0           10                                                                                           | Server              | Reboot Device                                                                               |
| Baud Rate:<br>Data Size:<br>Parity:<br>Stop Bits:<br>Flow Control: | RS-232         •           115200         •           8         •           None         •           1         •           None         • | Mode:       Local Port:       Dest. IP:       Dest. Port:       Timeout:       Keep alive:       UDP Setting:                                                                                        | RFC2217 - S           2000           0.0.0.0           2000           0           10           Use Unicast                                                                     | Server              | Reboot Device Restore Defaults Firmware Update                                              |
| Baud Rate:<br>Data Size:<br>Parity:<br>Stop Bits:<br>Flow Control: | RS-232         •           115200         •           8         •           None         •           1         •           None         • | Mode:       Local Port:       Dest. IP:       Dest. Port:       Timeout:       Keep alive:       UDP Setting:       UDP Local Port:                                                                  | RFC2217 - S           2000           0.0.0.0           2000           0           10           Use Unicast           4000                                                      | ierver              | Reboot Device Restore Defaults Firmware Update                                              |
| Baud Rate:<br>Data Size:<br>Parity:<br>Stop Bits:<br>Flow Control: | RS-232         •           115200         •           8         •           None         •           1         •           None         • | Mode:       Local Port:       Dest. IP:       Dest. Port:       Timeout:       Keep alive:       UDP Setting:       UDP Local Port:       UDP Dest. IP:                                              | RFC2217 - S           2000           0.0.0.0           2000           0           10           Use Unicast           4000           0.0.0.0                                    | jerver              | Reboot Device Restore Defaults Firmware Update guration Import/Export                       |
| Baud Rate:<br>Data Size:<br>Parity:<br>Stop Bits:<br>Flow Control: | RS-232         •           115200         •           8         •           None         •           1         •           None         • | Mode:       Local Port:       Dest. IP:       Dest. Port:       Timeout:       Keep alive:       UDP Setting:       UDP Local Port:       UDP Dest. IP:       UDP Dest. Port:                        | RFC2217 - S           2000           0.0.0.0           2000           0           10           Use Unicast           4000           0.0.0.0                                    | Server              | Copen WEB  Reboot Device  Restore Defaults  Firmware Update  guration Import/Export  Import |
| Baud Rate:<br>Data Size:<br>Parity:<br>Stop Bits:<br>Flow Control: | RS-232         •           115200         •           8         •           None         •           1         •           None         • | Mode:       Local Port:       Dest. IP:       Dest. Port:       Timeout:       Keep alive:       UDP Setting:       UDP Local Port:       UDP Dest. IP:       UDP Dest. Port:       Multicasting IP: | RFC2217 - S           2000           0.0.0.0           2000           0           10           Use Unicast           4000           0.0.0.0           4000           224.0.0.0 | ierver              | Open WEB<br>Reboot Device<br>Restore Defaults<br>Firmware Update<br>guration Import/Export  |

After you click "Export" you will find a "Save a configuration file" page. Click on "Save" to store the NCOM device configuration data to a NCOM\_XXXXXXXXX.xml file.

| Save a configuration file                                                                                                    | - interior to mark assessment - i | Dance Takes                                                  | ×                                         |
|----------------------------------------------------------------------------------------------------|-----------------------------------|--------------------------------------------------------------|-------------------------------------------|
| Users >                                                                                                    | Public > send file > • • •        | Search send file                                             | ٩                                         |
| Organize 🔻 New fold                                                                                                    | er                                | :== •                                                        | (?)                                       |
| Windows (C:)                                                                                                    | Name                              | Date modified 22/11/2016 3:01 PM                             | Type<br>File folder                       |
| G HP_TOOLS (E:)<br>CESNN_X86FREV<br>Local Disk (Q:)                                                                                                    | BlueScreenView EH376V4 EH388      | 21/11/2016 9:03 AM<br>4/11/2016 5:25 PM<br>9/11/2016 9:56 AM | File folder<br>File folder<br>File folder |
| Image: Provide and the second second sec |                                   |                                                              |                                           |
| -                                                                                                    | <                                 |                                                              | +                                         |
| File name: NCO<br>Save as type: Xml I                                                                                                    | M_410789456<br>File               |                                                              | •                                         |
| Hide Folders                                                                                                    | [                                 | Save                                                         | cel                                       |

#### 8.7.5.2 Importing Configuration Settings

Select an attached NCOM device then click the "Import" button.

| AME                      | IP            | MAC                                    | Version      | Server Name:       | NCOM_410789456         |
|--------------------------|---------------|----------------------------------------|--------------|--------------------|------------------------|
| COM_410135790            | 192.168.1.146 | 00:04:D9:88:00:50                      | 0.80         | Product:           | NCOM 1 Port            |
| COM_410011111            | 192.168.1.140 | 00:04:D9:80:50:50                      | 0.80         | Serial Number:     | 410789456              |
| COM_410900002            | 192.168.1.105 | 00:04:D9:80:80:82<br>00:04:D9:80:80:83 | 0.60         | Firmware Revision: | 0.70                   |
| COM_410900001            | 192.168.1.112 | 00:04:D9:80:80:81                      | 0.60         |                    | 192 169 1 125          |
| COM 410789456            | 192.168.1.125 | 00:04:D9:80:78:87                      | 0.70         | MAC Address:       | 00.04.00.00.70.07      |
| COM_410900000            | 192.168.1.118 | 00:04:D9:80:80:80                      | 0.60         | MAC Address:       | 00:04:09:80:78:87      |
|                          |               |                                        |              | Address Type:      | USE DHCP/AutoIP        |
|                          |               |                                        |              | Static IP Address: | 192.168.254.254        |
|                          |               |                                        |              | Subnet Mask:       | 255.255.255.0          |
|                          |               |                                        |              | Gateway:           | 0.0.0.0                |
|                          |               |                                        |              |                    | Update                 |
|                          | P Search      |                                        |              |                    |                        |
| ort 1<br>Serial Settings |               | Network Settings                       |              |                    | Open WEB               |
| Mode:                    | RS-232        | Mode:                                  | RFC2217 - Se | rver 🔻             |                        |
| Baud Bate:               | 115200        | Local Port:                            | 2000         |                    |                        |
| Didad Hate.              |               |                                        | 0.0.0.0      |                    | Reboot Device          |
| Data Size:               | 8             | Dest. IP:                              | 0.0.0        |                    |                        |
| Parity:                  | None          | Dest. Port:                            | 2000         |                    | Restore Defaults       |
| Stop Bits:               | 1 •           | Timeout:                               | 0            |                    |                        |
| Flow Control:            | None          | Keep alive:                            | 10           |                    |                        |
|                          |               | UDP Setting:                           | Use Unicast  |                    | Firmware Update        |
|                          |               | UDP Local Port:                        | 4000         |                    |                        |
|                          |               |                                        | 0.000        | Config             | guration Import/Export |
|                          |               | UDP Dest. IP:                          | 0.0.0.0      |                    |                        |
|                          |               | UDP Dest. Port:                        | 4000         |                    | Import                 |
|                          |               | Multicasting IP:                       | 224.0.0.0    |                    |                        |
| 📄 Set Default            | Update        | Set Default                            | Updat        | te                 | Export                 |

After you click "Import" you will find an "Open" page, select a NCOM configuration file and click "Open" to start uploading configuration data into NCOM.

| 🖻 Open                  |                                                                                                    |                             | -   | -                            |              |        |        | x |
|-------------------------|----------------------------------------------------------------------------------------------------|-----------------------------|-----|------------------------------|--------------|--------|--------|---|
| Vetwork > TITAN         | N-HP                                                                                                    | ► Users ► Public ► send fil | e 🕨 | •                            | ✓ Search sen | d file |        | ٩ |
| Organize 🔻 New folder   |                                                                                                    |                             |     |                              |              | -      |        | 0 |
|                         | *                                                                                                    | Name                        |     | Date modified                | Туре         | Size   |        |   |
| 🧊 Libraries             |                                                                                                    | 2015                        |     | 22/11/2016 3:01 PM           | File folder  |        |        |   |
| 🔞 Homegroup             | _                                                                                                    | BlueScreenView              |     | 21/11/2016 9:03 AM           | File folder  |        |        |   |
| Homegroup               |                                                                                                    | 鷆 EH376V4                   |     | 4/11/2016 5:25 PM            | File folder  |        |        |   |
| Commuter                | -                                                                                                    | EH388                       |     | 9/11/2016 9:56 AM            | File folder  |        |        |   |
| Mindows (C)             | =                                                                                                    | P NCOM_410789456            |     | 22/11/2016 6:47 PM           | XML Document |        | 2 KB   |   |
| HP RECOVERY (D-)        |                                                                                                    |                             |     |                              |              |        |        |   |
| HP TOOLS (E)            |                                                                                                    |                             |     |                              |              |        |        |   |
| CESNN X86FREV EN-US DV5 |                                                                                                    |                             |     |                              |              |        |        |   |
| Local Disk (Q:)         |                                                                                                    |                             |     |                              |              |        |        |   |
|                         | -                                                                                                    |                             |     |                              |              |        |        |   |
| File server No.         | 014                                                                                                    | 410700455                   |     |                              | VertEite     |        |        |   |
| File name: NC           | Image: Second Second Secon |                             |     | <ul> <li>Ami File</li> </ul> |              |        | -      |   |
|                         |                                                                                                    |                             |     |                              | Open         |        | Cancel |   |

After all configuration data is uploaded into NCOM device, a message will indicate "Import Success!!". Click on "OK" to finish importing configuration data.

| 1 | ×                |
|---|------------------|
|   | Import Success!! |
|   | ОК               |

# 9. NCOM VIRTUAL SERIAL PORT MANAGER AND DRIVER UNINSTALLATION

# Uninstalling NCOM Virtual Serial Port Manager and Virtual COM Port Driver

To uninstall NCOM Virtual Serial Port Manager and virtual serial port driver, click the "Start" button and navigate to "Control Panel". Choose "Uninstall a program" under "Programs".

| Control Panel                                                                                       |       | ✓ 4→ Search Control Panel                                                                                   | م |
|----------------------------------------------------------------------------------------------------|-------|----------------------------------------------------------------------------------------------------|---|
| Adjust your computer's settin                                                                       | gs    | View by: Category ▼                                                                                         |   |
| System and Security<br>Review your computer's sta<br>Back up your computer<br>Find and fix problems | tus 🤱 | User Accounts and Family Safety<br>Ø Add or remove user accounts<br>Ø Set up parental controls for any user |   |
| Network and Interne<br>View network status and tas<br>Choose homegroup and sh                       | t     | Appearance and Personalization<br>Change the theme<br>Change desktop background<br>Adjust screen resolution |   |
| Hardware and Sound<br>View devices and printers<br>Add a device                                     | Ð     | Clock, Language, and Region<br>Change keyboards or other input methods                                      |   |
| Programs<br>Uninstall a program                                                                     |       | Ease of Access<br>Let Windows suggest settings<br>Optimize visual display                                   |   |
|                                                                                                    |       |                                                                                                    |   |

After you click "Uninstall a program", a page with a list of all your installed programs will be shown. Select "NCOM Virtual Serial Port Manager" and click on "Uninstall" to uninstall NCOM Virtual Serial Port Manager and virtual serial port driver.

| Programs and Features       |                                                                                                    |                                                   |                                           |                                    |                 | - 0            | х  |
|-----------------------------|----------------------------------------------------------------------------------------------------|---------------------------------------------------|-------------------------------------------|------------------------------------|-----------------|----------------|----|
| ← → ~ ↑ □ > Control P       | anel > Programs > Programs and Features                                                                                                    |                                                   |                                           |                                    | Search Programs | s and Features | ٩, |
| Control Panel Home          | Uninstall or change a program                                                                                                    |                                                   |                                           |                                    |                 |                |    |
| View installed updates      | To uninstall a program, select it from the list and then                                                                                                    | click Uninstall, Change, or Repair.               |                                           |                                    |                 |                |    |
| Turn Windows features on or |                                                                                                    |                                                   |                                           |                                    |                 |                |    |
| off                         | Organize 🔻 Uninstall                                                                                                    |                                                   |                                           |                                    |                 | 800 -          | 0  |
|                             | Name                                                                                                    | Publisher                                         | Installed On                              | Size                               | Version         |                |    |
|                             | 💿 Google Chrome                                                                                                    | Google Inc.                                       | 5/5/2017                                  |                                    | 58.0.3029.96    |                |    |
|                             | 35 Intel® Graphics Driver                                                                                                    | Intel Corporation                                 | 5/5/2017                                  | 74.2 MB                            | 20.19.15.4531   |                |    |
|                             | Contract Contract Con | Microsoft Corporation                             | 5/5/2017                                  | 84.8 MB                            | 17.3.6799.0327  |                |    |
|                             | 15 NCOM Virtual Serial Port Manager                                                                                                    | TITAN Electronics Inc.                            | 5/5/2017                                  | 5.14 MB                            | 1.0.1.0         |                |    |
|                             | Kealtek High Definition Audio Driver                                                                                                    | Realtek Semiconductor Corp.                       | 5/5/2017                                  |                                    | 6.0.1.7548      |                |    |
|                             |                                                                                                    |                                                   |                                           |                                    |                 |                |    |
|                             |                                                                                                    |                                                   |                                           |                                    |                 |                |    |
|                             |                                                                                                    |                                                   |                                           |                                    |                 |                |    |
|                             | TITAN Electronics Inc. Product version:<br>Help link:                                                                                                    | 1.0.1.0 Supp<br>http://www.titan.tw/ Update infor | ort link: <u>http:/</u><br>mation: http:/ | //www.titan.tw/<br>//www.titan.tw/ | Size: 5.14 MB   |                |    |

When you click on "Uninstall", a message will ask "Are you sure you want to completely remove NCOM Virtual Serial Port Manager and all of its components?". Confirm by click "Yes".

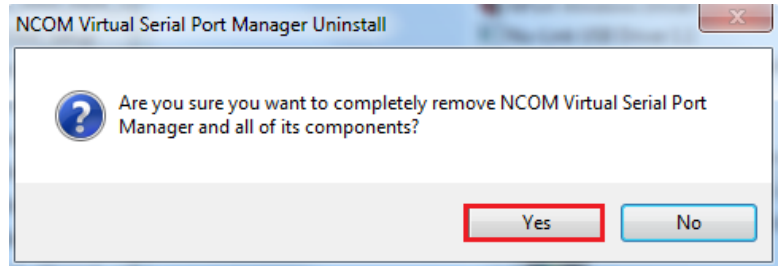

When uninstalling NCOM Virtual Serial Manager Port and virtual serial port driver, you will find the following message.

| NCOM Virtual Serial Port Manager Uninstall                                                               | X      |
|----------------------------------------------------------------------------------------------------|--------|
| Uninstall Status<br>Please wait while NCOM Virtual Serial Port Manager is removed from your<br>computer. | 1      |
| Uninstalling NCOM Virtual Serial Port Manager                                                            |        |
|                                                                                                    |        |
|                                                                                                    |        |
|                                                                                                    |        |
|                                                                                                    |        |
|                                                                                                    | Cancel |

After successfully removing NCOM Virtual Serial Port Manager and virtual serial port driver, a message stating that "NCOM Virtual Serial Port Manager was successfully removed from your computer" will be shown.

| NCOM Virtual Serial Port Manager Uninstall                         | ×            |
|--------------------------------------------------------------------|--------------|
| NCOM Virtual Serial Port Manager was successfully remove computer. | ed from your |
|                                                                    | ОК           |

Click on "OK" to finish removing NCOM Virtual Serial Port Manager and virtual serial port driver.